# **OPTIMA PRO NEXT**

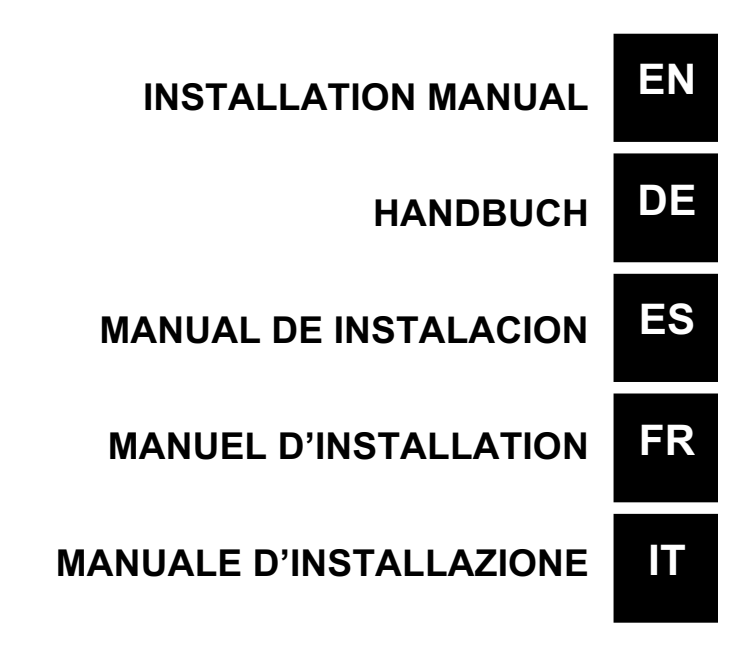

# INSTALLATION MANUAL AND COMMISSIONING GUIDE FOR THE OPTIMA PRO NEXT SERIES DOSING PUMPS

# PACK CONTENTS:

- **A.** Opaque tube for connecting the output from the pump to the point of injection
- **B.** Transparent tube for connecting the bleeder valve for manual priming
- **C.** Injection fitting
- D. Tube connection kit
- E. Foot filter
- F. Wall fixing bracket
- G. Anchor bolts for fixing the wall bracket
- H. Pump body screws protection caps
- I. Instruction Manual

Below are the technical data and the pump performance:

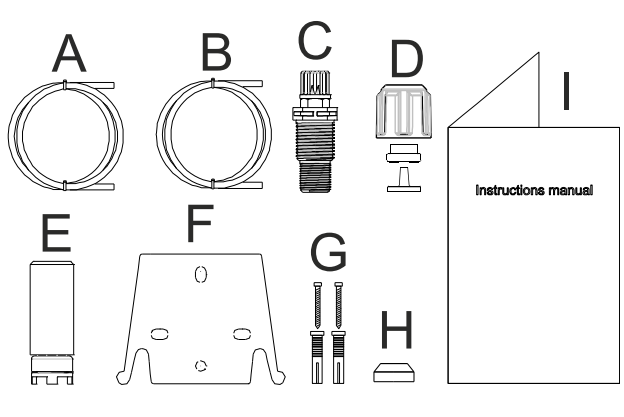

|       | PVDF-1           |           |            |                     |                  |
|-------|------------------|-----------|------------|---------------------|------------------|
| Model | Back<br>Pressure | Flow Rate | cc /Stroke | Connections<br>(mm) | Strokes /<br>min |
|       | bar              | L/h       |            | In / Out            |                  |
| 200   | 8                | 5         | 0,52       | 1/6                 | 160              |
| 200   | 10               | 3         | 0,31       | 470                 | 100              |

# INTRODUCTION

The dosing pump consists of a control section containing the electronics and the magnet, and a hydraulic section, which is always in contact with the liquid to be dosed.

Check the main specifications of your pump on the data plate

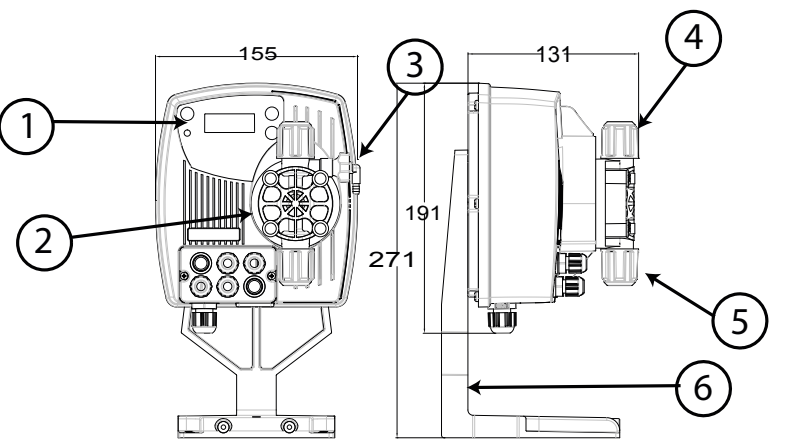

- 1 Control panel
- 2 Dosing head
- 3 Valve for priming the pump
- 4 Delivery connection
- 5 Suction connection

6 Support for base-plate (optional)

It is advisable to check the chemical compatibility between the product to be dosed and the materials with which it will come into contact.

## MATERIALS USED TO MAKE THE HEAD OF THE PUMP

- Casing: PVDF-T
- Valve: PVDF-T
- Balls: Ceramic
- Membrane: PTFE

# TECHNICAL SPECIFICATIONS

- Weight:
- Power supply: 110 ÷ 230 Vac (50-60 Hz)

1.5 Kg

- Power consumption: 12 W
- **Fuse:** 2A 250V T 5x20
- Protection class: IP65

# READ CAREFULLY THE FOLLOWING WARNINGS BEFORE PROCEEDING TO INSTALL OR CARRY OUT MAINTENANCE ON THE PUMP.

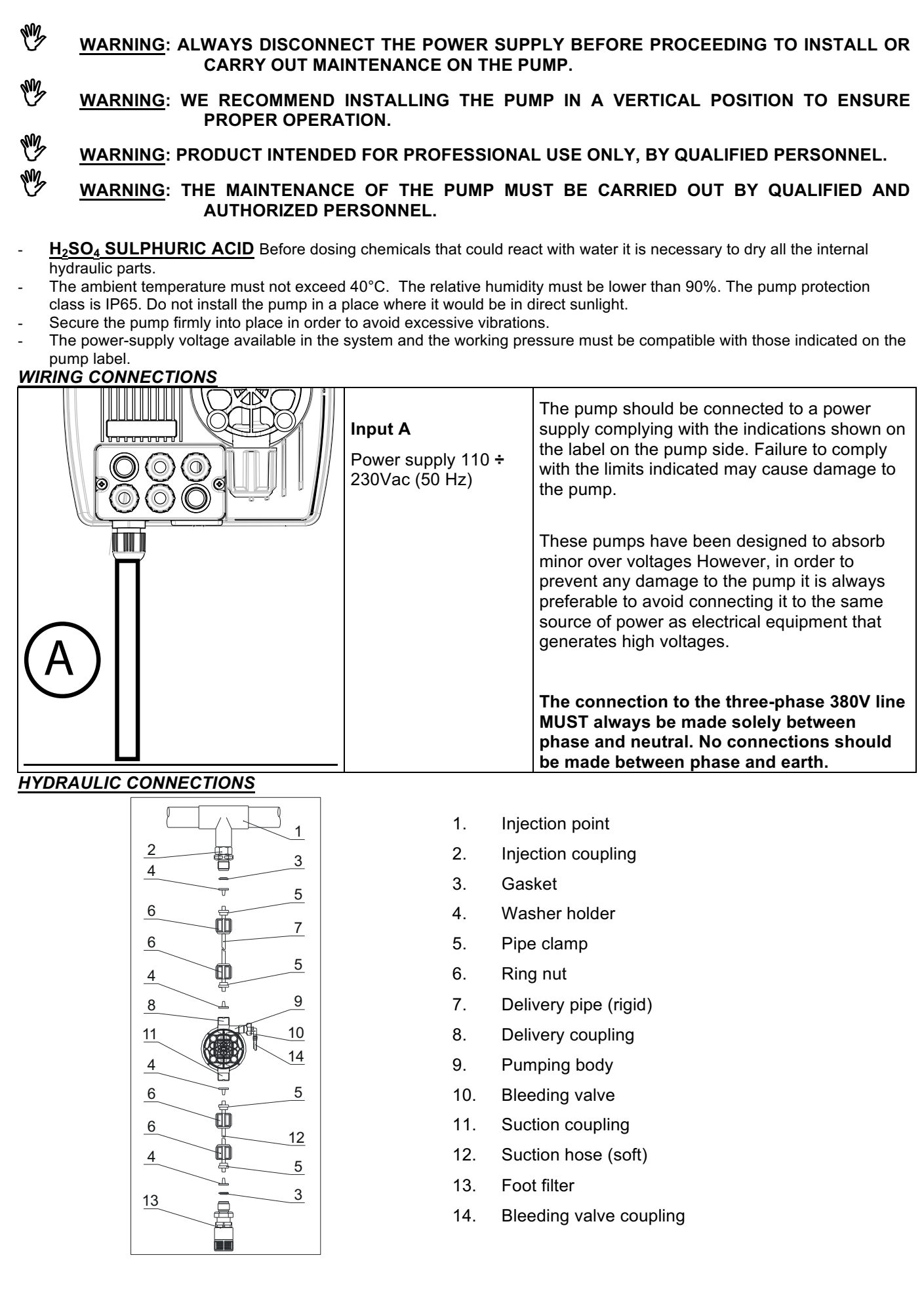

#### Drilling template for the wall bracket

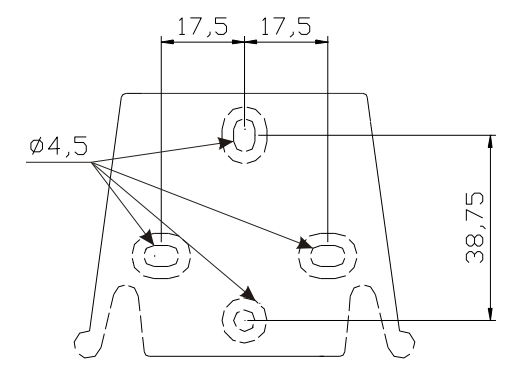

After about 800 hours of operation, tighten the bolts of the pump body by using a tightening torque of **3 Nm.** 

In making the hydraulic connections it is necessary to comply with the following instructions:

- The BOTTOM FILTER should be installed at a distance of about 5-10 cm from the bottom, in order to avoid clogging;
- The installation with the pump below the liquid level is recommended for pumps with very low flow rates. In particular when dosing products that have a tendency to develop gases (ex: sodium hypochlorite, hydrazine, hydrogen peroxide...)
- If it is necessary to use tubes longer than those supplied with the installation kit, they must always have the same dimensions as those supplied with the pump. If the **DELIVERY PIPE** is exposed to direct sunlight, it is recommended the use of a black UV-resistant pipe;
- It is advisable for the INJECTION POINT to be placed higher than the pump or the tank.;
- The **INJECTION VALVE** supplied with the pump, should always be installed at the end of the dosing-flow delivery line.

# STARTING UP THE PUMP

Once you have checked all the above operations, you are ready to start the pump.

#### Priming

- Start the pump
- Open the priming coupling by turning the knob anticlockwise and wait for the liquid to flow out of the hose connected to it.
- Once you are sure that the pump is completely filled with liquid you can close the coupling and the pump begins to dose.

# TROUBLESHOOTING

| PROBLEM                                                      | POSSIBLE CAUSE                                                                                  | SOLUTION                                                                                                    |
|--------------------------------------------------------------|-------------------------------------------------------------------------------------------------|----------------------------------------------------------------------------------------------------|
| The pump is running regularly but the dosage was interrupted | The valves are clogged Clean the valves or replace them if it's not port to remove the deposits |                                                                                                    |
|                                                              | Eccessive intake height                                                                         | Position the pump or the tank so as to reduce the intake height                                                                                                 |
|                                                              | The liquid is too viscous                                                                       | Reduce the intake height or use a pump with a higher flow rate                                                                                                  |
| Insufficient flow rate                                       | Leaky valves                                                                                    | Check the tightness of the nuts                                                                                                    |
|                                                              | The liquid is too viscous                                                                       | Reduce the intake height or use a pump with a higher flow rate                                                                                                  |
|                                                              | Partial clogging of the valves                                                                  | Clean the valves or replace them if it's not possible to remove the deposits                                                                                    |
| Irregular pump flow rate                                     | Transparent PVC tube for delivery                                                               | Use the opaque PE tube for delivery                                                                                                    |
| The diaphragm is breaking                                    | Excessive back pressure                                                                         | Check the system pressure. Check if the injection<br>valve is clogged. Check if there is a clogging<br>between the discharge valves and the injection<br>point. |
|                                                              | Operation without liquid                                                                        | Check the presence of the foot filter (valve)                                                                                                    |
|                                                              | The diaphragm is not fixed properly                                                             | If the diaphragm has been replaced, check its proper tightening                                                                                                 |
| The pump does not turn on                                    | Insufficient power supply                                                                       | Check if the values on the plate of the pump correspond to those of the electrical network.                                                                     |

| Control panel – OPTIMA PRO NEXT |                                                                                                    |  |
|---------------------------------|----------------------------------------------------------------------------------------------------|--|
|                                 | Esc<br>Esc<br>Esc<br>Esc<br>Esc<br>Esc<br>Esc<br>Esc                                                                                                    |  |
| ESC ESC START                   | To access the programming menu. (Press and hold down simultaneously for at least 3 seconds).                                                                                                    |  |
| ENTER<br>START<br>STOP          | To start and stop the pump.<br>To disable the display notification in case of active level alarm condition (only alarm function), flow<br>alarm condition and memory.<br>In programming mode it functions as "enter", to confirm the access and the changes within the<br>various menu levels. |  |
| ESC                             | To "escape" the various menu levels. Before exiting the programming mode you will be prompted to save the changes.<br>Prolonged pressure displays the screen for the flow sensor calibration.                                                                                                  |  |
|                                 | To scroll the menus or change the parameters in programming mode.<br>In Batch, Timer mode, simulating the external trigger can start the dosage.<br>Prolonged pressure enables the priming.                                                                                                    |  |
|                                 | Green LED flashes while dosing.<br>Red LED turns on in case of various alarm conditions.                                                                                                    |  |

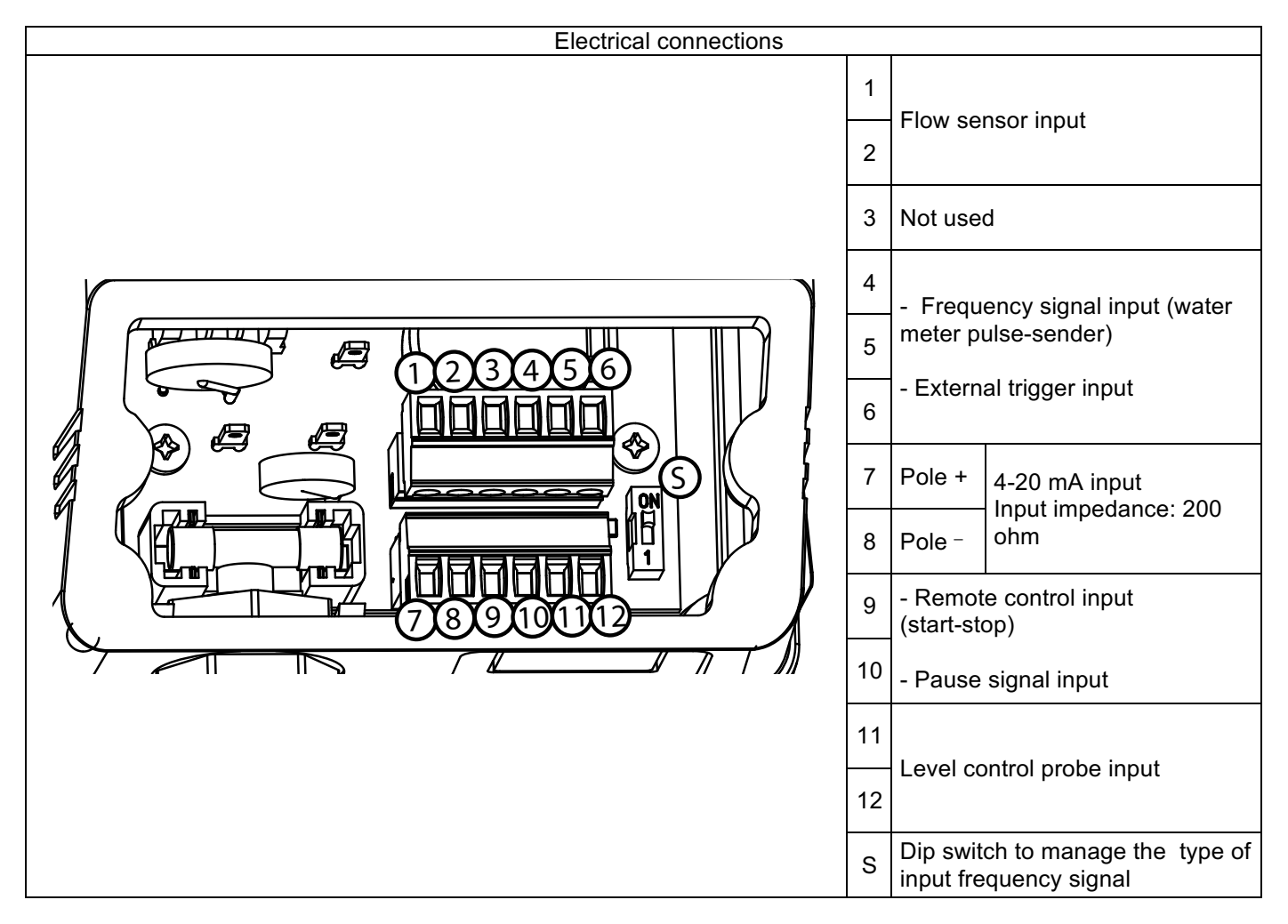

# Dip switch position and connections for frequency signals input mode

Connection diagram for frequency input with dry contact

Dip switch position = Position ON

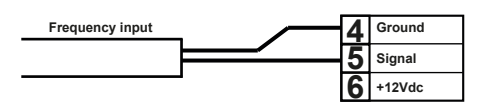

Connection diagram for frequency input with Hall sensor.

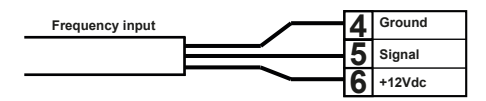

Dip switch position = Position ON

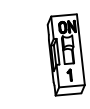

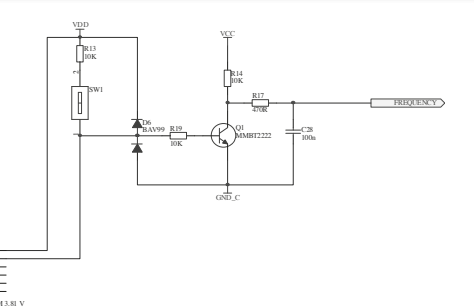

Connection diagram for frequency input with voltage signal

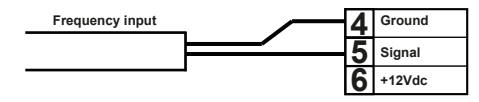

Dip switch position = Position 1

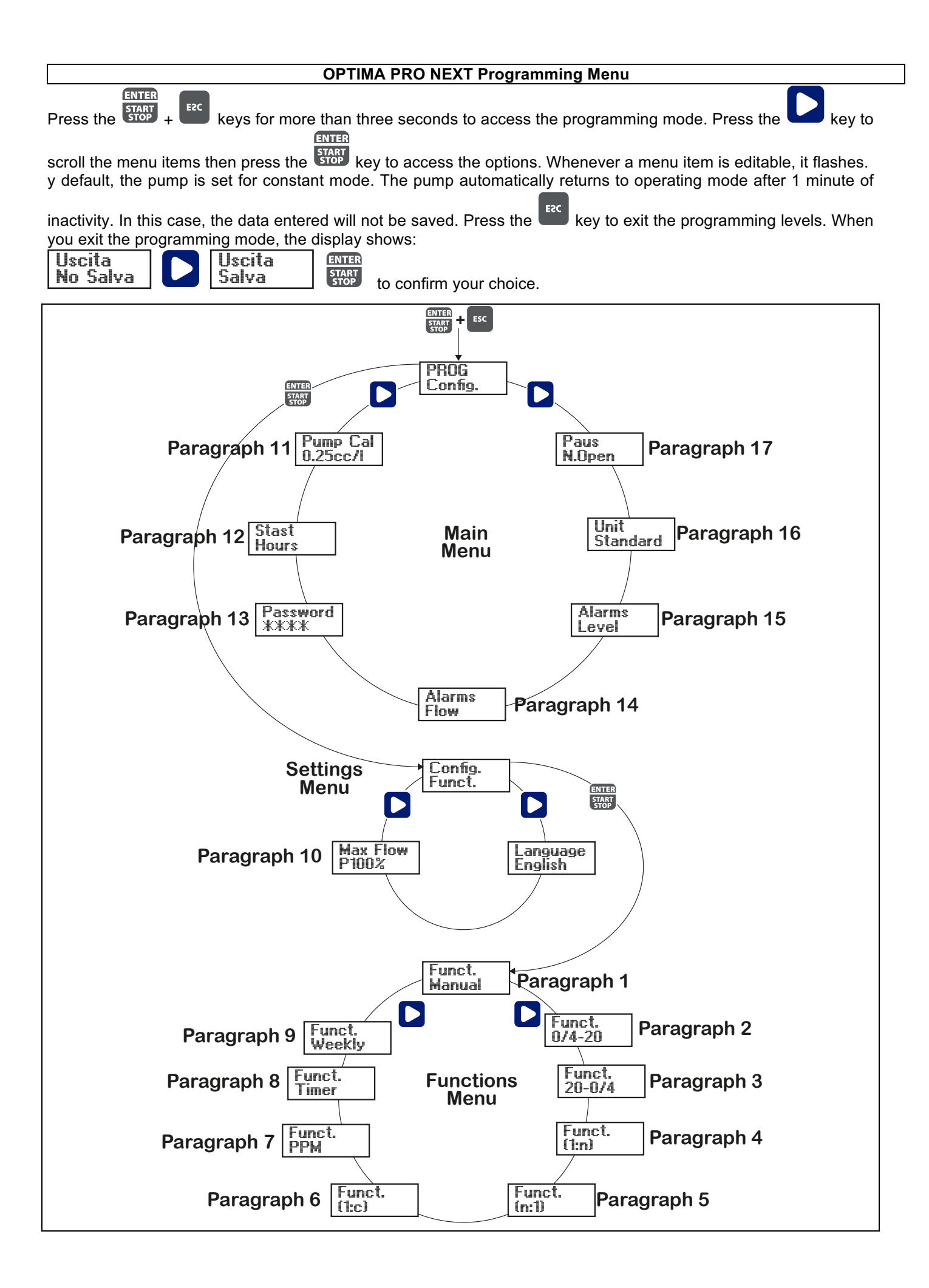

# Paragraph 1 - Manual dosage

ENTER START

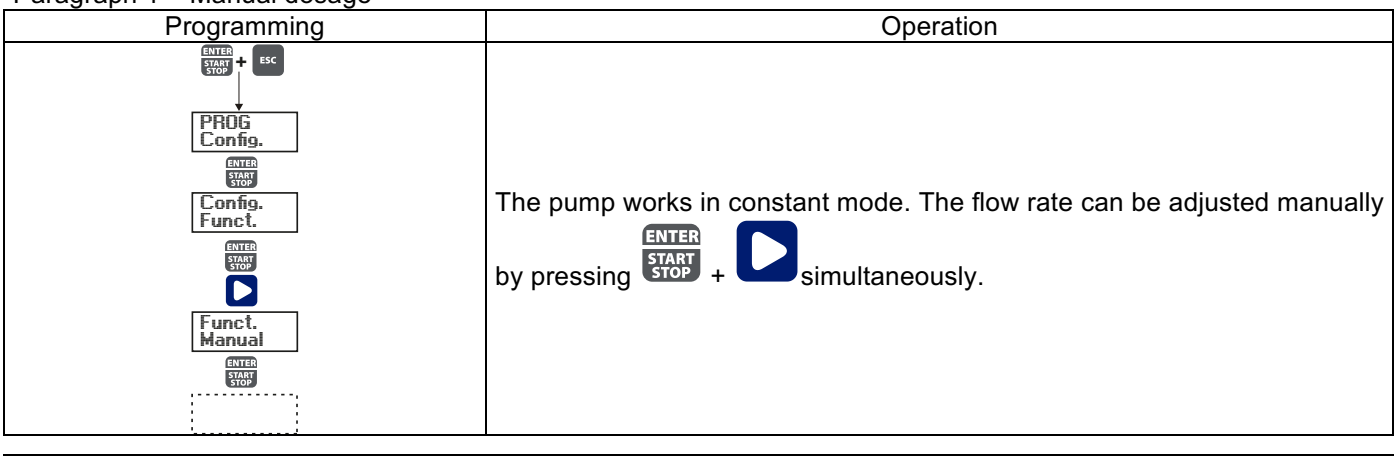

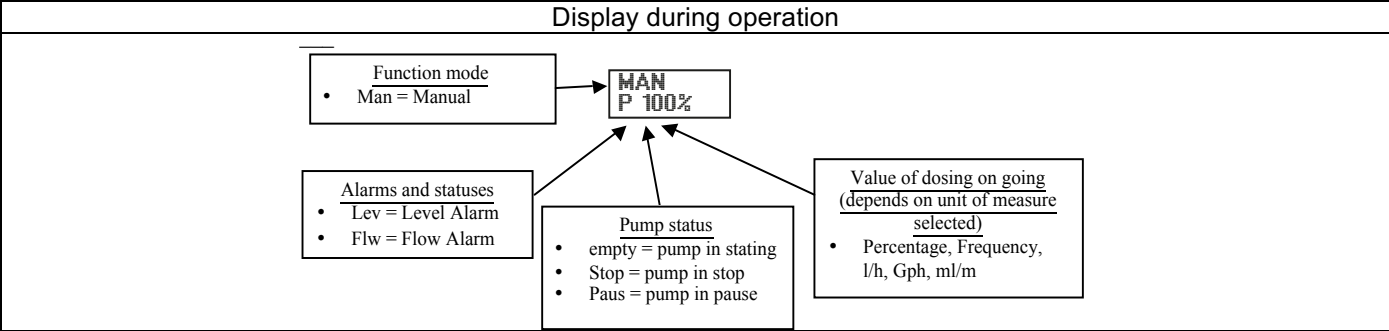

## Paragraph 2 – Proportional Dosage to a 0/4-20 mA signal

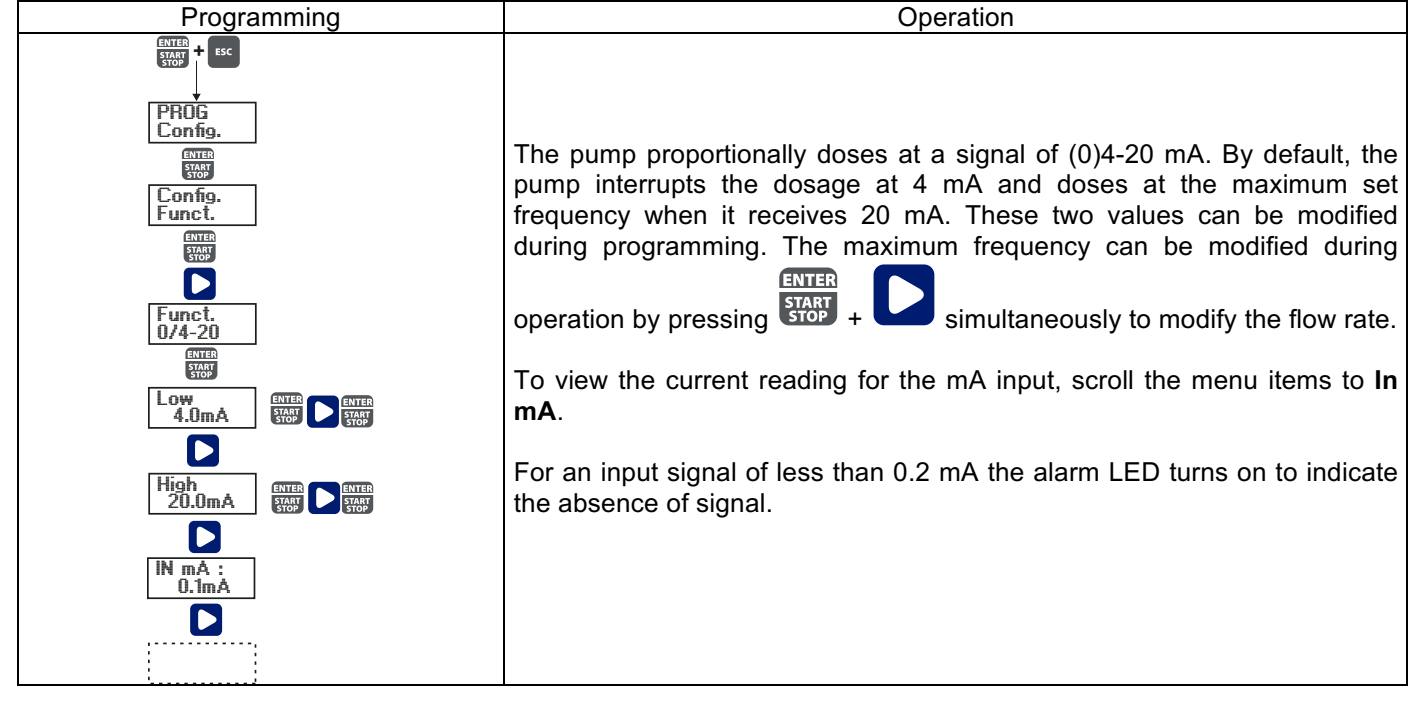

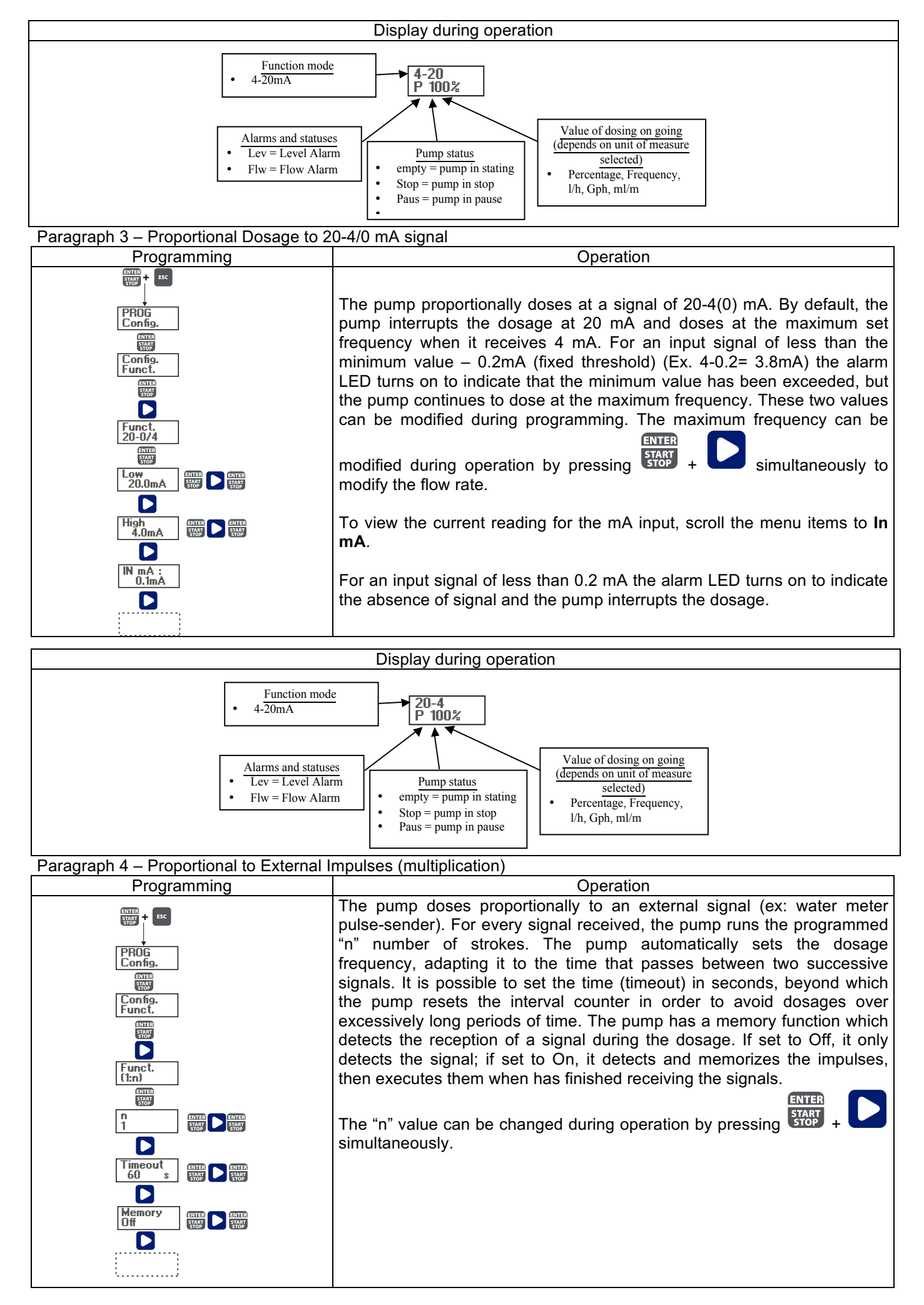

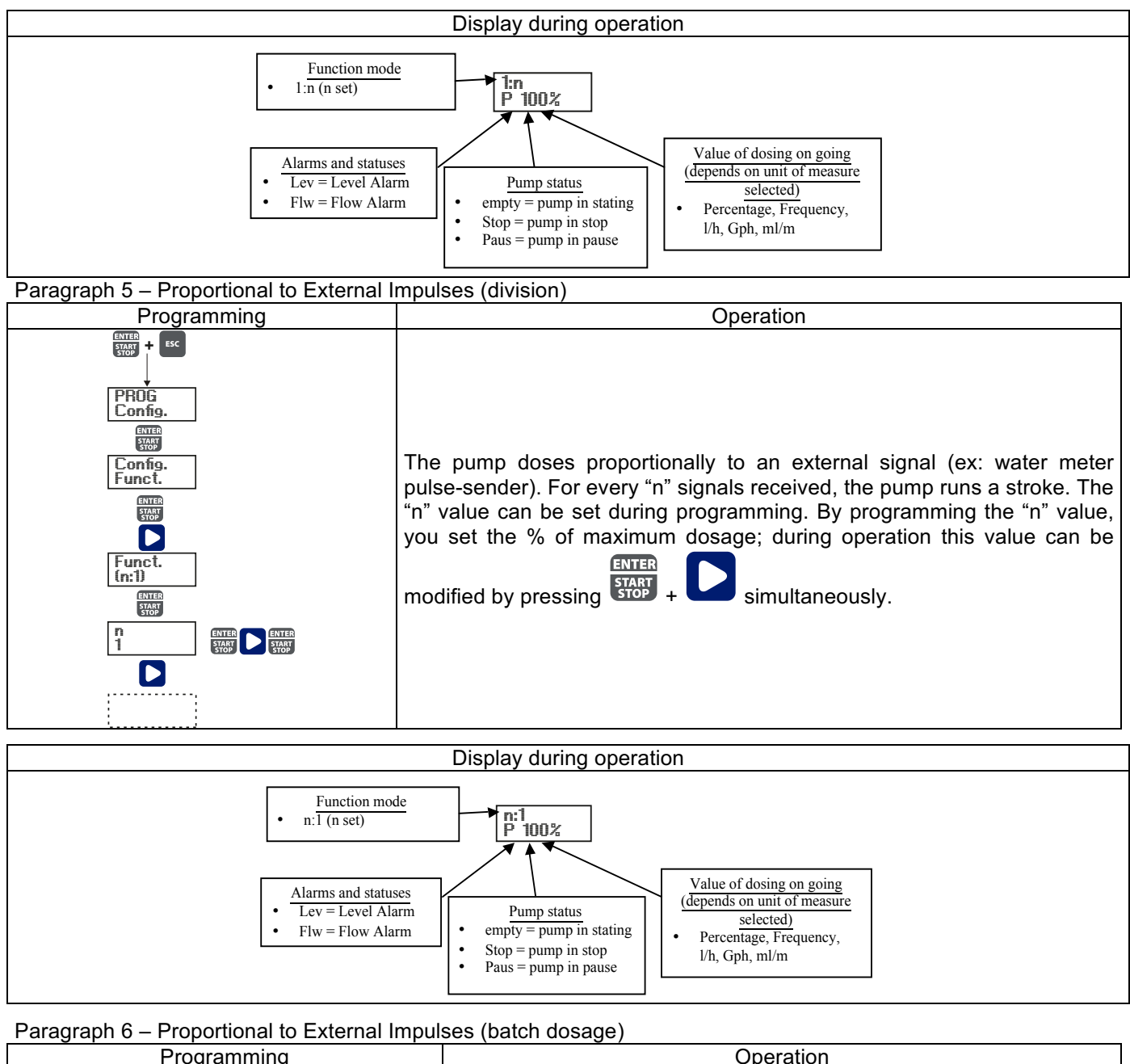

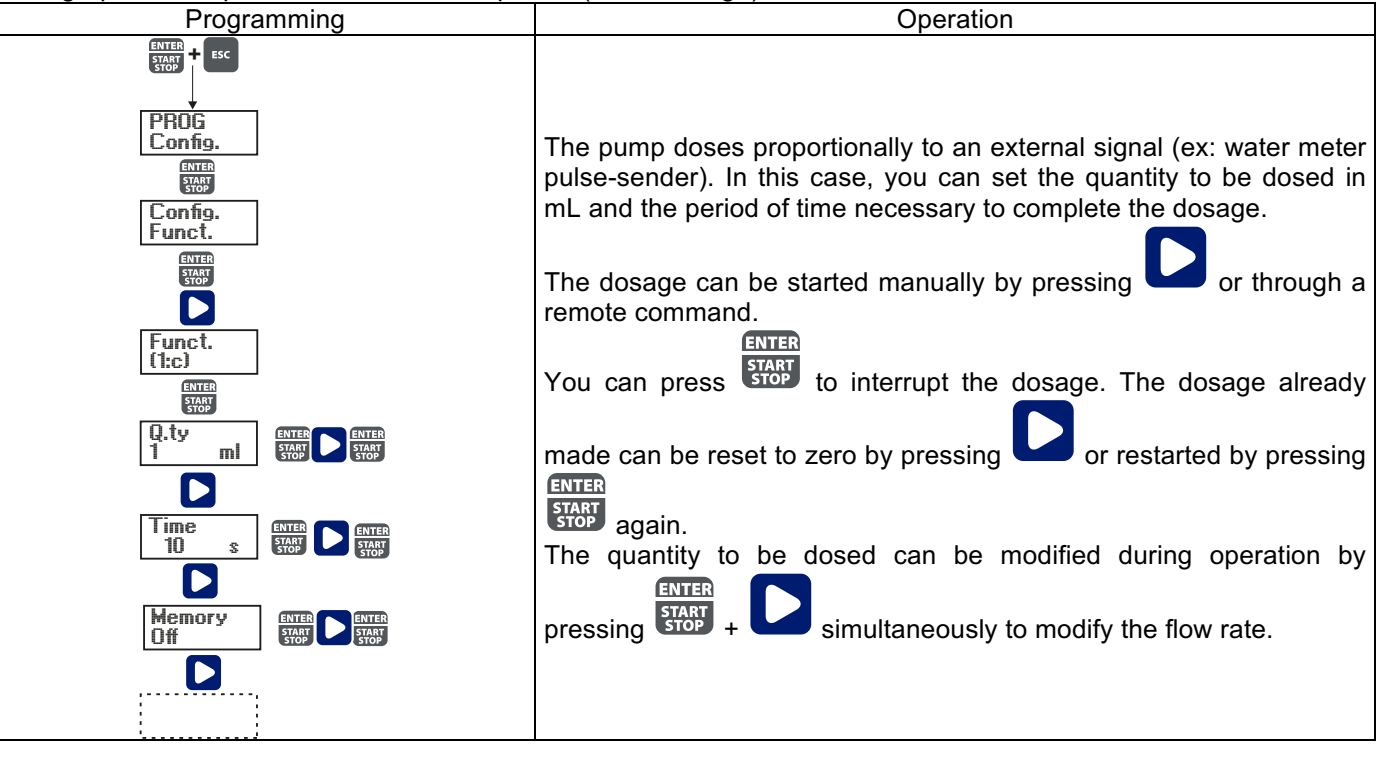

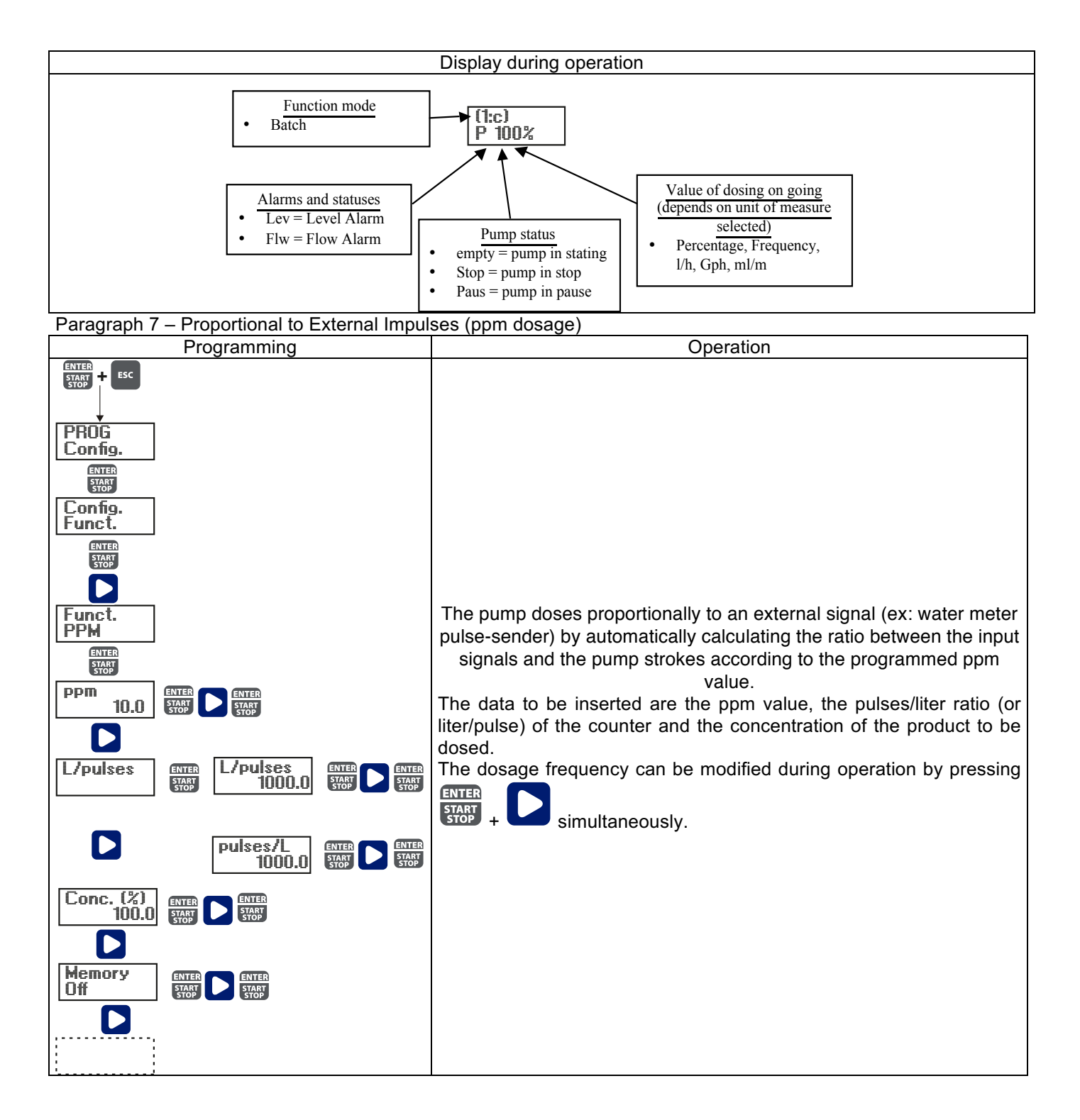

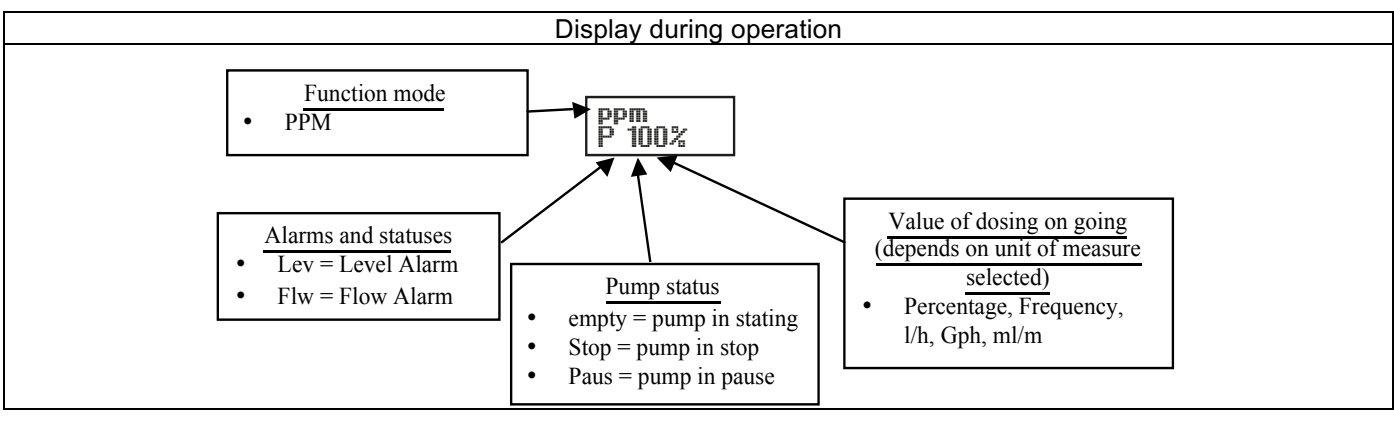

Paragraph 8 - Timed Dosage (Frequency signal input "TRIGGER" activated)

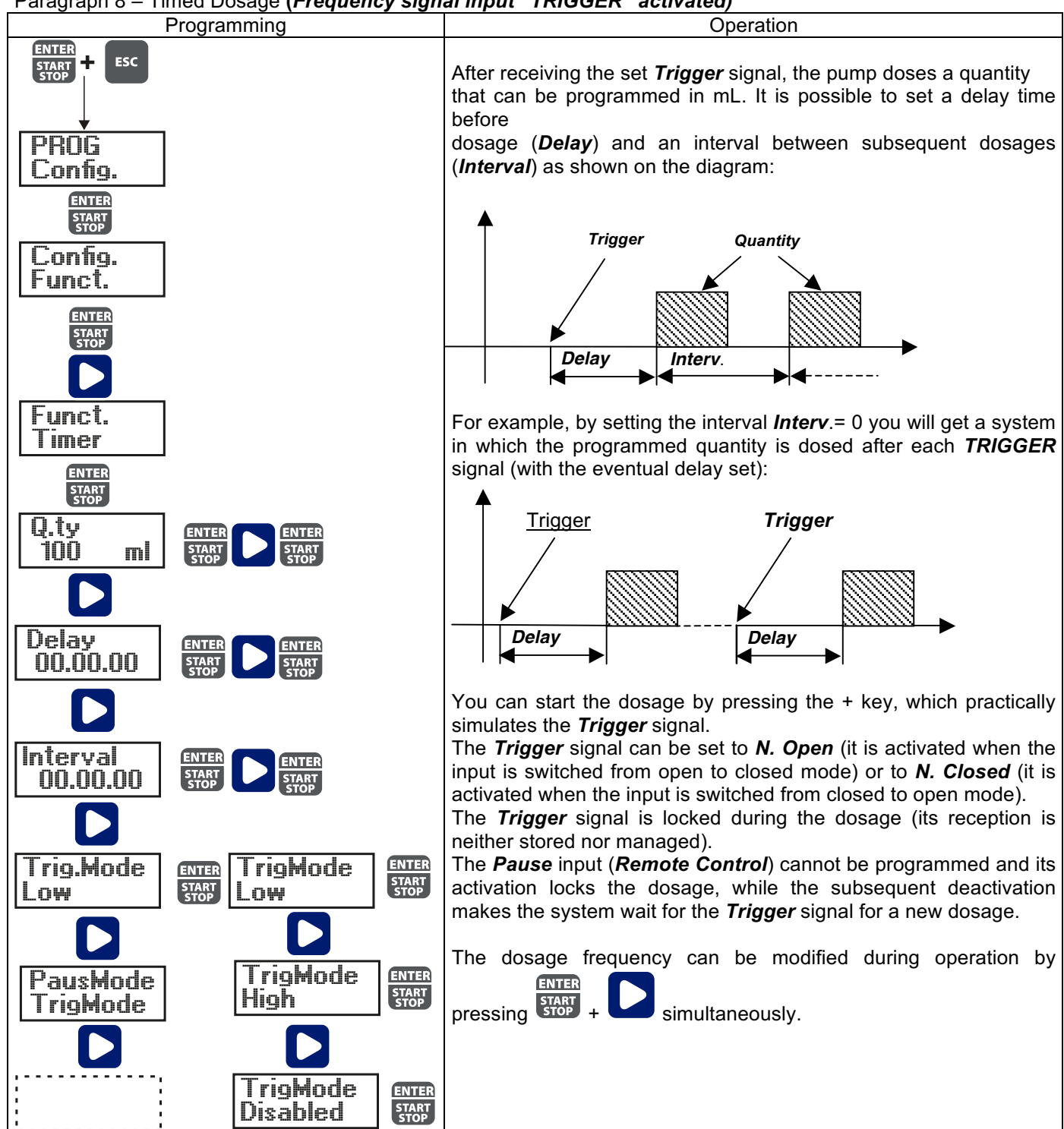

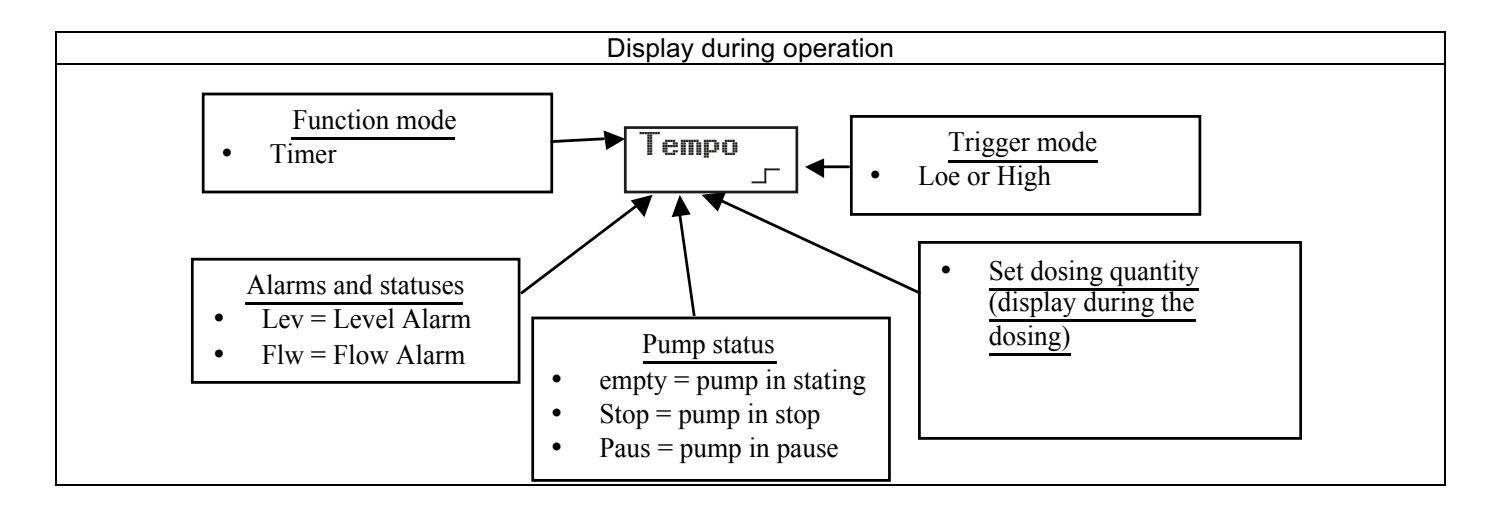

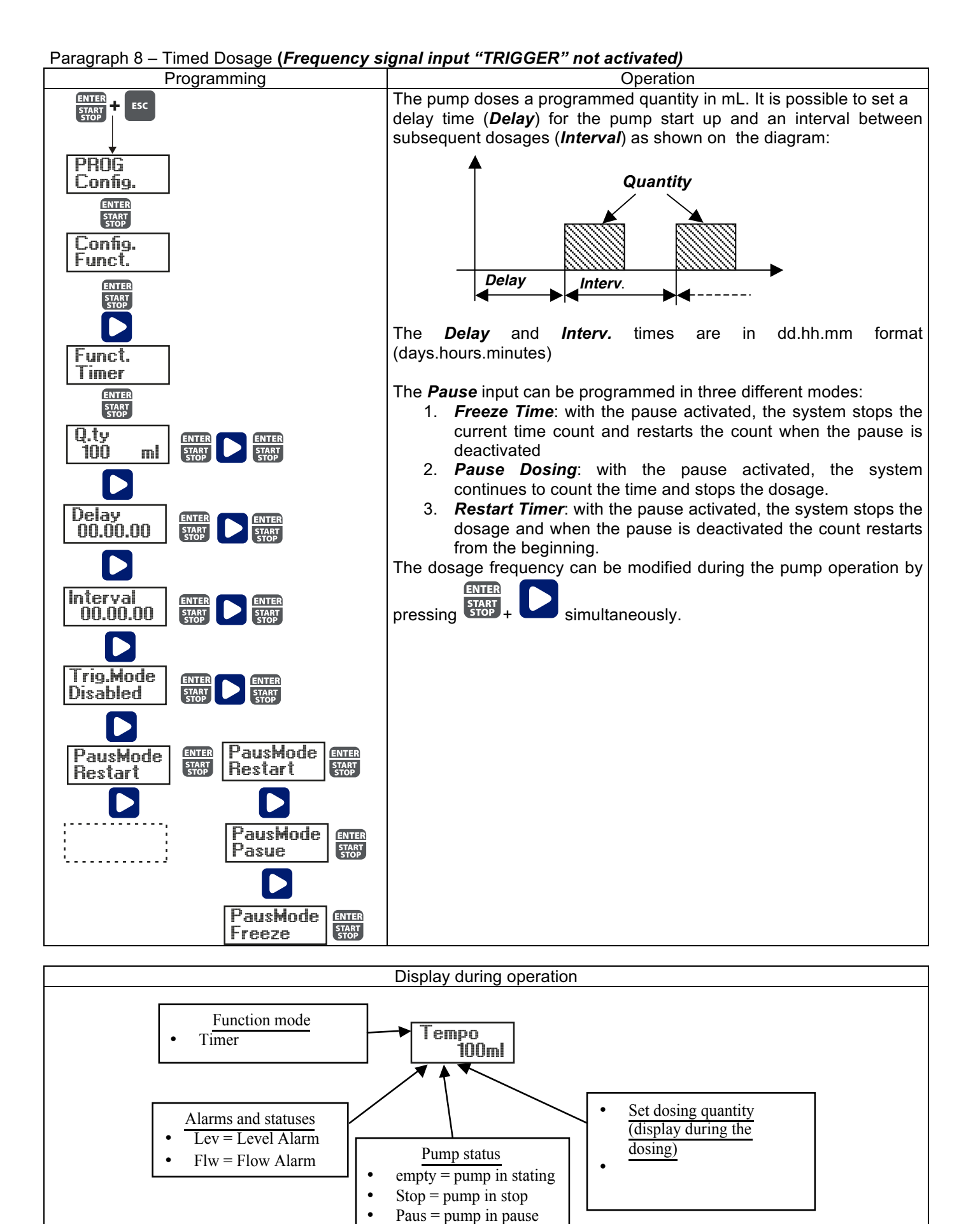

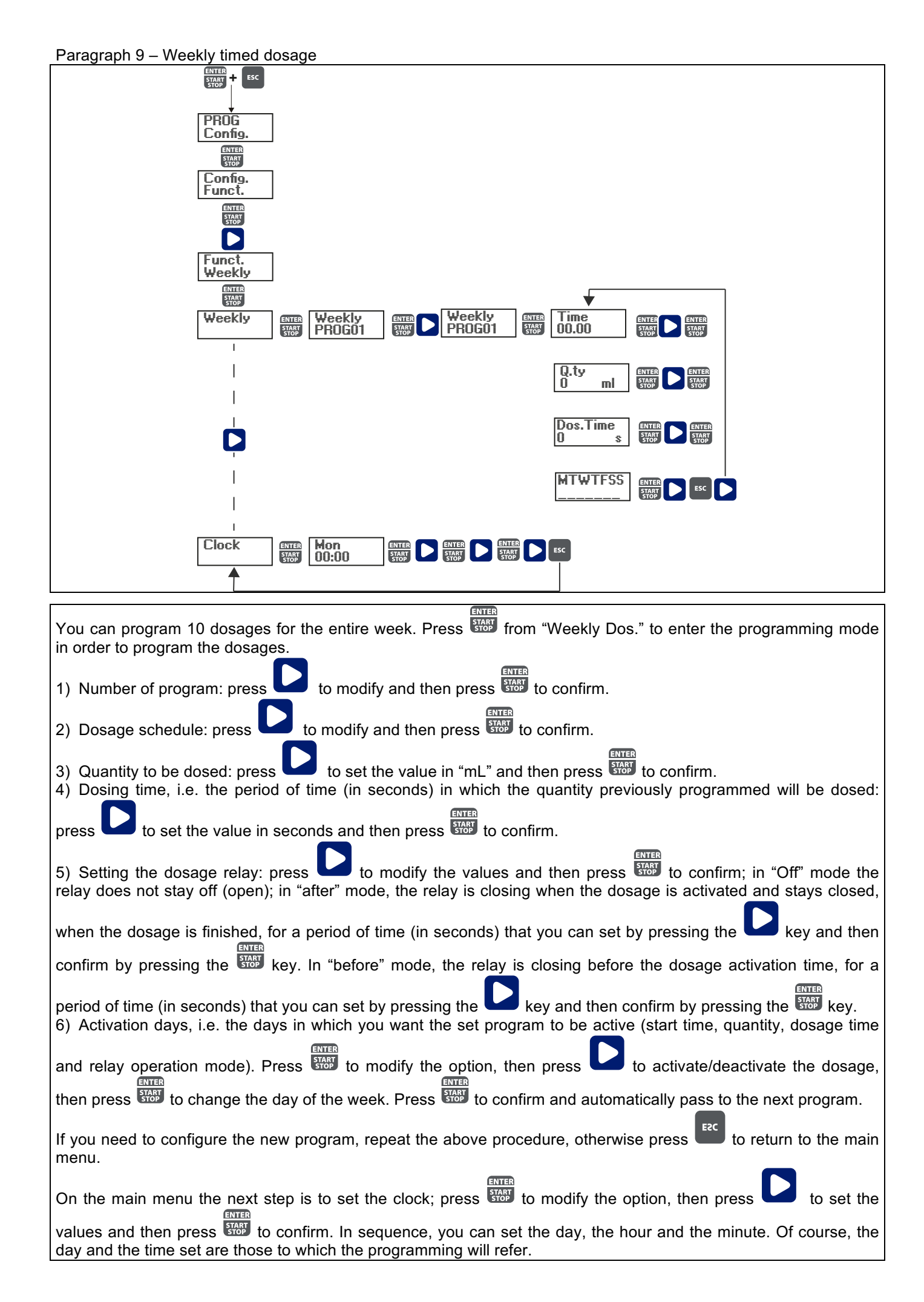

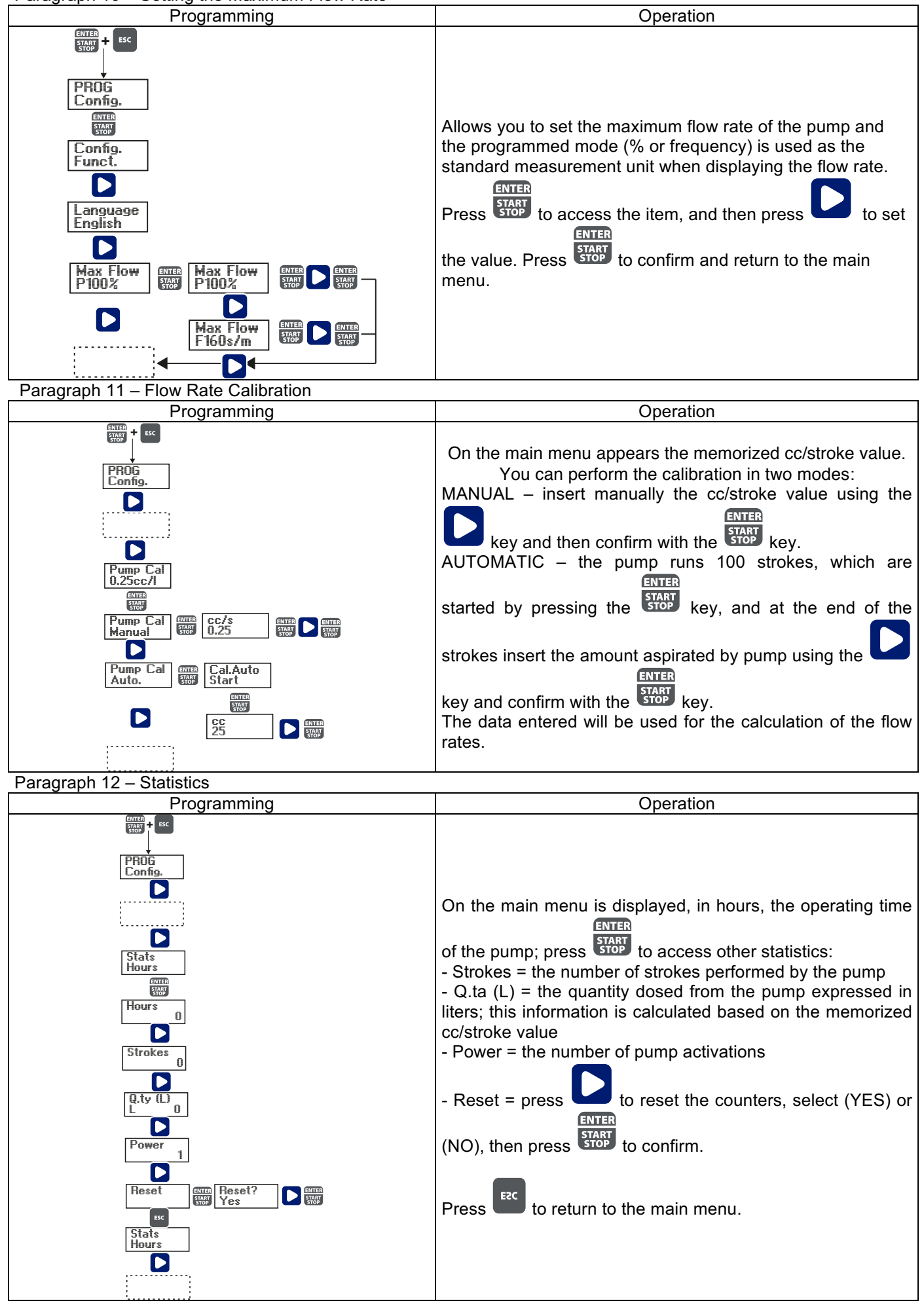

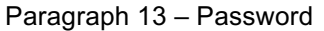

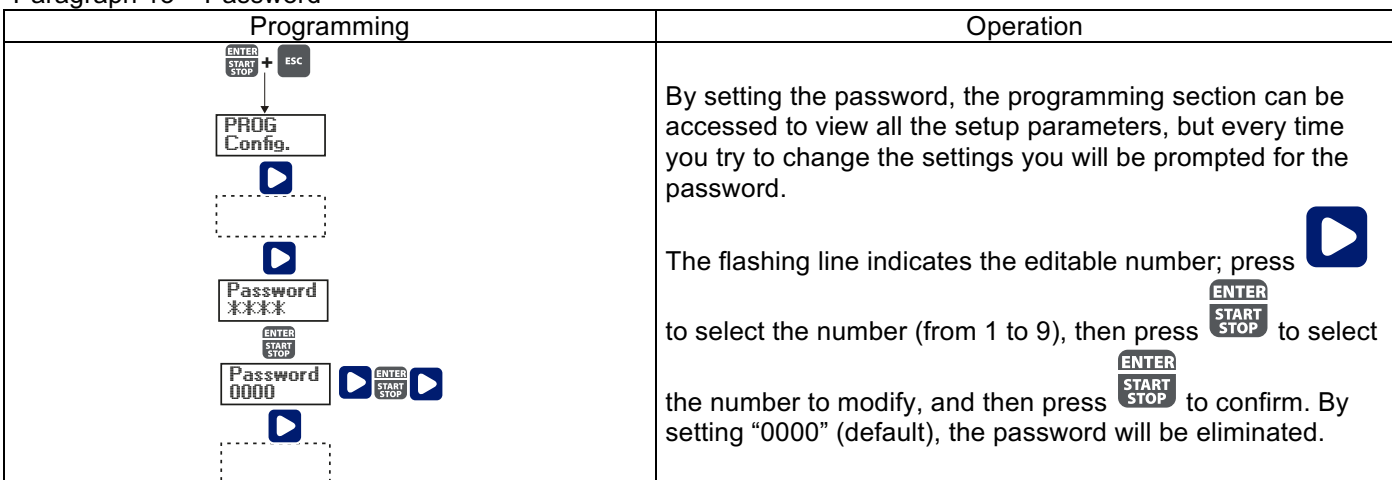

### Paragraph 14 – Flow Alarm

| Programming    | Operation                                                              |  |  |
|----------------|------------------------------------------------------------------------|--|--|
| ¥              | Allows you to activate (deactivate) the flow sensor.                   |  |  |
|                |                                                                        |  |  |
|                | Once activated (On) by pressing the key, you can set                   |  |  |
|                | the number of signals the pump requires before starting the            |  |  |
|                | alarm (by setting the Time = 0 s on the next menu) or the              |  |  |
|                | priming (by setting the Time different from 0 s in the next            |  |  |
| ENTER          | ENTER                                                                  |  |  |
| START + ESC    | monu) Prose STOP and the number will start to flash than               |  |  |
|                |                                                                        |  |  |
|                |                                                                        |  |  |
|                | press to set the value.                                                |  |  |
| Comig.         | ENTER<br>START E2C                                                     |  |  |
|                | Press <b>STOP</b> to confirm then press <b>D</b> to return to the main |  |  |
|                | menu.                                                                  |  |  |
|                | In the Time menu you can set the time over which the pump,             |  |  |
| ······         | not having received the flow signal for the set number of              |  |  |
|                | signals, will start priming before starting the alarm. If during       |  |  |
|                | the priming the pump receives again the flow signal, it will           |  |  |
|                | return to normal operation. For the time = 0 s, after the set          |  |  |
|                | number of signals, the pump will start immediately the alarm,          |  |  |
|                |                                                                        |  |  |
|                | START                                                                  |  |  |
|                | press and the number will start to flash, than press                   |  |  |
|                | ENTER                                                                  |  |  |
| ENTER<br>START | to set the value. Press to confirm then press                          |  |  |
| STOP           | F2C                                                                    |  |  |
|                | to return to the main menu.                                            |  |  |
| CI STOP STOP   | Only in Batch mode you can activate the Recovery mode.                 |  |  |
| ESC            | The pump repeats the number of strokes not detected by the             |  |  |
| Alarme         |                                                                        |  |  |
| Flow           | flow sensor. Press 💶 to access the request of the                      |  |  |
|                | maximum number of signals that the pump can recover                    |  |  |
|                | ENTER                                                                  |  |  |
| ······         | before starting the alarm Press                                        |  |  |
|                |                                                                        |  |  |
|                | start to flach than proce to get the value Dress                       |  |  |
|                |                                                                        |  |  |
|                | to confirm then proce                                                  |  |  |
|                | to communen press we to return to the main menu.                       |  |  |

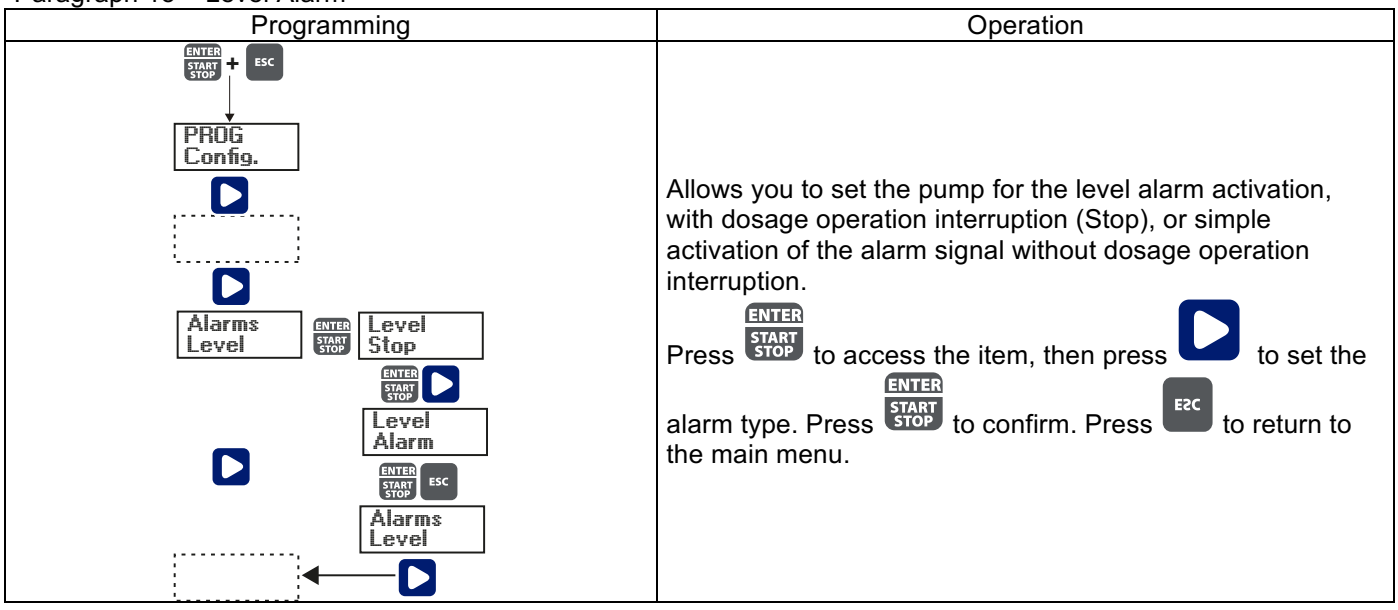

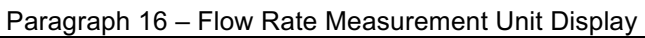

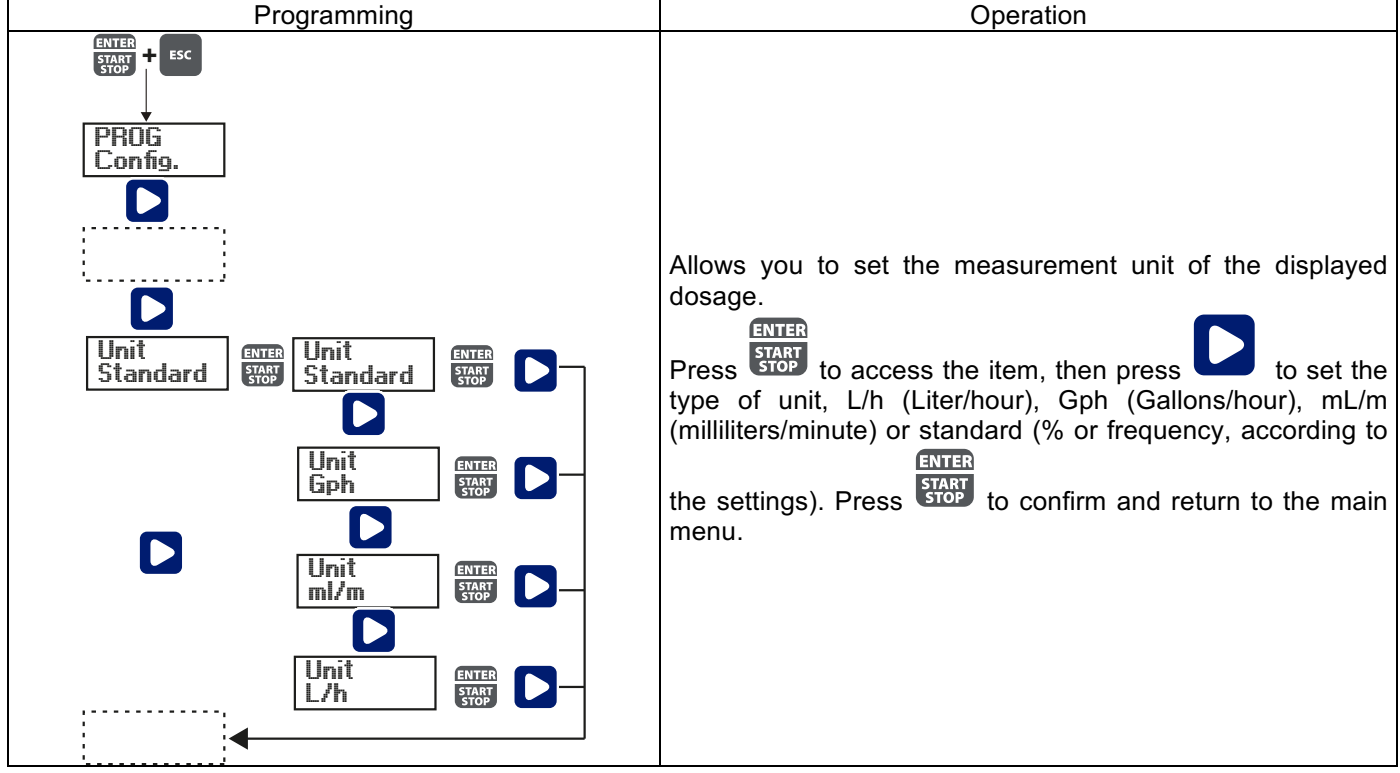

# Paragraph 17 – Setting the Pause

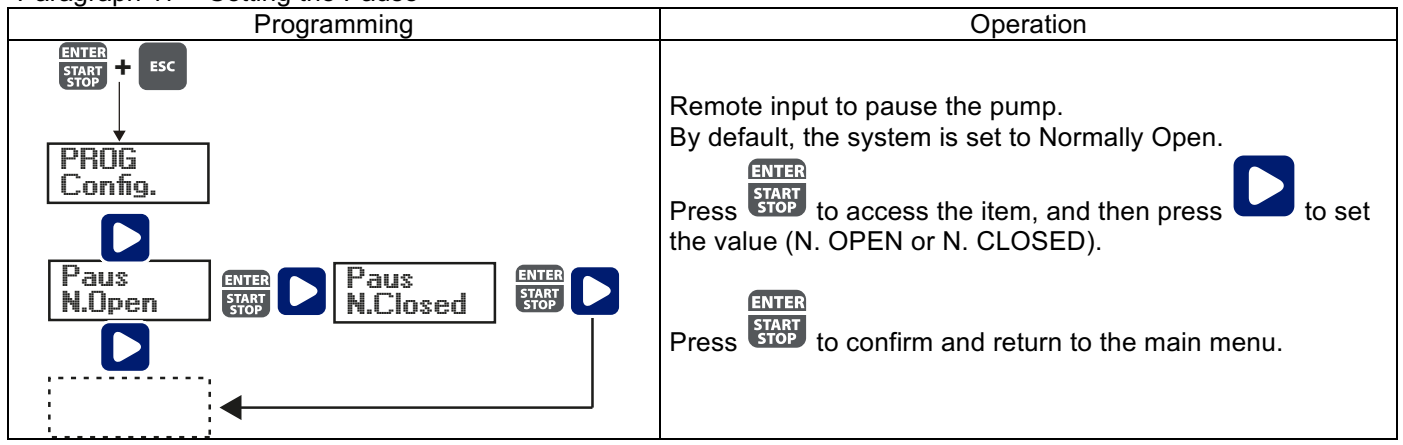

| Dislay                          | Cause                               | Remedy                            |
|---------------------------------|-------------------------------------|-----------------------------------|
| Alarm LED on                    | End level alarm, without pump       | Restore the liquid level.         |
| "Lev" icon flashing             | operation interruption.             |                                   |
| Alarm LED on                    | End level alarm, with pump          | Restore the liquid level.         |
| "Lev" and "Stop" icons flashing | operation interruption.             |                                   |
| "Mem" icon flashing             | The pump receives one or more       | ENTER                             |
|                                 | impulses during the dosage with the | Press the stop key.               |
|                                 | memory function set to Off          | -                                 |
| "Mem" icon flashing             | The pump receives one or more       | When the pump finishes receiving  |
|                                 | impulses during the dosage with the | external impulses, it returns the |
|                                 | memory function set to On           | memorized strokes                 |
| Alarm LED on                    | Flow alarm activated, the pump has  | ENTER                             |
| "Flw" icon flashing             | not received from the flow sensor   | Press the stop key.               |
|                                 | the programmed number of signals.   |                                   |
| Parameter Error                 | Internal CPU communication error.   | ENTER                             |
|                                 |                                     | Press the stop key to restore the |
|                                 |                                     | default parameters.               |

# INSTALLATIONS- UND INBETRIEBNAHMEANLEITUNG FÜR DIE DOSIERPUMPE SERIE OPTIMA PRO NEXT

В

0

0

 $\overline{}$ 

# Packungsinhalt:

- A. Undurchsichtiger Schlauch für den Anschluss des Pumpenausgangs an den Einspritzpunkt
- B. Transparenter Schlauch für die Ansaugung, für den Anschluss des Auslassventils und für die manuelle Befüllung
- C. Anschluss Einspitzung
- D. Satz Schlauchanschlüsse
- E. Bodenfilter
- F. Bügel für Wandmontage
- G. Dübel für die Montage des Wandbügels
- H. Schraubenschutzkappen
- I. Anleitung

Im Folgenden werden die technischen Daten und Leistungen der Pumpe angegeben:

|        | PVDF-T |             |           |                    |                    |
|--------|--------|-------------|-----------|--------------------|--------------------|
| Modell | Druck  | Fördermenge | cc/Schlag | Anschlüsse<br>(mm) | Schlagzahl/<br>min |
|        | bar    | l/h         |           | Int / Ext          |                    |
| 200    | 8      | 5           | 0,52      | 4/6                | 160                |
| 200    | 10     | 3           | 0,31      | 4/0                | 100                |

# EINLEITUNG

Die Dosierpumpe besteht aus einer Steuereinheit, in der die Elektronik und der Magnet sowie ein Teil der Hydraulik untergebracht sind, immer in Kontakt mit der zu dosierenden Flüssigkeit.

Prüfen Sie anhand der Angaben auf dem Typenschild die Haupteigenschaften Ihrer Pumpe

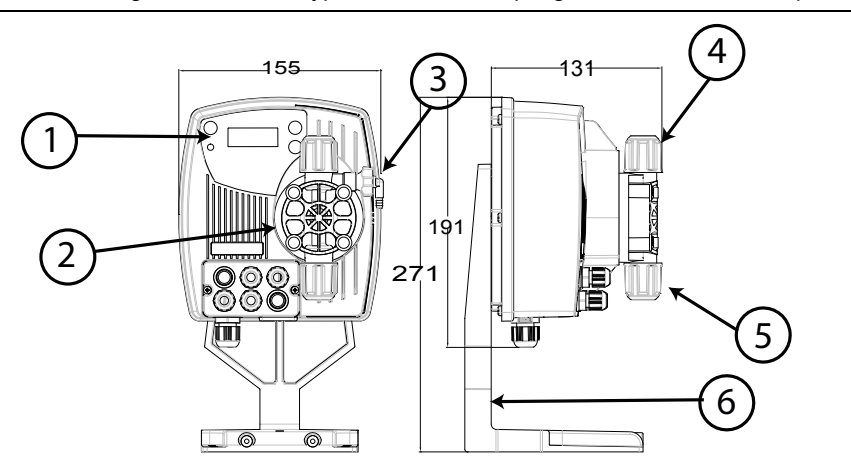

1. Einstellbereich

nstructions man

Н

- 2. Dosierkopf
- 3. Befüllventil
- 4. Druckanschluss
- 5. Ansauganschluss
- 6. Gestell für Unterbau (optional)

Wir empfehlen eine Prüfung der chemischen Kompatibilität zwischen dem dosierten Produkt und den Kontaktmaterialien.

# **MATERIALIEN DES PUMPENKOPFES**

- Pumpengehäuse: **PVDF-T**
- Ventile: **PVDF-T**
- Kugeln: Keramik PTFE
- Membran:

# **TECHNISCHE MERKMALE**

- Gewicht: 1,5 Kg
- Stromversorgung: 110 ÷ 230 Vac (50-60 Hz) •
- Leistungsaufnahme: 14 W
  - Sicherung: 2A 250V T 5x20 IP65
- Schutzgrad:
- Eingang Füllstandskontrolle: Trockenkontakt (on-off)
- Impulseingang: Trockenkontakt (on-off) Höchstfrequenz 80Hz

## VOR DER INSTALLATION ODER WARTUNGSARBEITEN AN DER PUMPE AUFMERKSAM LESEN

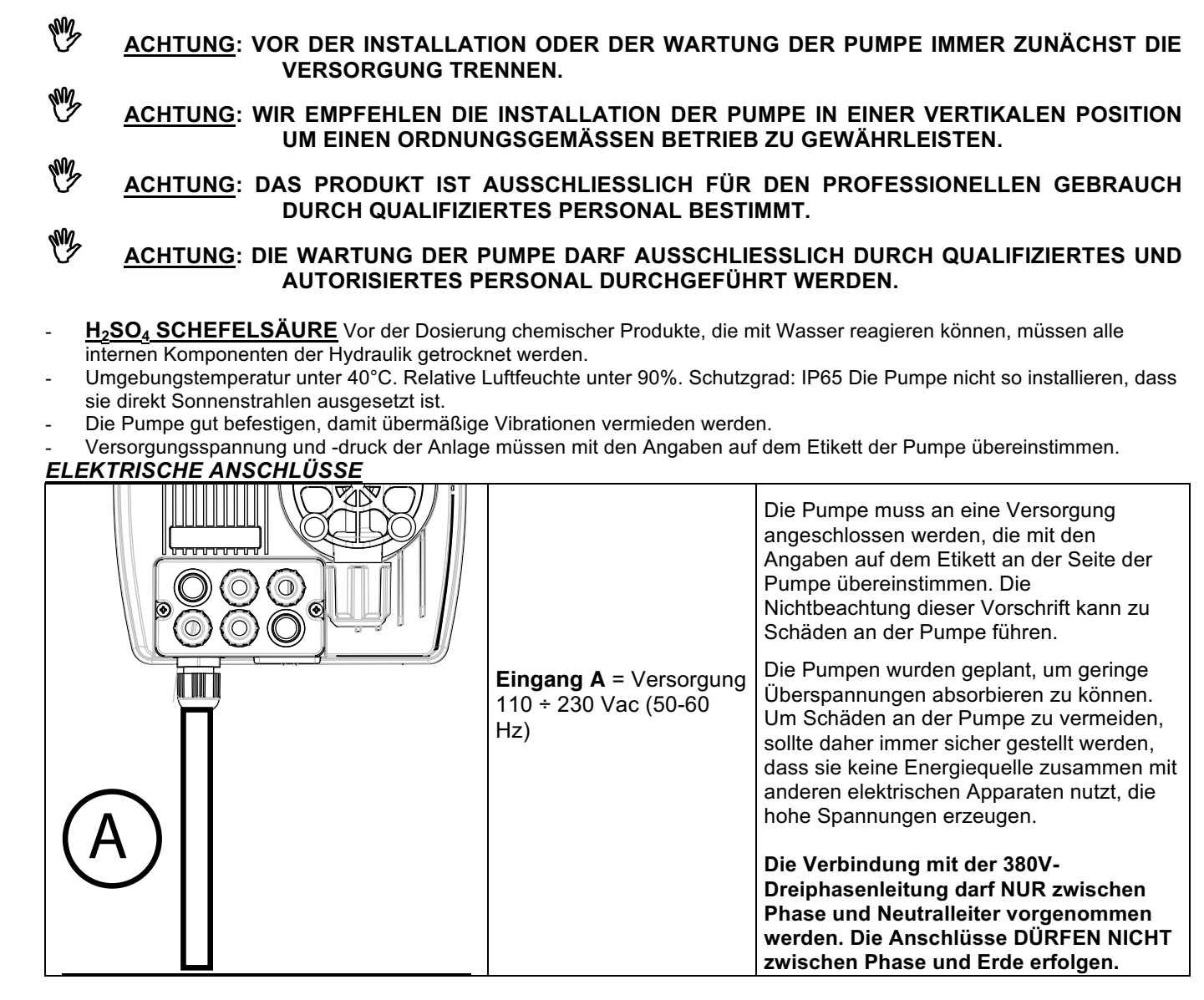

# **HYDRAULIKANSCHLÜSSE**

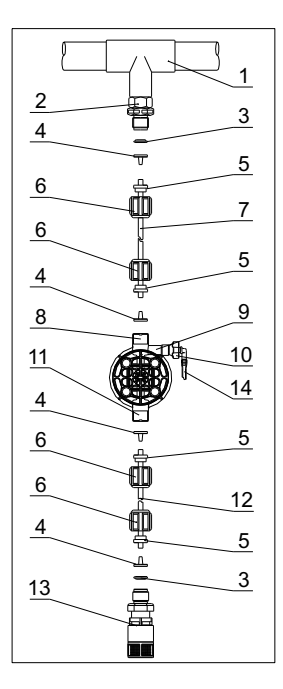

- 1. Einspritzpunkt
- 2. Anschluss Einspritzung
- 3. Dichtung
- 4. Schlauchhalterung
- 5. Schlauchdurchführung
- 6. Gewindering
- 7. Druckschlauch (starr)
- 8. Druckventil
- 9. Pumpengehäuse
- 10. Ablassventil
- 11. Ansaugventil
- 12. Ansaugschlauch (weich)
- 13. Bodenfilter
- 14. Anschluss Ablassventil

## Bohrschablonen Wandbügel

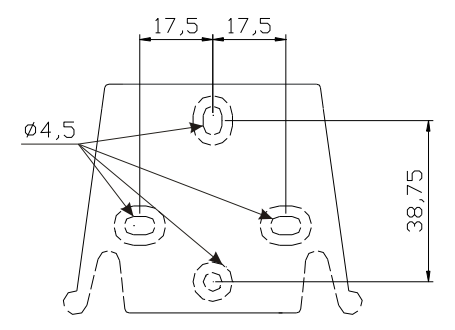

Nach etwa 800 Betriebsstunden die Bolzen des Pumpengehäuses mit einem Anzugsmoment von 3 Nm anziehen.

Zum Durchführen der Wasseranschlüsse müssen folgende Hinweise beachtet werden:

- Den BODENFILTER etwa 5-10cm über dem Boden installieren, um eventuelle Ablagerungen zu vermeiden
- Die Installation unter dem Flüssigkeitsstand wird bei Pumpen mit sehr geringer Fördermenge empfohlen. Insbesondere für die Dosierung von Produkten, die Gase entwickeln (z.B. Natriumhypochlorit, Hydrazin, Wasserstoffperoxid,...).
- Bei Schläuchen, die länger als die im Installationssatz enthaltenen sind, ist es wichtig, dass diese dieselben Maße wie die mit der Pumpe gelieferten aufweisen. Wenn die DRUCKLEITUNG Sonnenstrahlung ausgesetzt ist, empfiehlt sich der Einsatz eines schwarzen, UV-beständigen Schlauchs;
- Der EINSPRITZPUNKT sollte höher als die Pumpe oder der Tank liegen;
- Das **EINSPRITZVENTIL**, das mit der Pumpe geliefert wird, muss immer am Ende der Druckleitung des Dosierungsflusses installiert werden.

## START

Nach der Durchführung aller zuvor beschriebenen Schritte ist die Pumpe für den Start bereit.

## Befüllen

- Die Pumpe starten
- Den Befüllanschluss durch Drehen des Knaufs entgegen dem Uhrzeigersinn öffnen und warten, bis die Flüssigkeit aus der angeschlossenen Leitung tritt.
- Nachdem sicher gestellt wurde, dass die Pumpe ganz gefüllt ist, kann der Anschluss wieder geschlossen werden und die Pumpe beginnt mit der Dosierung.

# PROBLEMBEHEBUNG

| Störung                                 | Mögliche Ursache                                            | Lösung                                                 |  |
|-----------------------------------------|-------------------------------------------------------------|--------------------------------------------------------|--|
| Die Pumpe funktioniert normal, aber die | Verstopfung der Ventile                                     | Die Ventile reinigen oder, wenn es nicht möglich ist,  |  |
| Dosierung wurde unterbrochen.           |                                                             | die Verkrustungen zu entfernen, ersetzen               |  |
|                                         | Übermäßige Ansaughöhe                                       | Die Pumpe oder den Tank so positionieren, dass die     |  |
|                                         |                                                             | Ansaughöhe reduziert wird                              |  |
|                                         | Flüssigkeit zu viskos                                       | Die Ansaughöhe reduzieren oder eine Pumpe mit          |  |
|                                         | höherer Fördermenge nutzen                                  |                                                        |  |
| Unzureichende Fördermenge               | Leckage der Ventile                                         | Kontrollieren, ob die Gewinderinge korrekt             |  |
|                                         |                                                             | angezogen sind                                         |  |
|                                         | Flüssigkeit zu viskos                                       | Eine Pumpe mit höherer Fördermenge nutzen oder         |  |
|                                         |                                                             | die Ansaughöhe reduzieren                              |  |
|                                         | Teilweise Verstopfung der                                   | Die Ventile reinigen oder, wenn es nicht möglich ist,  |  |
|                                         | Ventile                                                     | die Verkrustungen zu entfernen, ersetzen               |  |
| Unregelmäßige Fördermenge der           | Für die Druckleitung wird                                   | Einen undurchsichtigen PE-Schlauch für die             |  |
| Pumpe                                   | ein transparenter PVC-                                      | Druckleitung nutzen                                    |  |
|                                         | Schlauch genutzt                                            |                                                        |  |
| Membran ist kaputt                      | Zu hoher Gegendruck                                         | Den Druck der Anlage prüfen. Prüfen, ob das            |  |
|                                         |                                                             | Einspritzventil verstopft ist. Prüfen, ob zwischen den |  |
|                                         |                                                             | Druckventilen und dem Einspritzpunkt                   |  |
|                                         |                                                             | Verstopfungen vorhanden sind.                          |  |
|                                         | Betrieb ohne Flüssigkeit                                    | Prüfen, ob der Bodenfilter (das Ventil) vorhanden      |  |
|                                         |                                                             | ist. Eine Füllstandssonde verwendet, die die Pumpe     |  |
|                                         |                                                             | blockiert, wenn das chemische Produkt im Tank zu       |  |
|                                         |                                                             | Ende geht                                              |  |
|                                         | Membran nicht richtig                                       | Bei Ersatz der Membran prüfen, dass diese wieder       |  |
|                                         | befestigt                                                   | richtig befestigt wird.                                |  |
| Die Pumpe geht nicht an                 | Unzureichende Versorgung Prüfen, ob die Werte auf dem Typen |                                                        |  |
|                                         |                                                             | Pumpe mit denen des Stromnetzes                        |  |
|                                         |                                                             | übereinstimmen.                                        |  |

|                              | Kontrolpanell - OPTIMA PRO NEXT                                                                                                    |  |  |  |
|------------------------------|----------------------------------------------------------------------------------------------------|--|--|--|
|                              | ESC<br>EARM<br>CARM                                                                                                    |  |  |  |
| ENTER<br>START<br>STOP + ESC | Um ins Menü Programmierung zu gelangen. (Drücken und halten Sie die Tasten für mindestens 3<br>Sekunden)<br>Pumpe starten und stoppen.                                                                                                    |  |  |  |
| ENTER<br>START<br>STOP       | Bildschirm-Benachrichtigungen im Fall eines aktiven Level-Alarms deaktivieren (nur Alarm-<br>Funktion), Durchfluss-Alarm und Erinnerung.<br>Im Modus Programmierung dient der Knopf als "Enter", zum Zugriff verschiedener Menü Levels<br>und Bestätigung von Änderungen. |  |  |  |
| ESC                          | "Verlassen" verschiedener Menü Levels. Bevor Sie den Modus Programmierung verlassen<br>werden Sie aufgefordert die Änderungen zu speichern.<br>Längeres Drücken aktiviert das Menü für die Durchflusssensor-Kalibrierung.                                                 |  |  |  |
|                              | Das Menü durchsuchen oder die Parameter im Modus Programmierung ändern<br>Im Batch, Timer - Modus kann der externe Auslöser simuliert und die Dosierung gestartet<br>werden.<br>Längeres Drücken aktiviert das Saugen.                                                    |  |  |  |
|                              | Die grüne LED blinkt während der Dosierung.<br>Die rote LED leuchtet wenn ein Alarm vorliegt.                                                                                                    |  |  |  |

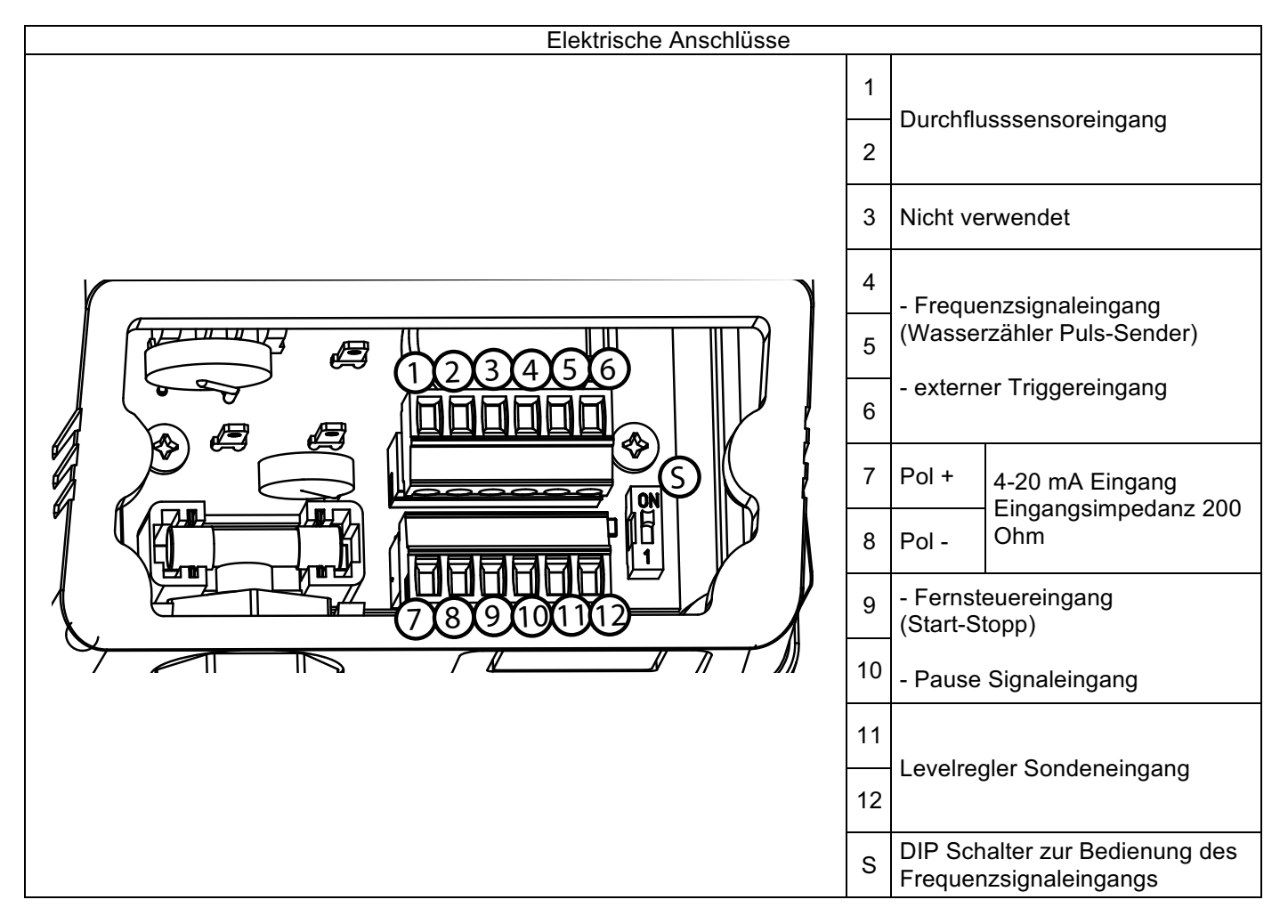

# DIP Schalter und Anschlüsse für Eingabemodus der Frequenzsignale

6 +12Vdd

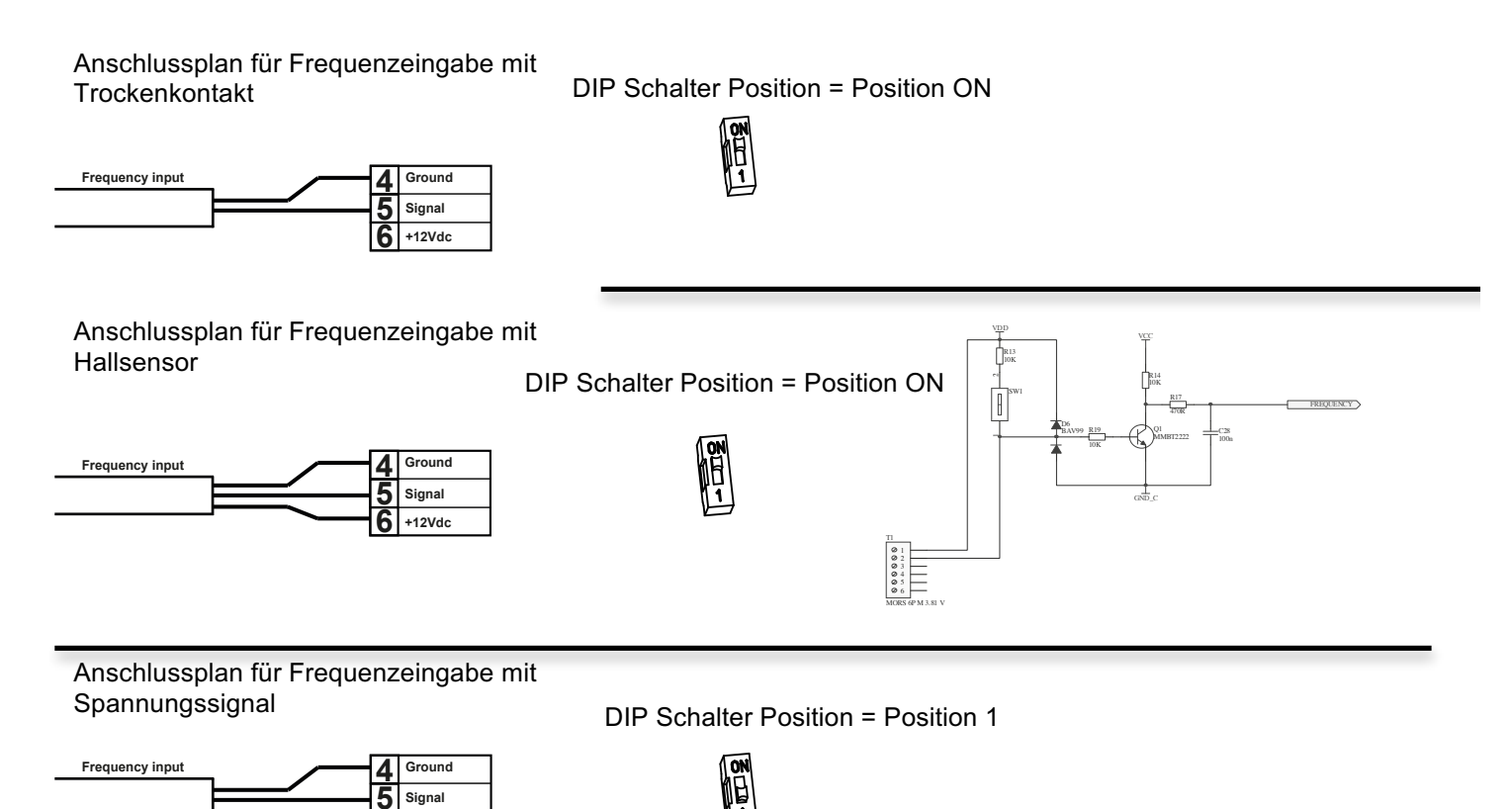

#### **OPTIMA PRO NEXT Menü Programmierung** ENTER ESC START STOP Drücken Sie die Tasten für mindestens drei Sekunden um in das Menü Programmierung zu ENTER Taste um durch das Menü zu navigieren und dann die Taste um die gelangen.Drücken Sie die Optionen zu öffnen. Immer wenn ein Menüeintrag blinkt kann er bearbeitet werden. Die Pumpe ist standardmäßig auf Dauerbetrieb eingestellt. Die Pumpe kehrt nach 1 Minute Inaktivität automatisch in den Betriebsmodus zurück. In diesem Fall werden die eingegebenen Daten nicht gespeichert. Drücken Sie die ESC Taste um das Menü Programmierung zu verlassen. Wenn Sie diesen verlasen werden Sie folgendes auf dem Bildschirm sehen: Verlass. ENTER Verlass. Sichern START STOP Verwrf. um Ihre Auswahl zu bestätigen. ÷ ESC PROG ENTER START STOP Konfig

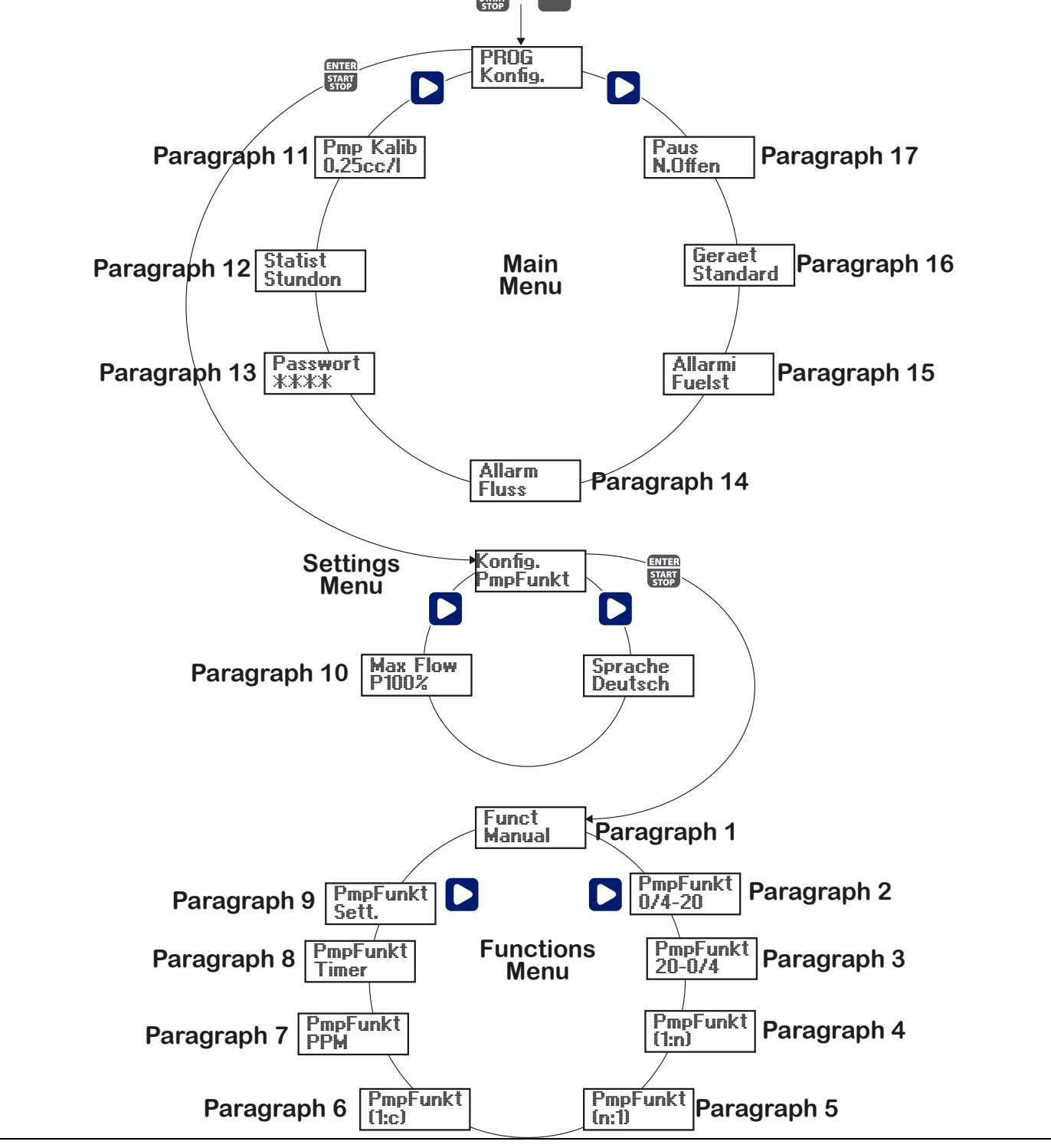

# Sprache einstellen

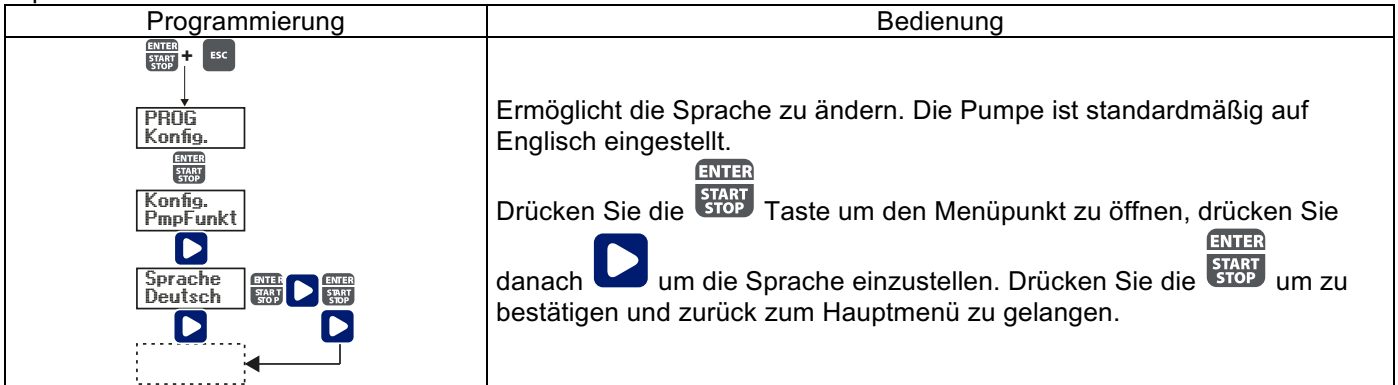

# Paragraph 1 – Manuelle Dosierung

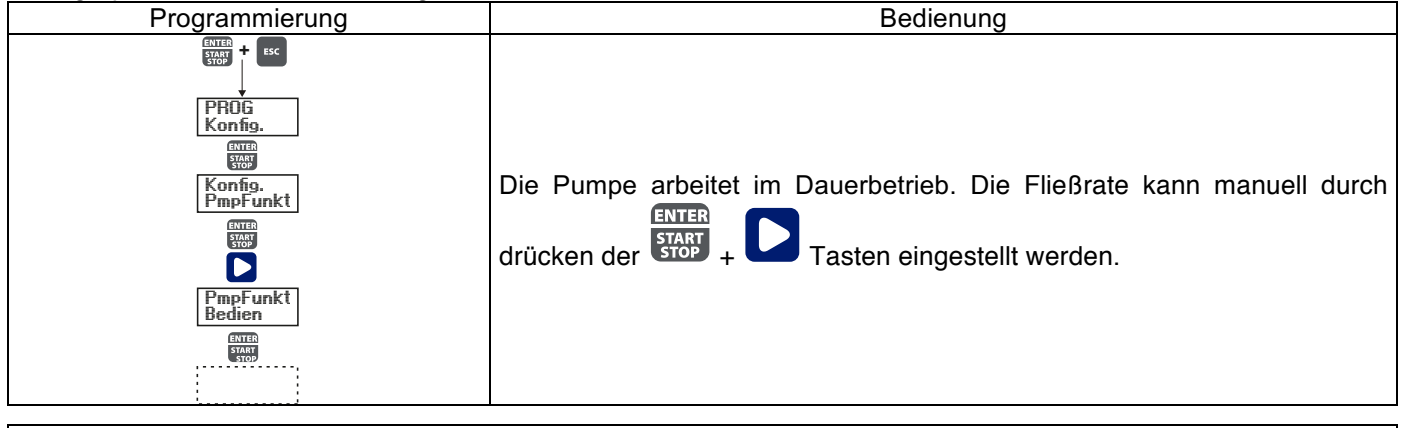

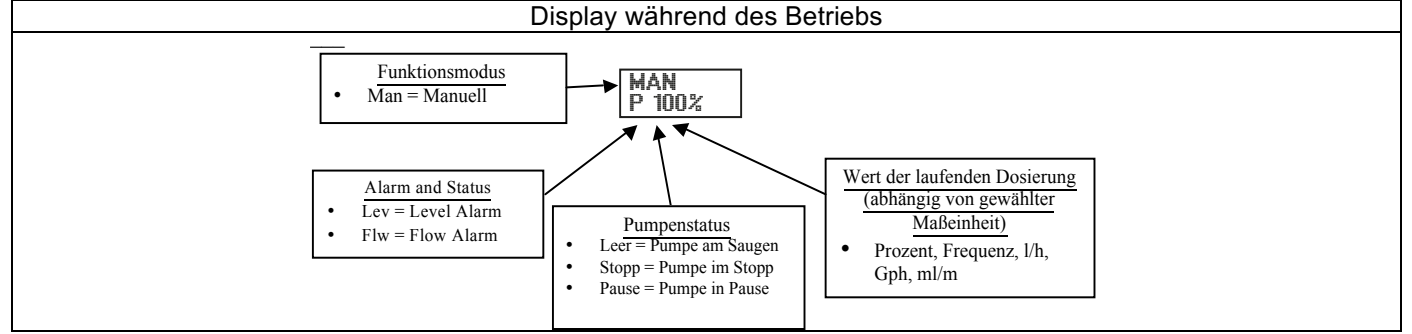

# Paragraph 2 – Proportionale Dosierung zu einem 0/4-20 mA Signal

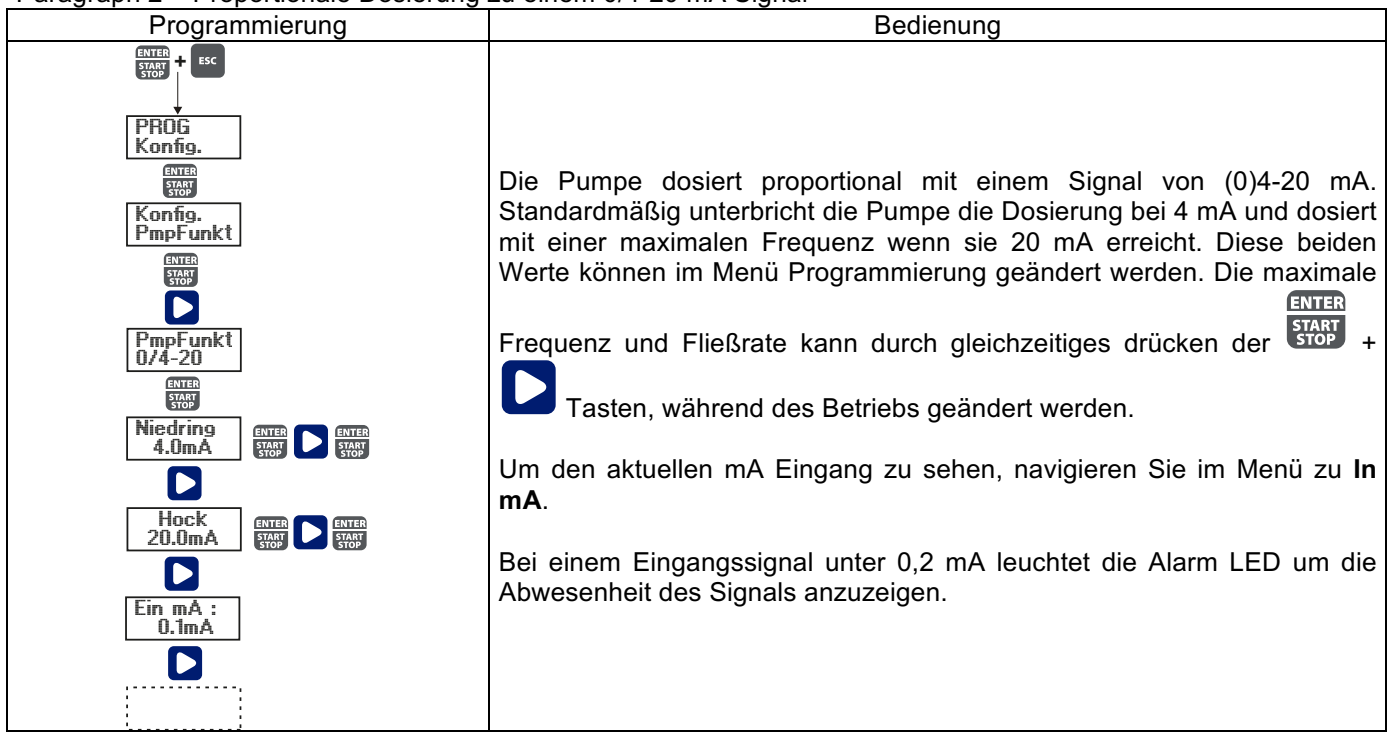

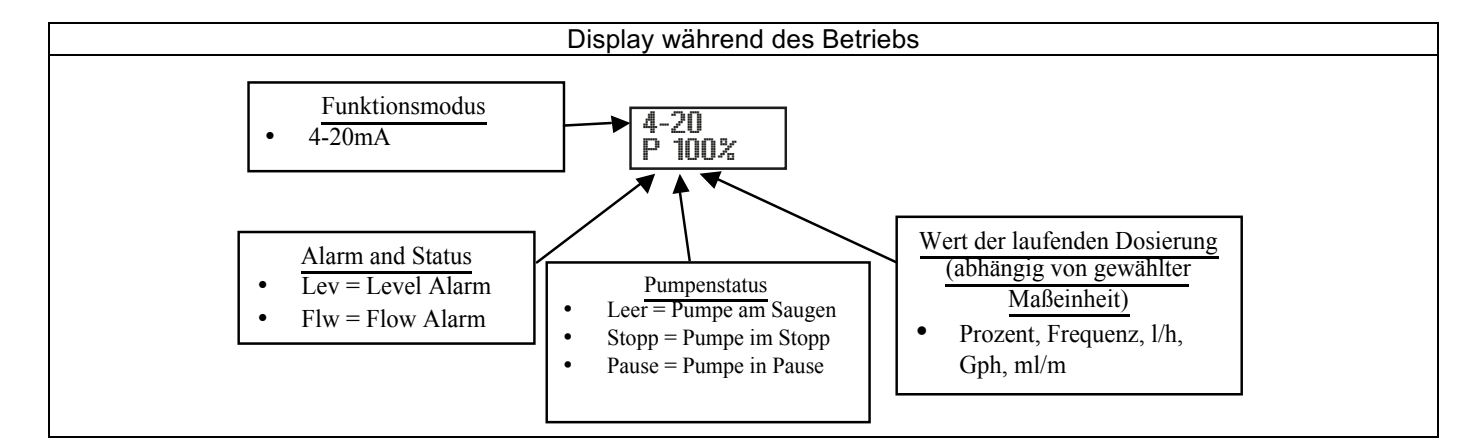

Paragraph 3 – Proportionale Dosierung zu einem 20-4/0 mA Signal

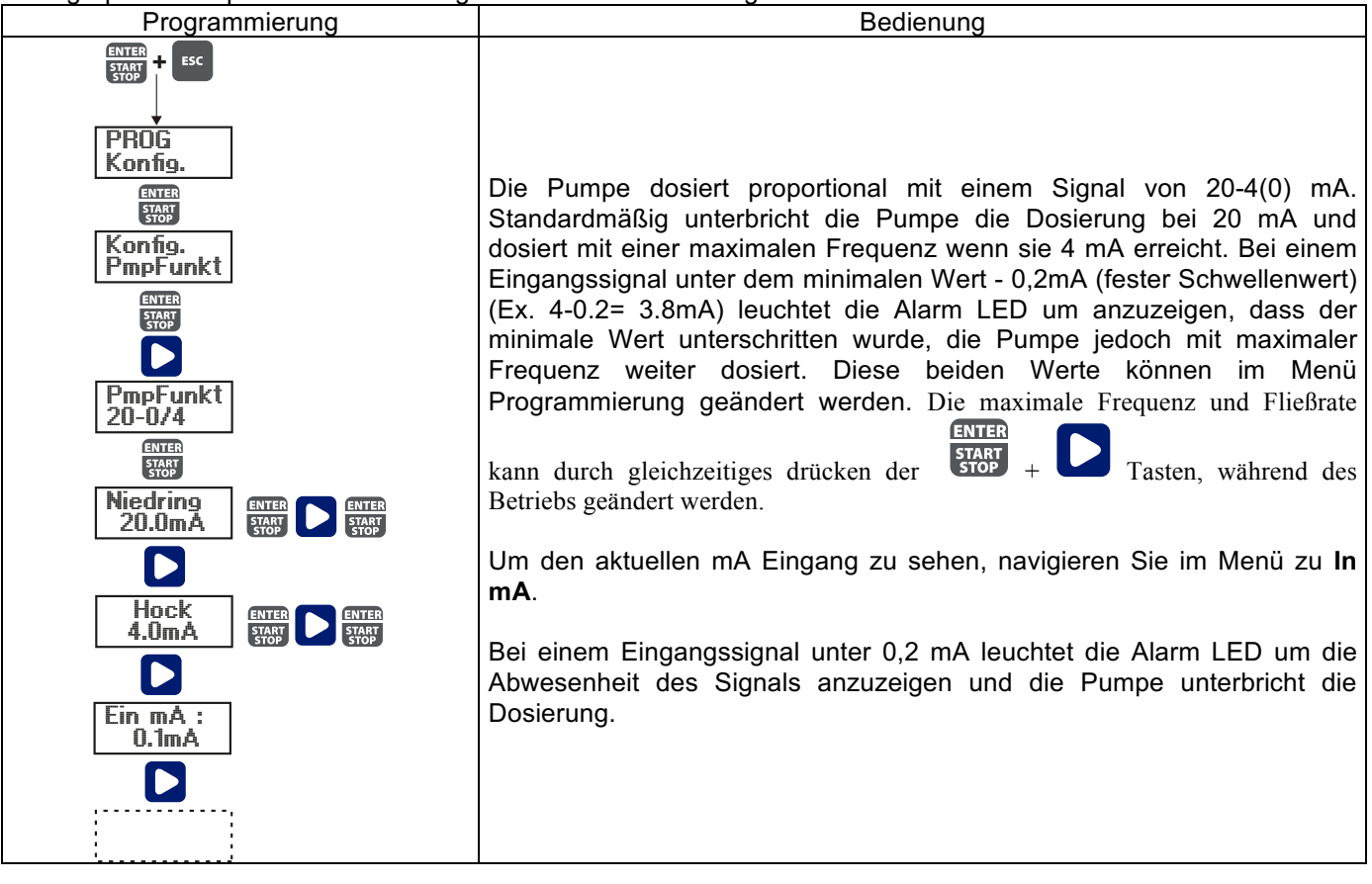

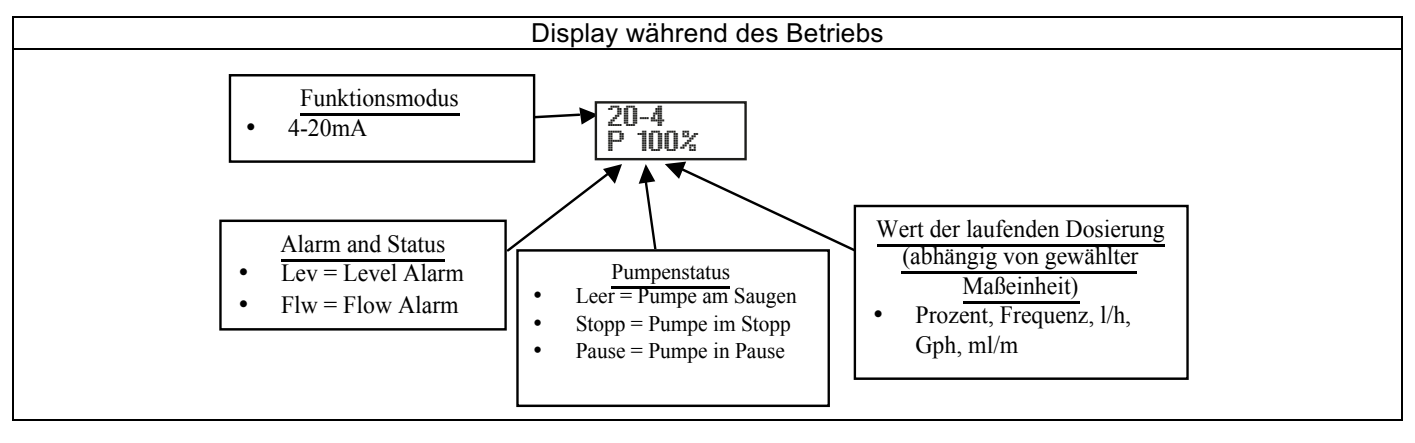

Paragraph 4 – Proportionen zu Externen Impulsen (Multiplikation)

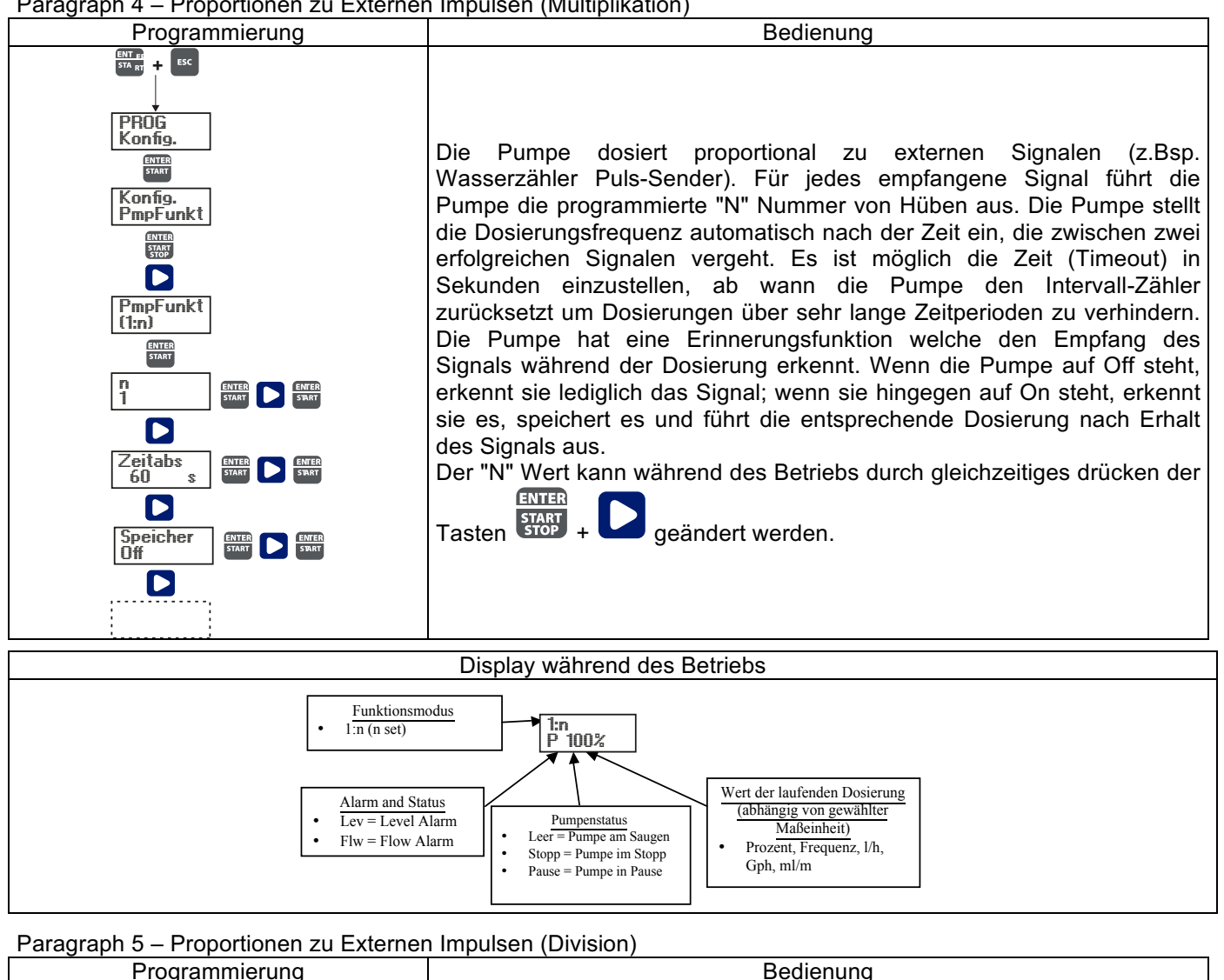

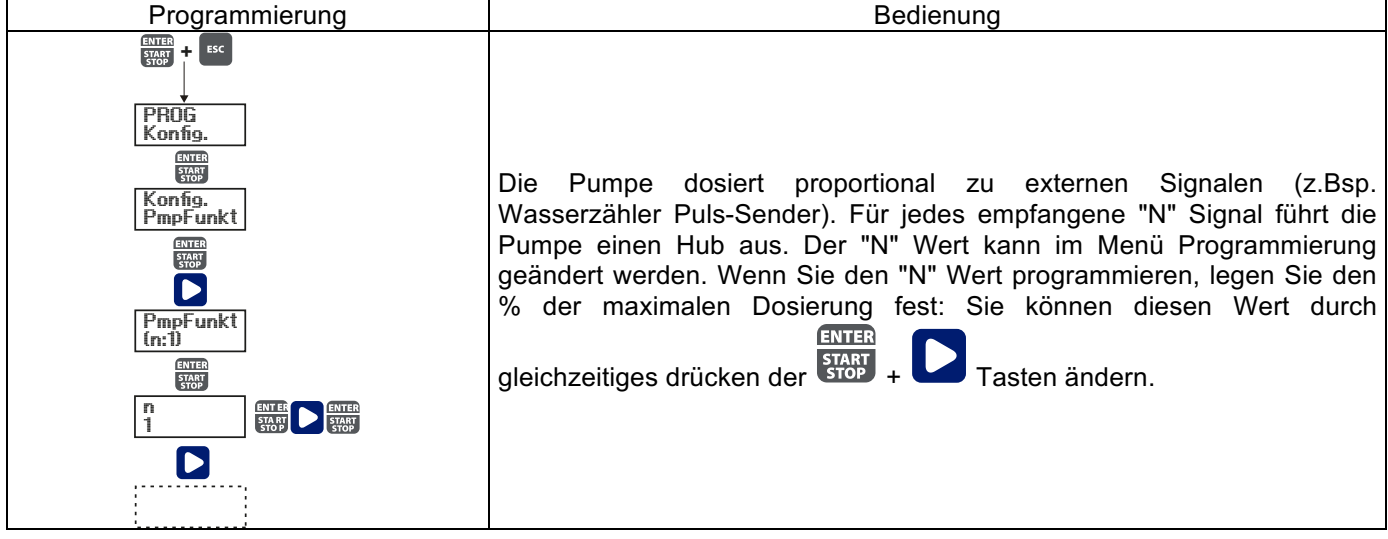

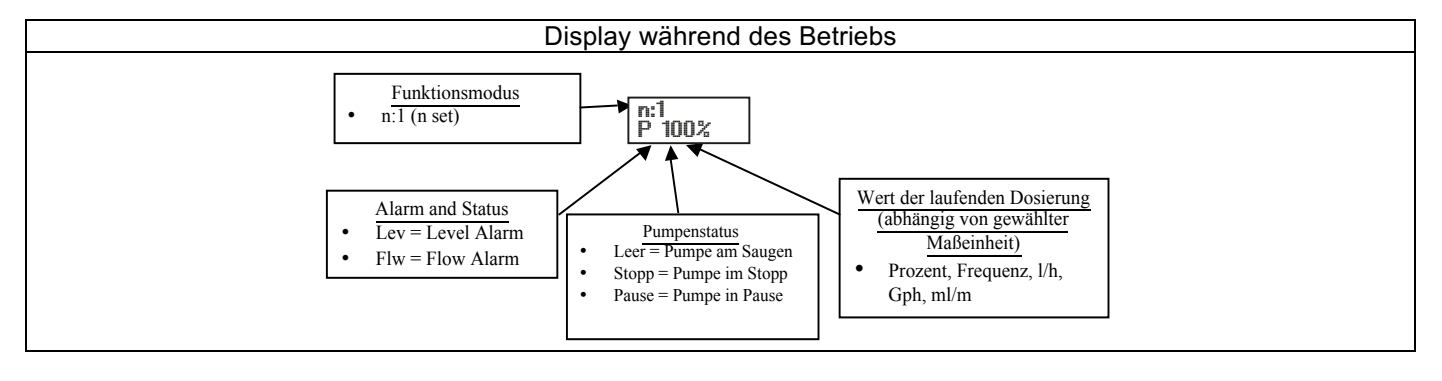

Paragraph 6 - Proportionen zu Externen Impulsen (Batch-Dosierung)

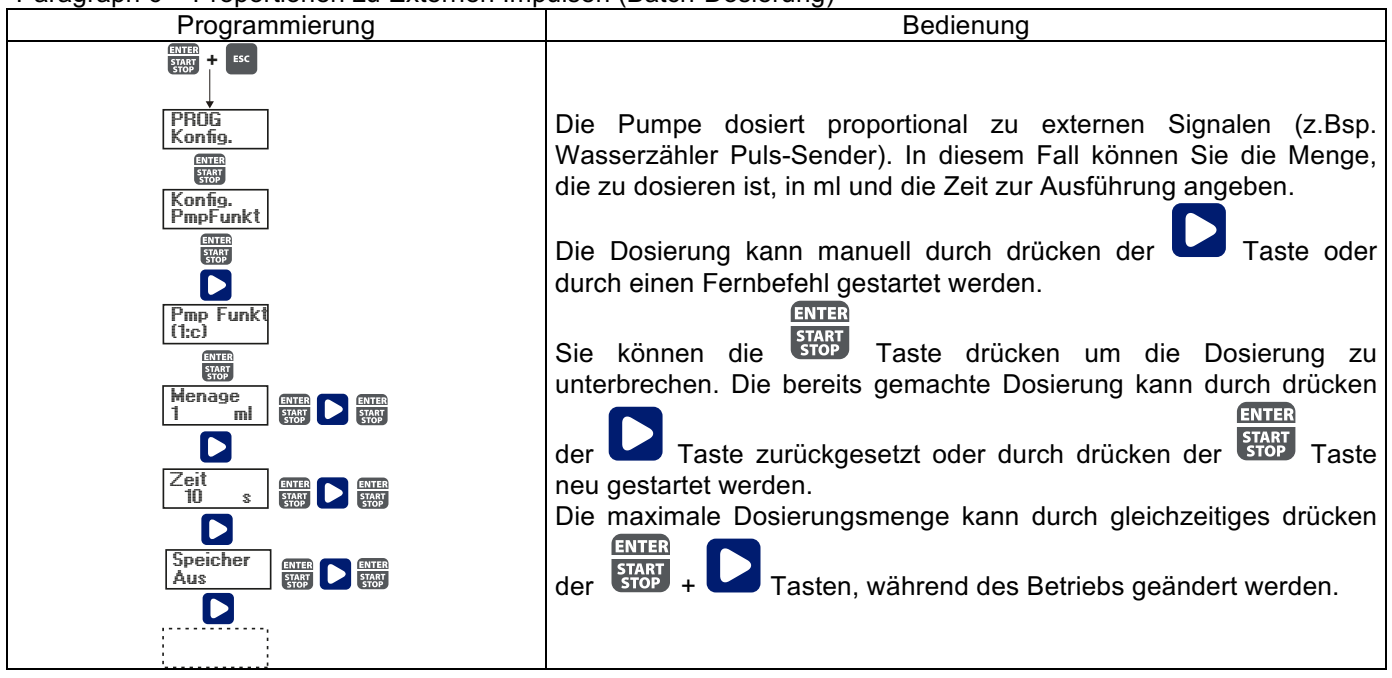

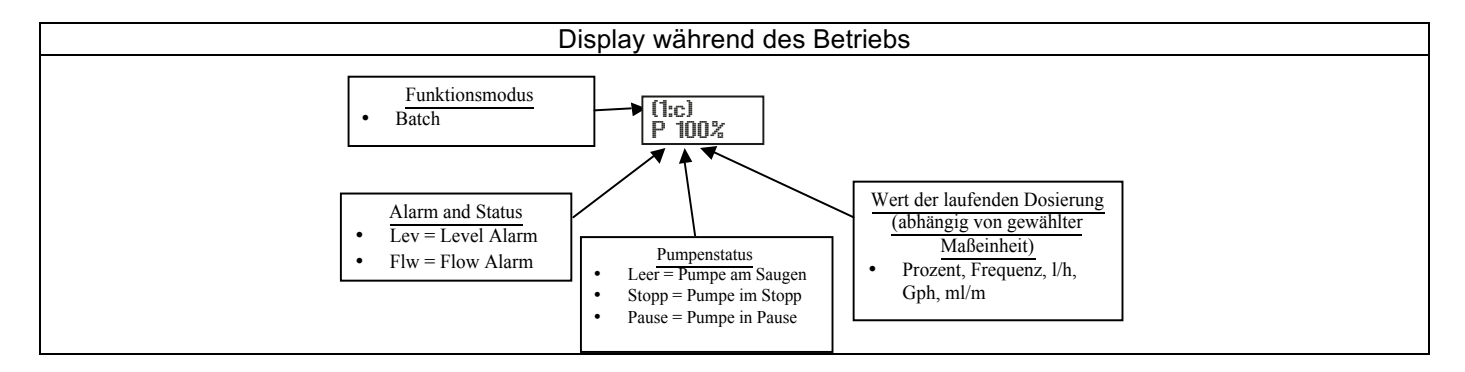

# Paragraph 7 – Proportionen zu Externen Impulsen (ppm-Dosierung)

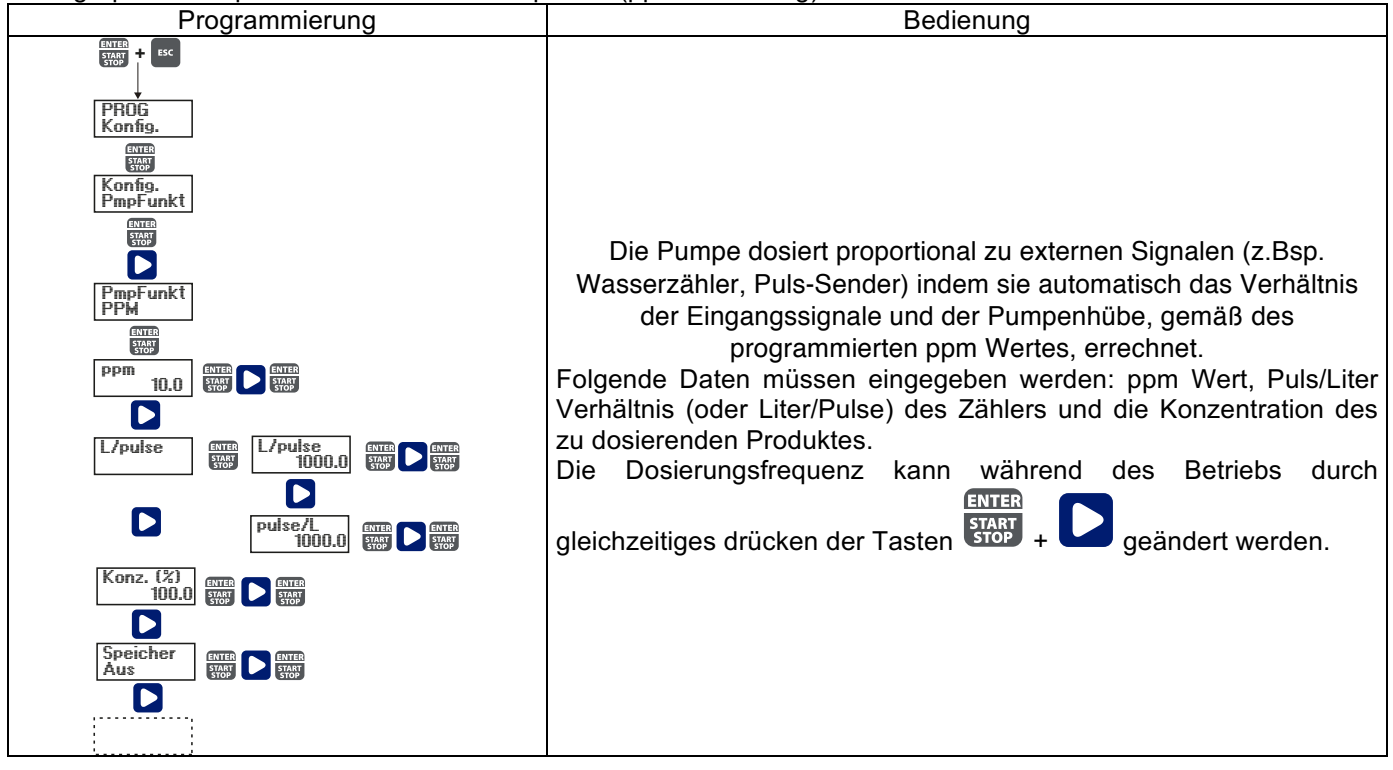

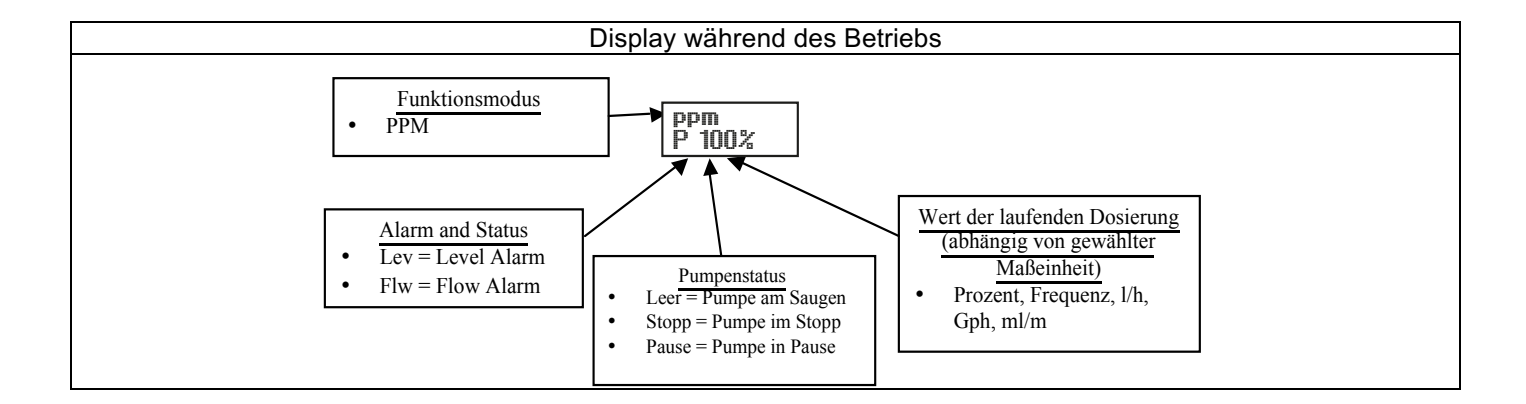

# Paragraph 8 – Zeitliche Dosierung (Frequenzsignaleingang "TRIGGER" aktiviert)

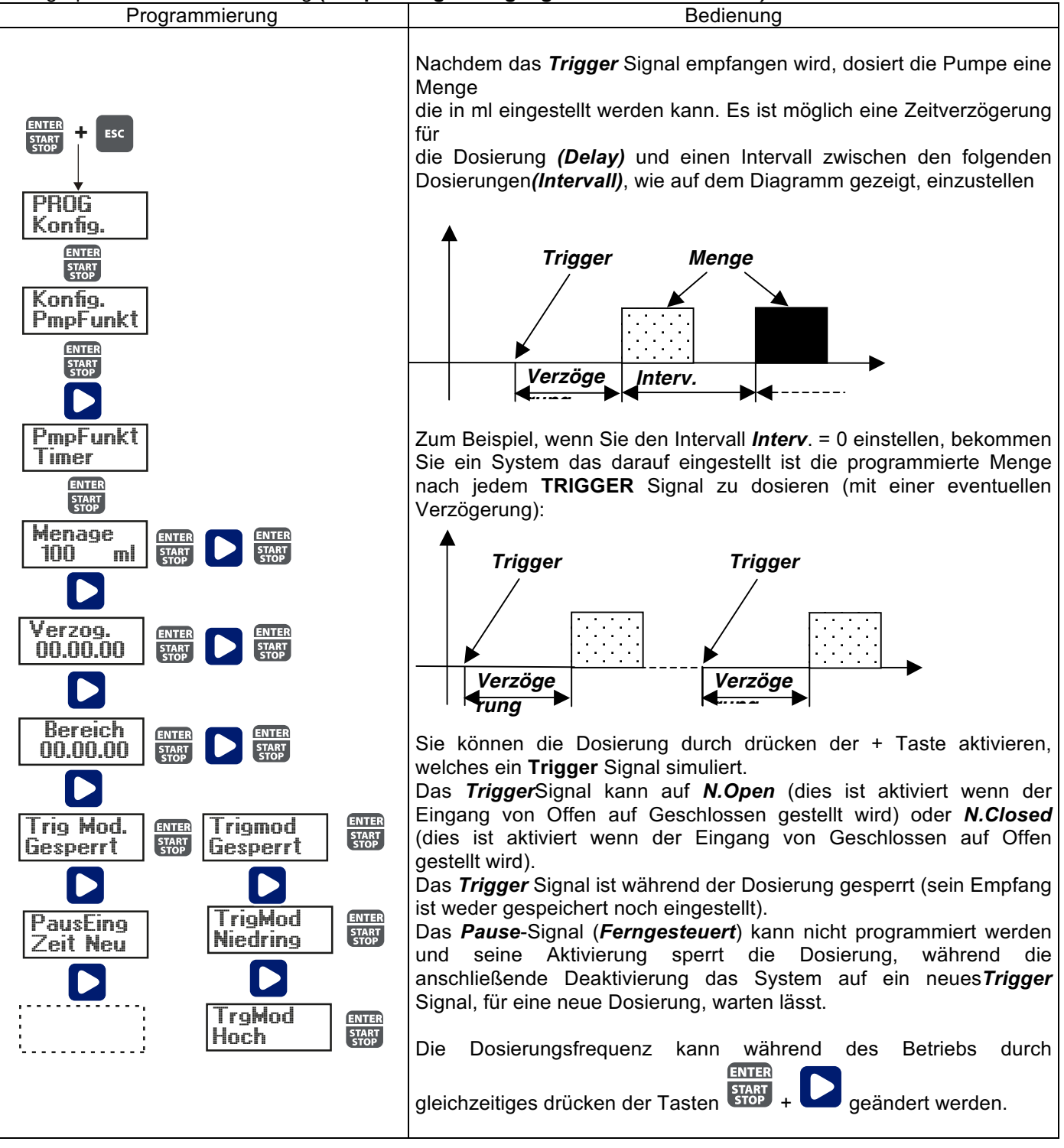

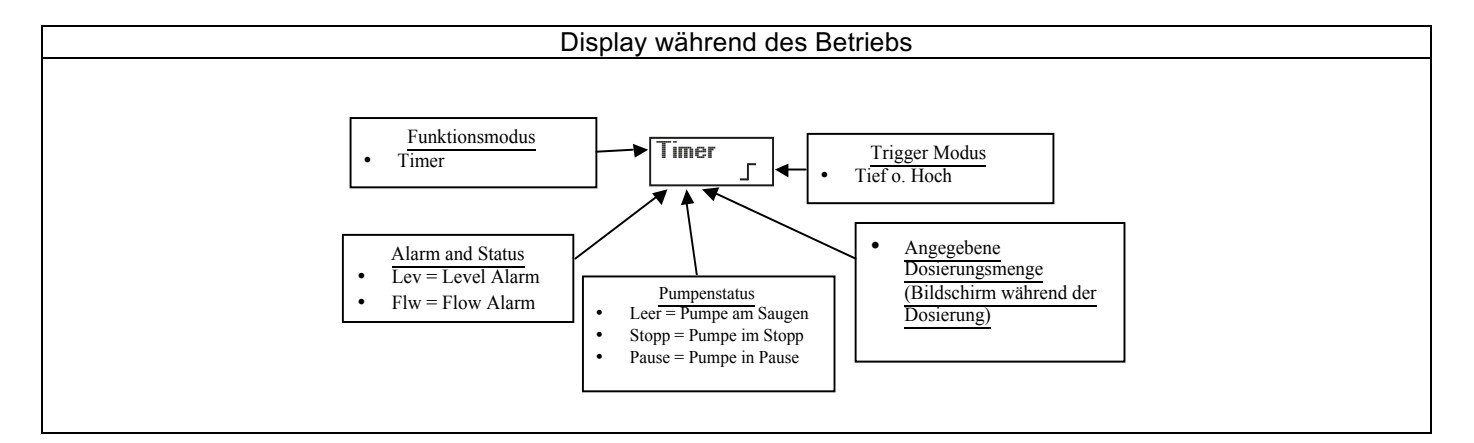

# Paragraph 8 – Zeitliche Dosierung (Frequenzsignaleingang "TRIGGER" nicht aktiviert)

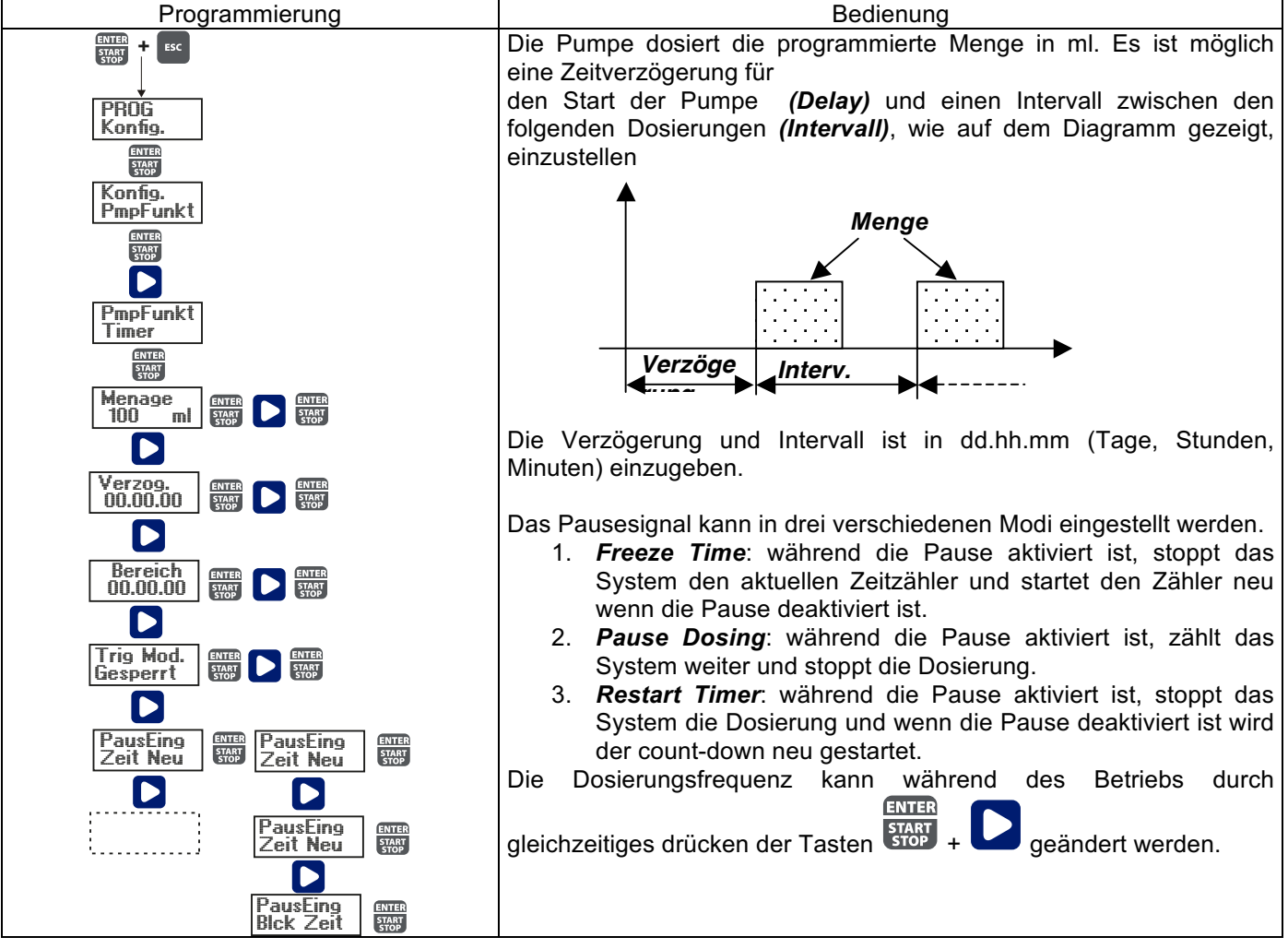

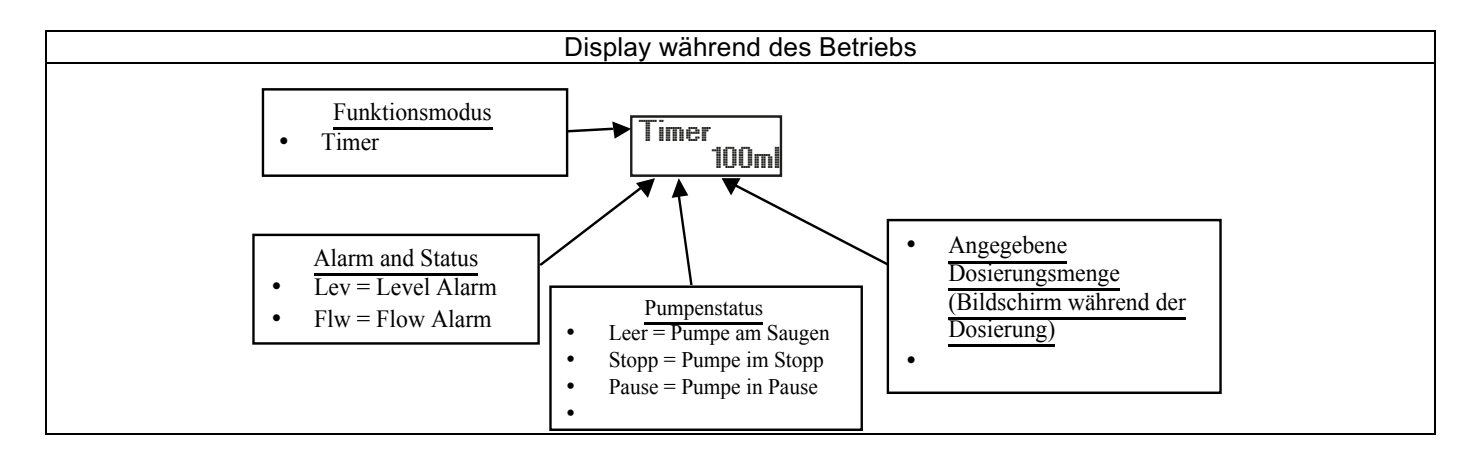

Paragraph 9 – Wöchentliche Zeitliche Dosierung

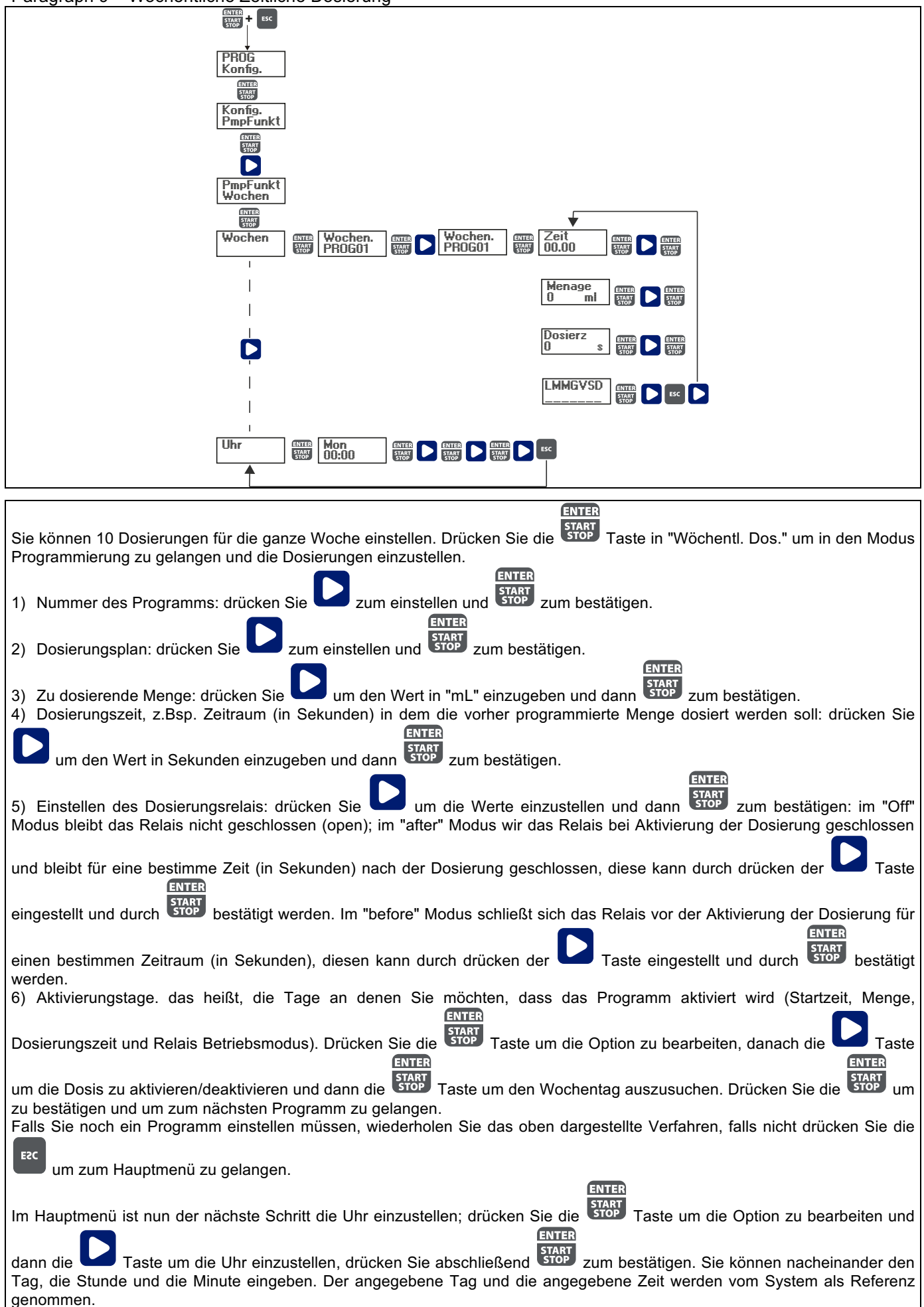

# Paragraph 10 - Einstellen der Maximalen Fließrate

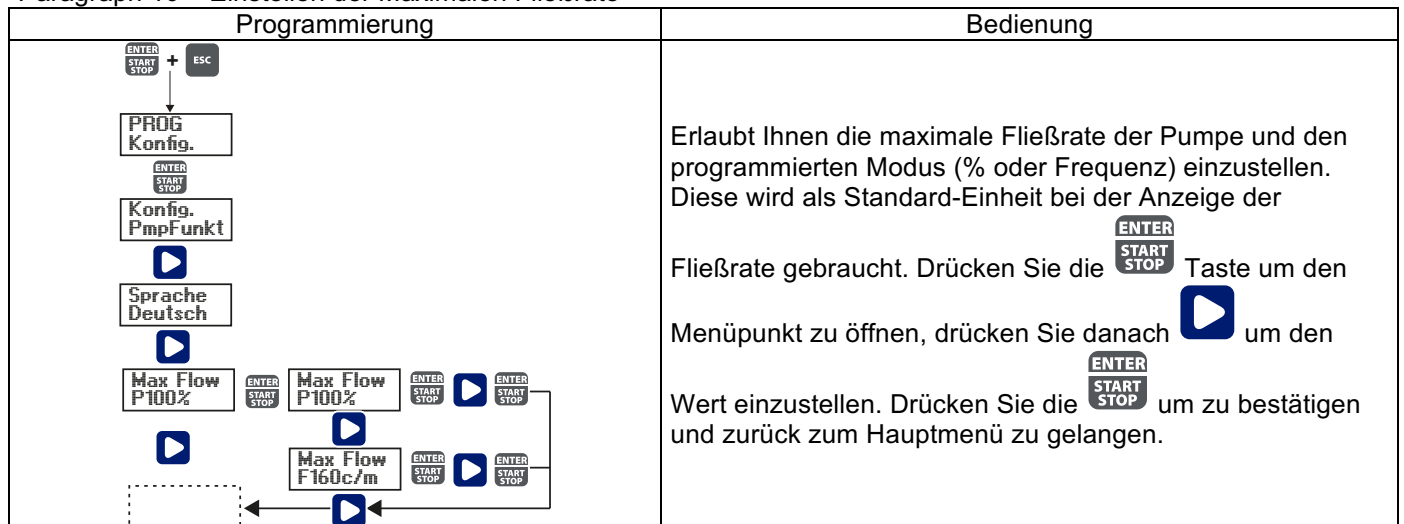

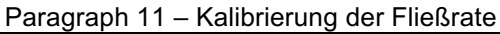

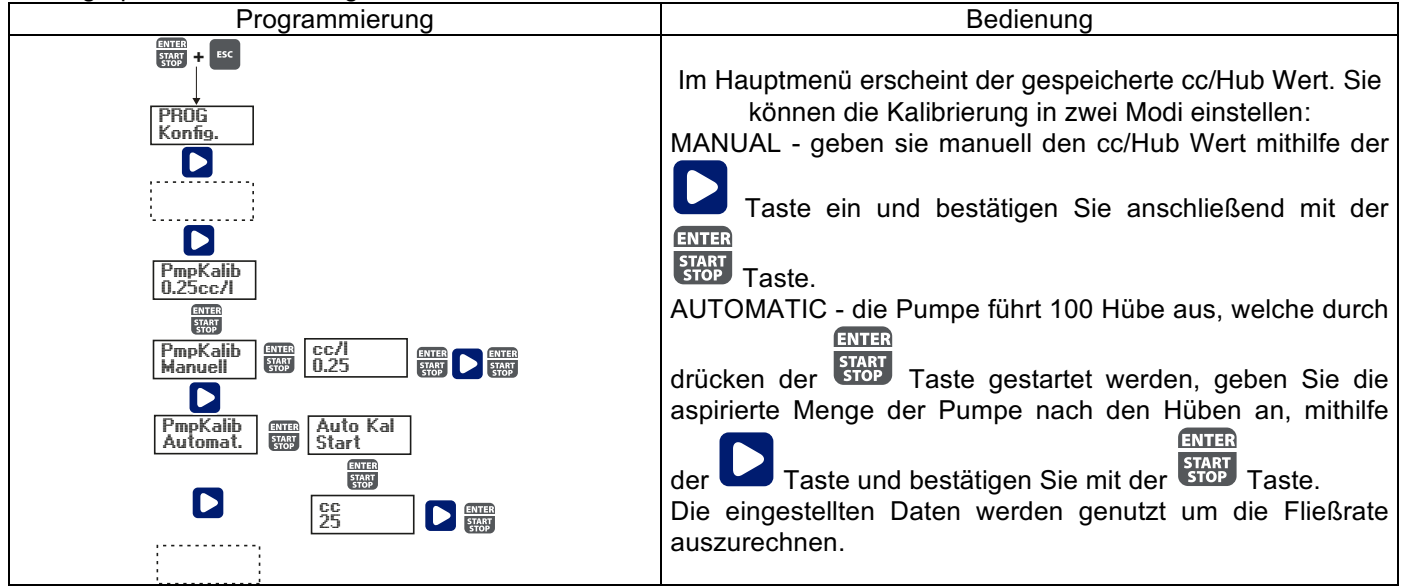

# Paragraph 12 – Statistiken

| Programmierung                                        | Bedienung                                                                                                    |  |
|-------------------------------------------------------|----------------------------------------------------------------------------------------------------|--|
| ENTER<br>SART + ESC                                   |                                                                                                    |  |
| PROG<br>Konfig.<br>D<br>Statist<br>Stunden<br>Stunden | Im Hauptmenü wird die Betriebszeit der Pumpe in Stunden<br>angezeigt; drücken Sie die Taste um mehr Statistiken<br>zu sehen:<br>- Hübe = Die Anzahl der Hübe die von der Pumpe<br>ausgeführt werden.<br>- Q.ta (L) = Die Menge, in Liter, die von der Pumpe dosiert<br>wird; diese Information wird durch den gespeicherten cc/Hub |  |
| Hube                                                  | vvert errechnet.<br>- Power = Die Anzahl der Pumpen-Aktivitäten                                                                                                    |  |
| Netzstr 1                                             | - Reset = Drücken Sie die Taste um die Zähler<br>zurückzusetzen, wählen Sie YES oder NO und drücken Sie                                                                                                    |  |
| Ruckset<br>Statist<br>Stunden                         | Drücken Sie die Taste um zum Hauptmenü zu gelangen.                                                                                                    |  |

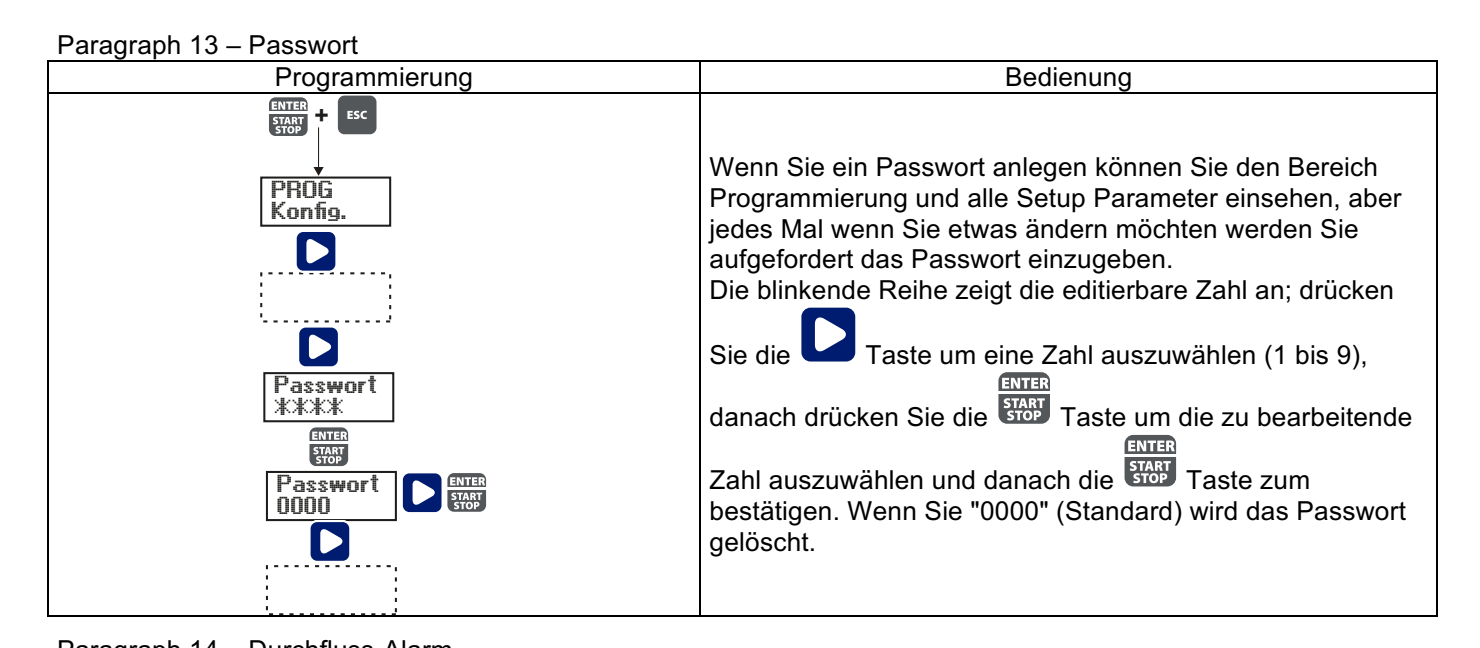

|               | Dadianung                                                         |  |  |
|---------------|-------------------------------------------------------------------|--|--|
| Programmerung | Bedienung                                                         |  |  |
|               | Erlaubt Ihnen den Durchflusssensor zu aktivieren                  |  |  |
|               | (deaktivieren). Sobald durch drücken der <b>L</b> Taste aktiviert |  |  |
|               | (On) können Sie die Zahl der Signale, welche die Pumpe für        |  |  |
|               | einen Alarm benötigt (indem Sie die Zeit auf 0 im nächsten        |  |  |
|               | Menüpunkt stellen) oder das Saugen (indem Sie die Zeit auf        |  |  |
|               | etwas anderes als 0 im nächsten Menüpunkt stellen)                |  |  |
|               | einstellen. Drücken Sie die Taste und die Zahl fängt an           |  |  |
| ENTER .       | zu blinken, drücken Sie danach die <b>Laste um den Wert</b>       |  |  |
| START + ESC   | einzustellen. Drücken Sie die time um zu bestätigen und die       |  |  |
| PROG          | Taste um zurück zum Hauntmenü zu gelangen                         |  |  |
| Konfig.       | Im Zeit-Menü können Sie die Zeit einstellen wann die              |  |  |
|               | Pumpe anfangen soll zu saugen bevor, nachdem Sie nicht            |  |  |
|               | die eingestellte Zahl der Durchflusssignale bekommt, sie          |  |  |
| L             | den Alarm auslöst. Falls während des Saugens wieder ein           |  |  |
|               | Durchflusssignal entsteht, kehrt die Pumpe in den normalen        |  |  |
| Allarm Fluss  | Betrieb zurück. Für Zeit = 0, wird nach den eingestellten         |  |  |
| Fluss Aus     | Signalen sofort der Alarm ausgelöst ohne, dass das Saugen         |  |  |
| STAP          | aktiviert wird. Um die Zeit zu ändern drücken Sie die             |  |  |
| An            | Taste und die Zahl fängt an zu blinken, drücken Sie danach        |  |  |
|               | die Taste um den Wert einzustellen.Drücken Sie die                |  |  |
|               | start um zu bestätigen und die Taste um zurück zum                |  |  |
| ESC           | Hauptmenü zu gelangen.                                            |  |  |
| Allarm        | Sie können den Wiederherstellungs-Modus nur im Batch-             |  |  |
| riuss         | Modus aktivieren. Die Pumpe wiederholt die Anzahl der             |  |  |
|               | Hübe welche nicht vom Durchflusssensor erkannt werden.            |  |  |
|               | Drücken Sie die <b>D</b> Taste um die maximale Anzahl der         |  |  |
|               | Signale einzustellen, die die Pumpe hat bevor sie den Alarm       |  |  |
|               | startet. Drücken Sie die Start Taste und die Zahl fängt an zu     |  |  |
|               | blinken, drücken Sie danach die <b>V</b> Taste um den Wert        |  |  |
|               | einzustellen.Drücken Sie die 🐨 um zu bestätigen und die           |  |  |
|               | Taste um zurück zum Hauptmenü zu gelangen.                        |  |  |

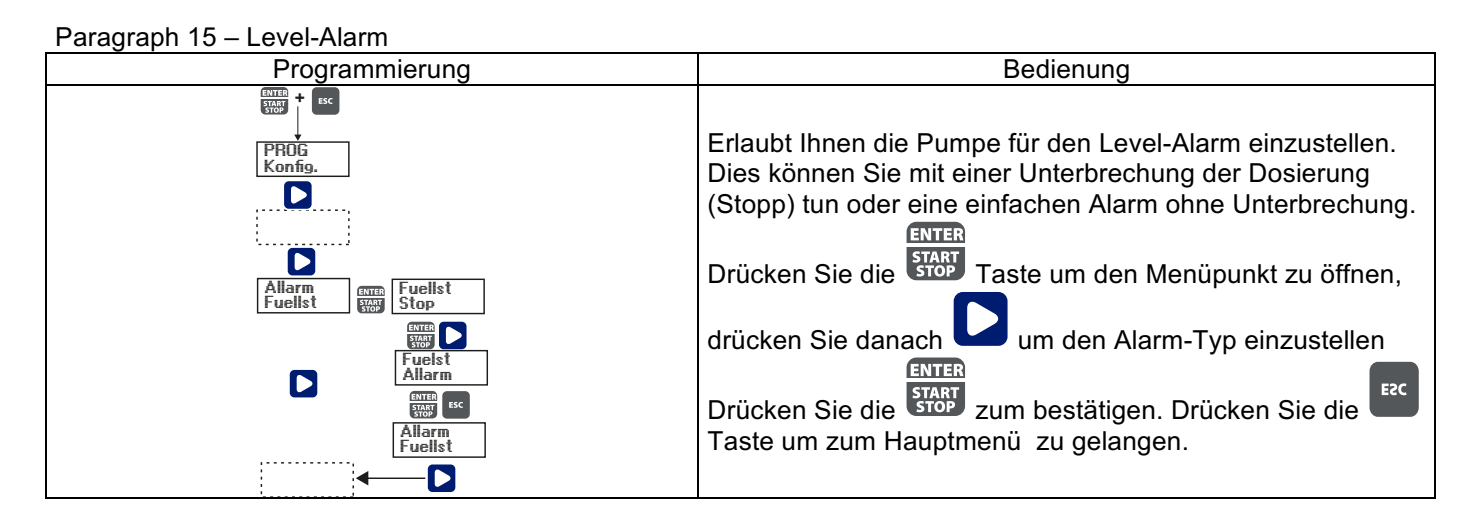

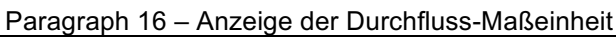

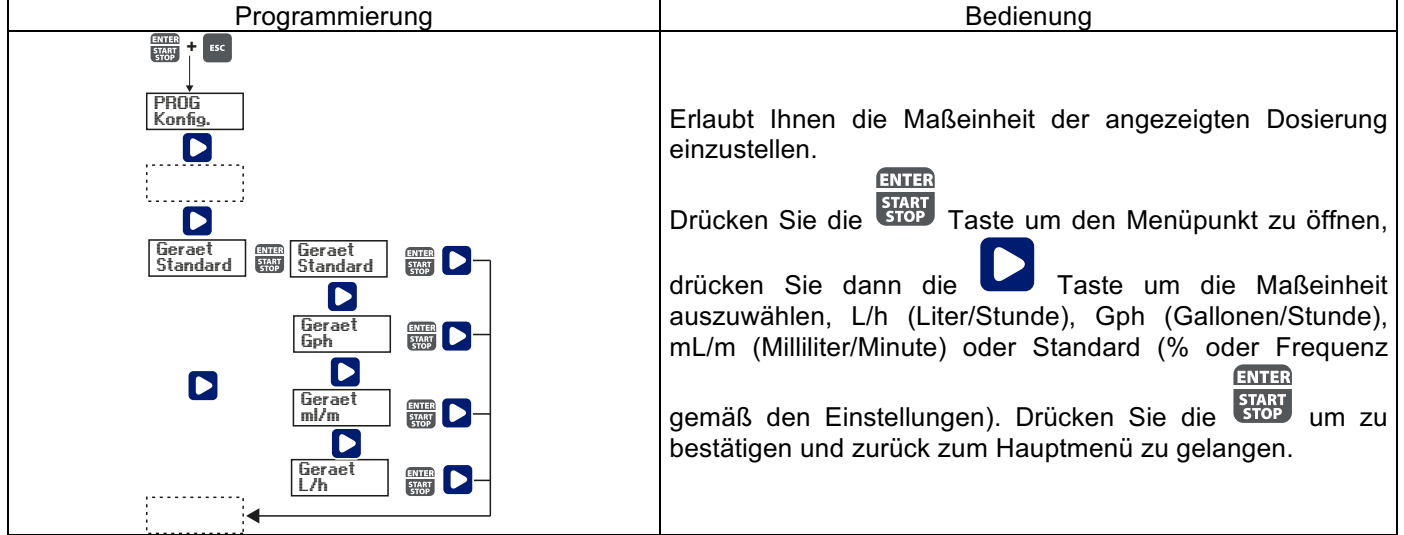

# Paragraph 17 – Einstellen der Pause

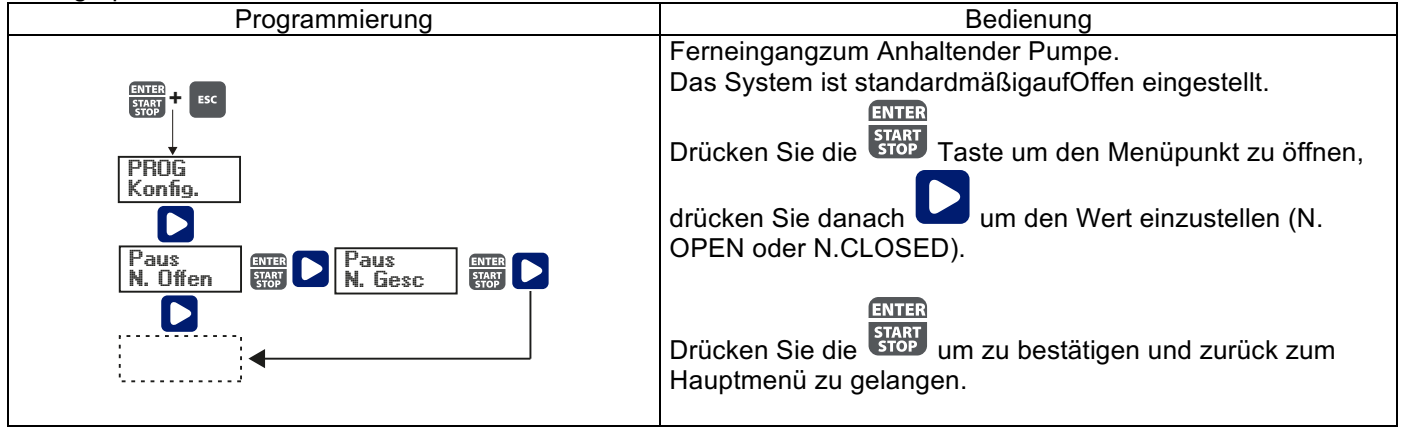

| Anzeige                          | Ursache                             | Lösung                           |
|----------------------------------|-------------------------------------|----------------------------------|
| Alarm LED ist an                 | Der Level-Alarm ist zu Ende, der    | Stellen Sie den Füllstand wieder |
| "Lev" Symbol blinkt              | Betrieb der Pumpe ist nicht         | her.                             |
|                                  | unterbrochen.                       |                                  |
| Alarm LED ist an                 | Der Level-Alarm ist zu Ende, der    | Stellen Sie den Füllstand wieder |
| "Lev" und "Stop" Symbole blinken | Betrieb der Pumpe ist unterbrochen. | her.                             |
| "Mem" Symbol blinkt              | Die Pumpe bekommt einen oder        | ENTER                            |
|                                  | mehrere Impulse während der         | Drücken Sie die START Taste.     |
|                                  | Dosierung und die                   |                                  |
|                                  | Erinnerungsfunktion ist             |                                  |
|                                  | ausgeschaltet (Off).                |                                  |
| "Mem" Symbol blinkt              | Die Pumpe bekommt einen oder        | Wenn die Pumpe keine             |
|                                  | mehrere Impulse während der         | externen Impulse mehr empfängt,  |
|                                  | Dosierung und die                   | kehrt sie zurück                 |
|                                  | Erinnerungsfunktion ist             | zu den gespeicherten Hüben       |
|                                  | eingeschaltet (On).                 |                                  |
| Alarm LED ist an                 | Der Durchfluss-Alarm ist aktiviert  | ENTER                            |
| "Flw" Symbol blinkt              | und die Pumpe erhielt nicht die     | Drücken Sie die STOP Taste.      |
|                                  | programmierte Anzahl von Signalen   |                                  |
|                                  | vom Durchflusssensor.               |                                  |
| Parameter Fehler                 | Internet CPU Kommunikationsfehler   | ENTER                            |
|                                  |                                     | Drücken Sie die Taste um die     |
|                                  |                                     | Standard Parameter               |
|                                  |                                     | wiederherzustellen.              |
# MANUAL DE INSTALACIÓN Y PUESTA EN FUNCIONAMIENTO PARA **BOMBA DOSIFICADORA SERIE OPTIMA PRO NEXT**

# Contenido del embalaje:

- A. Manguera opaca para la conexión de la salida de la bomba hasta el punto de inyección
- B. Tubo transparente para la aspiración, la conexión de la válvula de purga y para el cebado manual.
- C. Racor de inyección D. Kit conexiones tubos
- E. Filtro de fondo
- F. Soporte para el montaje en pared G. Tacos para fijar el soporte a la pared
- H. Tapones protección tornillos
- Manual de instrucciones Ι.

Estos son los datos técnicos y las prestaciones de la bomba:

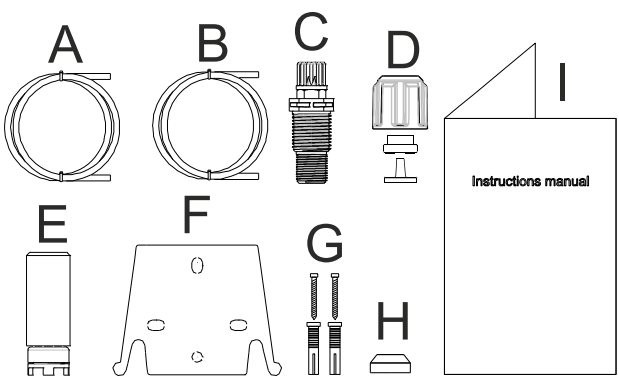

|        |         | PVDF-T |              |                    |                 |
|--------|---------|--------|--------------|--------------------|-----------------|
| Modelo | Presión | Caudal | al cc /golpe | Conexiones<br>(mm) | Golpes /<br>min |
|        | bares   | l/h    |              | Int / Ext          |                 |
| 200    | 8       | 5      | 0,52         | 1/6                | 160             |
| 200    | 10      | 3      | 0,31         | 4/0                | 100             |

## INTRODUCCIÓN

La bomba dosificadora está formada por un mando con los dispositivos electrónicos y un imán, así como una parte hidráulica que siempre está en contacto con el líquido que se va a dosificar.

Controle en la placa los datos con las características principales de la bomba

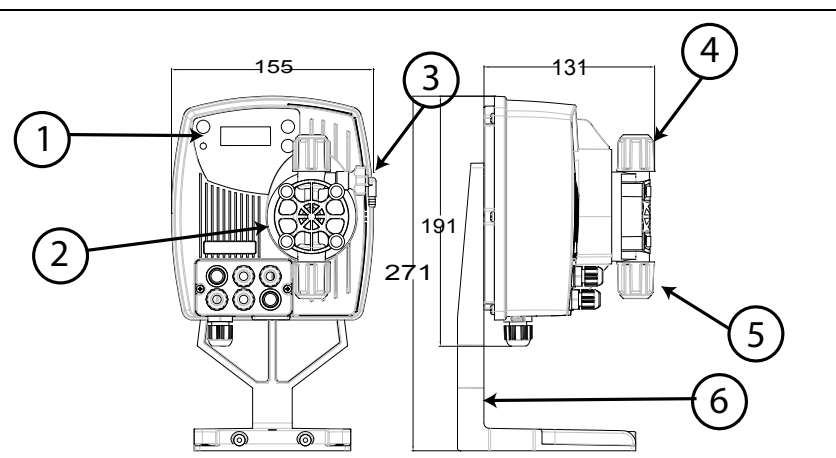

- 1. Área regulaciones
- 2. Cabezal dosificador
- 3. Válvula de cebado
- 4. Racor de impulsión
- 5. Racor de aspiración
- 6. Soporte de montaje (opcional)

Se recomienda una revisión de la compatibilidad química entre el producto dosificado y los materiales en contacto.

MATERIALES QUE FORMAN PARTE DEL CABEZAL DE LA BOMBA

- Cuerpo bomba: **PVDF-T**
- Válvulas: **PVDF-T**
- Esferas: Cerámica
- PTFE Membrana:

# **CARACTERÍSTICAS TÉCNICAS**

Peso:

- 1,5 Kg
- Alimentación: 110 ÷ 230 Vac (50-60 Hz) Consumo:

14 W

- **Fusible:** 2A 250V T 5x20 IP65
- Grado de protección
  - Entrada control nivel: Contacto seco (on-off)
  - Entrada impulsos: Contacto seco (on-off) frecuencia máxima 80Hz

## LEA ATENTAMENTE ANTES DE REALIZAR LA INSTALACIÓN O CUALQUIER OPERACIÓN DE MANTENIMIENTO EN LA BOMBA.

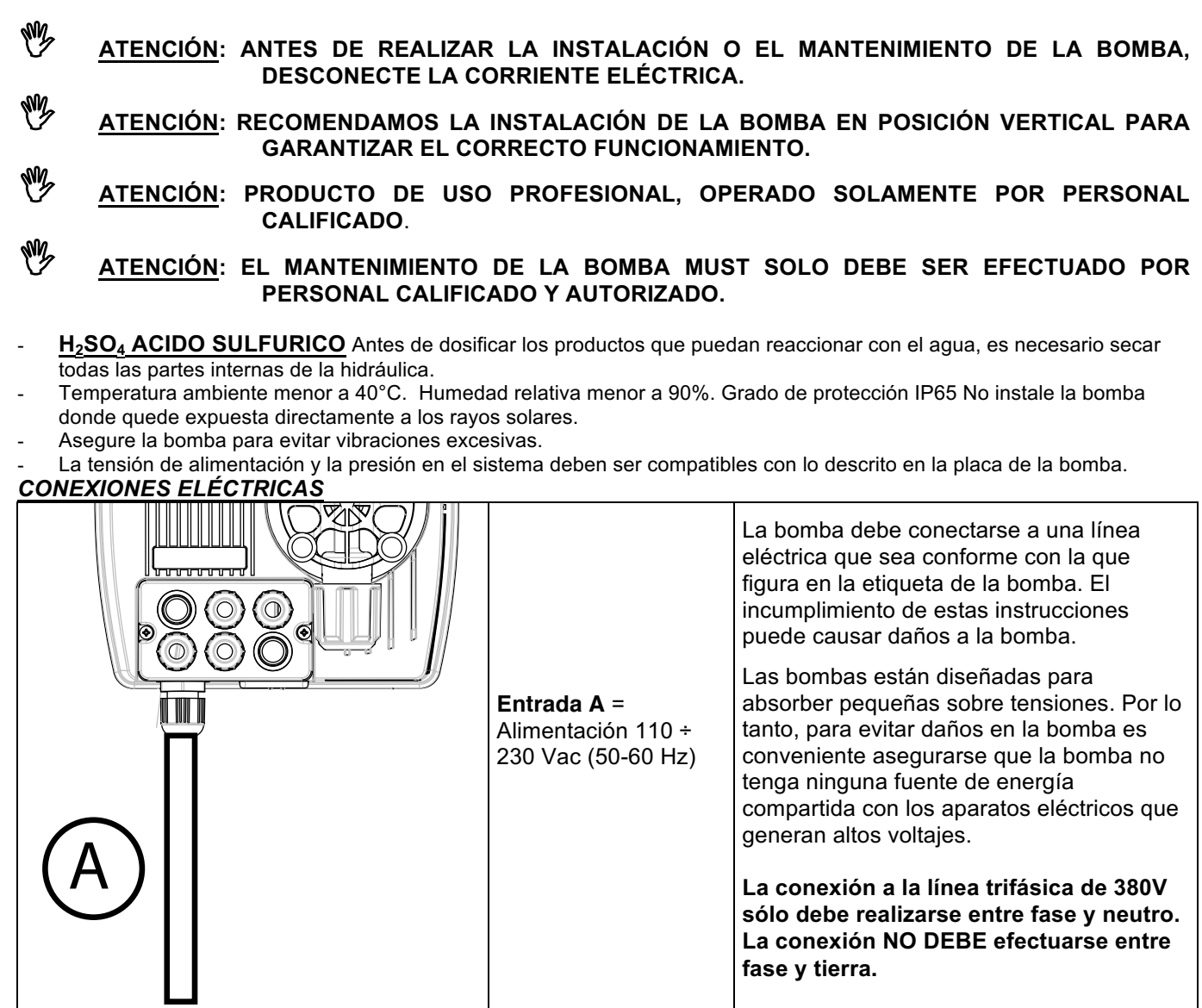

# **CONEXIONES HIDRÁULICAS**

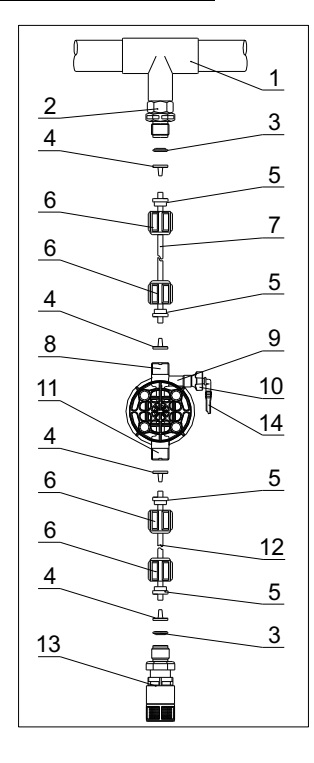

- 1. Punto de inyección
- 2. Racor de inyección
- 3. Estanqueidad
- 4. Porta-tubo
- 5. Prensa tubo
- 6. Abrazadera
- 7. Tubo impulsión (rígido)
- 8. Válvula de impulsión
- 9. Cuerpo bomba
- 10. Válvula de purga
- 11. Válvula de aspiración
- 12. Tubo de aspiración (blando)
- 13. Filtro de fondo
- 14. Racor válvula de purga

#### Dime de perforación del soporte de pared

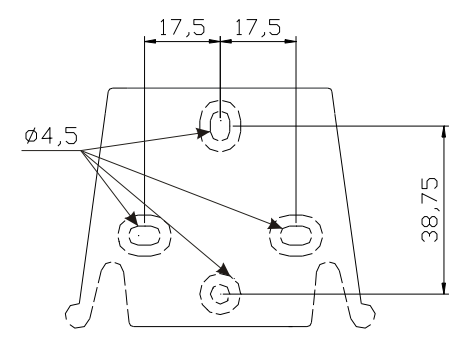

Transcurridas unas 800 horas de trabajo, apretar los tornillos del cuerpo bomba aplicando un par de apriete de 3 Nm.

Al hacer las conexiones hidráulicas debe seguir las siguientes instrucciones:

- Instalar el FILTRO DE FONDO a unos 5-10cm del fondo para evitar que se obstruya por los depósitos;
- LA instalación con bomba a la altura de aspiración se recomienda en bombas con caudal bajo. En particular, cuando se dosifican productos que crean gases (por ejemplo, hipoclorito de sodio, la hidracina, el peróxido de hidrógeno, ...).
- Los tubos de longitud superior a los del Kit de instalación es importante que sean del mismo tamaño que los suministrados con la bomba. Si el TUBO DE IMPULSIÓN se expone a los rayos solares se recomienda uTilizar tubo negro resistente a los rayos ultravioleta;
- El PUNTO DE INYECCIÓN debe colocarse más alto que la bomba o el tanque;
- La VÁLVULA DE INYECCIÓN que se suministra con la bomba, se debe instalar siempre en el extremo de la línea de impulsión del flujo de dosificación.

#### **PUESTA EN MARCHA**

Una vez que haya comprobado todos los pasos anteriores, la bomba ya está lista para arrancar.

#### Cebado

- Poner en marcha la bomba
- Abra el racor de cebado girando la perilla en sentido antihorario y esperar que el líquido salga desde el tubo conectado a él.
- Una vez que esté seguro de que la bomba está completamente llena de líquido puede cerrar la conexión y la bomba comienza a dosificar.

| Avería                                                               | Causa posible                               | Solución                                                                                                    |  |
|----------------------------------------------------------------------|---------------------------------------------|----------------------------------------------------------------------------------------------------|--|
| La bomba está funcionando con<br>normalidad, pero la dosificación se | Obstrucción de la válvulas                  | Limpie o reemplace las válvulas si no se puede<br>remover el sucio                                                                                                    |  |
| interrumpe.                                                          | Altura de aspiración excesiva               | Coloque la bomba o el tanque con el fin de reducir la altura de aspiración                                                                                                    |  |
|                                                                      | Líquido muy viscoso                         | Reducir la altura de aspiración o utilizar bomba con mayor caudal                                                                                                    |  |
| Caudal insuficiente                                                  | Fugas en las válvulas                       | Compruebe el apriete de las abrazaderas                                                                                                    |  |
|                                                                      | Líquido muy viscoso                         | Utilice bomba con mayor caudal o disminuya la altura de aspiración                                                                                                    |  |
|                                                                      | Obstrucción parcial de la<br>válvulas       | Limpie o reemplace las válvulas si no se puede remover el sucio                                                                                                    |  |
| Caudal de la bomba irregular                                         | Tubo PVC transparente en<br>la impulsión    | Utilice tubo PE opaca en la impulsión                                                                                                    |  |
| Rotura de la membrana                                                | Contrapresión excesiva                      | Controlar la presión del sistema Comprobar que la válvula de inyección no esté obstruida. Comprobar que no exista obstrucción entre las válvulas de impulsión y el punto de inyección. |  |
|                                                                      | Funcionamiento sin líquido                  | Comprobar la presencia del filtro (válvula) de fondo.<br>Utilice una sonda de nivel para bloquear la bomba<br>cuando en el tanque se acaba el producto químico.                        |  |
|                                                                      | La membrana no está<br>fijada correctamente | Si la membrana ha sido reemplazada comprobar que se haya ajustado correctamente.                                                                                                    |  |
| La bomba no se enciende                                              | Corriente eléctrica<br>insuficiente         | Comprobar que los valores que figuran en la placa de la bomba correspondan con los de la red eléctrica.                                                                                |  |

#### SOLUCIÓN DE PROBLEMAS

|                              | Panel de Control – OPTIMA PRO NEXT                                                                                                    |  |  |  |  |
|------------------------------|----------------------------------------------------------------------------------------------------|--|--|--|--|
|                              | ESC<br>ENTER<br>BLARM                                                                                                    |  |  |  |  |
| ESC + ENTER<br>START<br>STOP | Entrar en el menú de programación. (Presione y mantenga presionado simultáneamente al menos 3 segundos).                                                                                                    |  |  |  |  |
| ENTER<br>START<br>STOP       | Encender y detener la bomba.<br>Inhabilitar la notificación de la pantalla en caso de una condición de nivel de alarma activa (solo<br>función de alarma), condición de flujo de alarma y memoria.<br>En modo de programación funciona como "enter", para confirmar el ingreso y los cambios<br>dentro de varios niveles de menú |  |  |  |  |
| ESC                          | Salir de varios niveles de menú. Antes de salir del modo de programación se le solicitará guardar los cambios.<br>Presión prolongada despliega la pantalla para el flujo de calibración del sensor.                                                                                                    |  |  |  |  |
|                              | Para desplazar los menús o cambiar los parámetros en modo de progamación.<br>En grupo, modo tiempo, simular el detonador externo puede iniciar la dosificación. Presión<br>Prolongada permite el arranque de bomba                                                                                                    |  |  |  |  |
|                              | LED verde parpadea mientras dosifica.<br>LED rojo se enciende en caso de varias condiciones de alarma.                                                                                                    |  |  |  |  |

| Conexiones Eléctricas |             |                                                                                                    |                                  |  |
|-----------------------|-------------|----------------------------------------------------------------------------------------------------|----------------------------------|--|
|                       | 1           | Entrada de Sens                                                                                                | or de Flujo                      |  |
|                       | 3           | No Utilizado                                                                                                   |                                  |  |
|                       | 4<br>5<br>6 | - Entrada de señal de<br>Frecuencia ( emisor de pulso de<br>medidor de agua )<br>-Entrada de Detonador Externo |                                  |  |
|                       | 7           | Polo + Entrada                                                                                                 | 4-20 mA                          |  |
|                       | 8           | Polo - 200 ohn                                                                                                 | n                                |  |
|                       | 9           | - Entrada de control Remoto<br>(iniciar-detener)                                                               |                                  |  |
|                       | 10          | - Entrada de Señ                                                                                               | ial de Pausa                     |  |
|                       | 11          | 11<br>Entrada de sonda de r                                                                                    | a de nivel de                    |  |
|                       |             | control                                                                                                    |                                  |  |
|                       | s           | Interruptor de ca<br>manejar el tipo d<br>señal de frecuen                                                     | ída para<br>e entrada de<br>cia. |  |

# Posición de Interruptor de caída y modo de entrada de conexiones para señales de frecuencia

Diagrama de entrada de conexiones con contacto seco

Posición de Interruptor de Caída = Posición Encendida

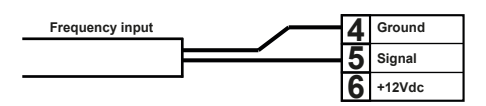

Diagrama de conexión para entrada de frecuencia con sensor Hall.

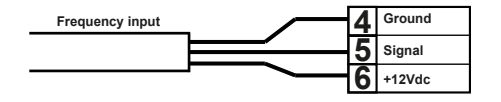

Posición de Interruptor de Caída = Posición Encendida

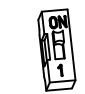

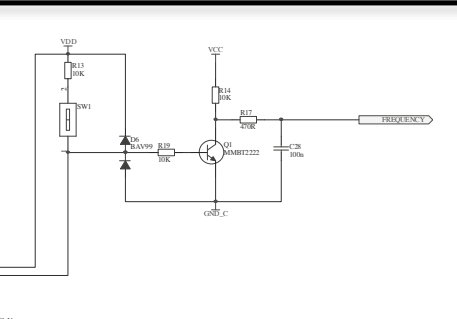

Diagrama de conexión para entrada de frecuencia con señal de voltaje

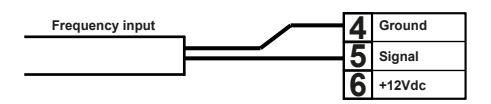

Posición de Interruptor de Caída =Posición 1

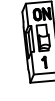

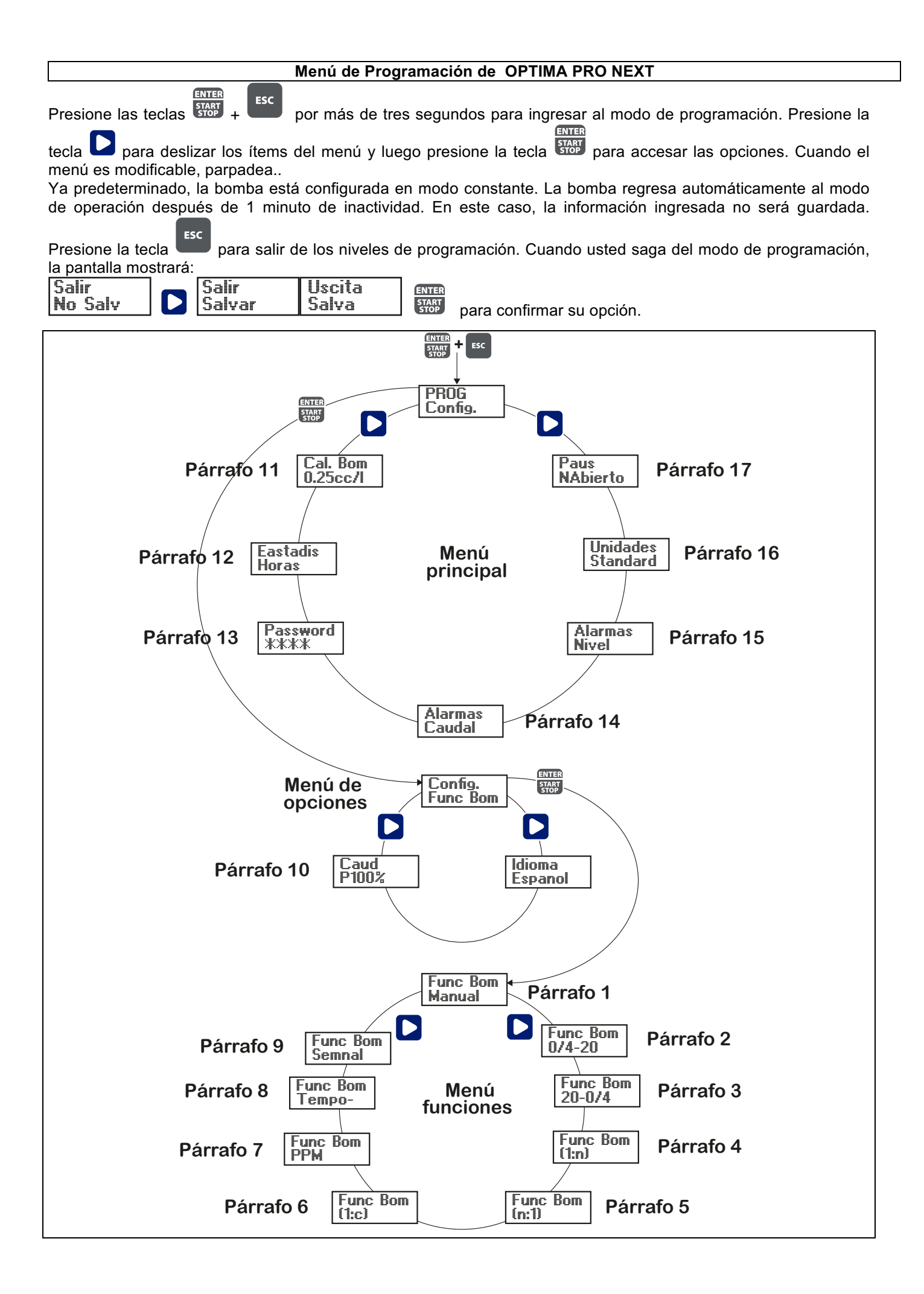

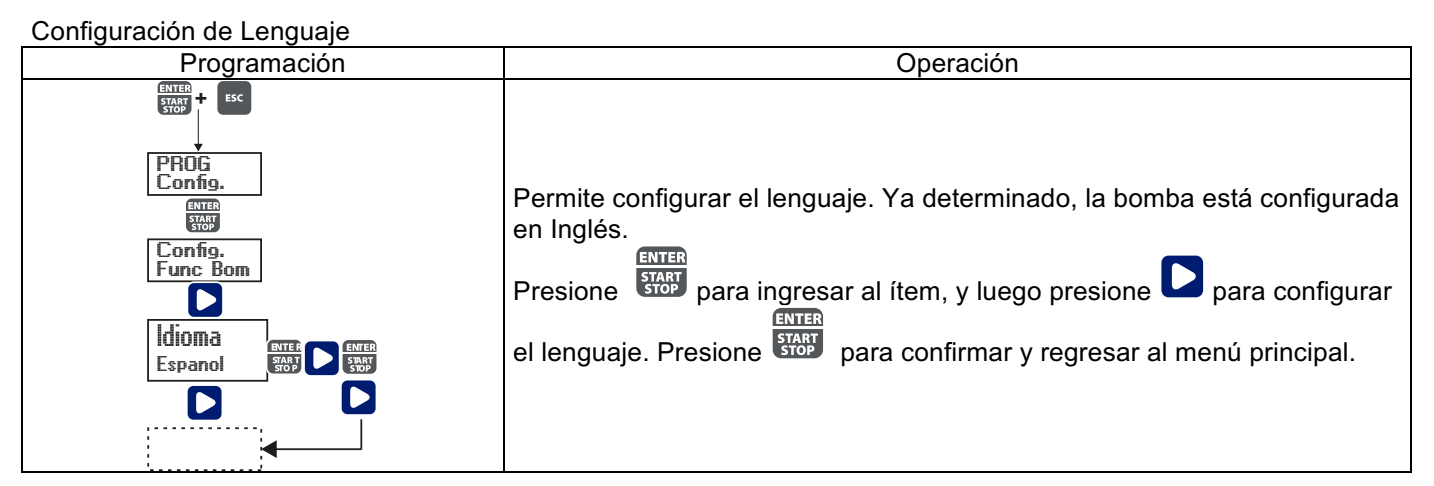

# Párrafo 1 – Dosificación Manual

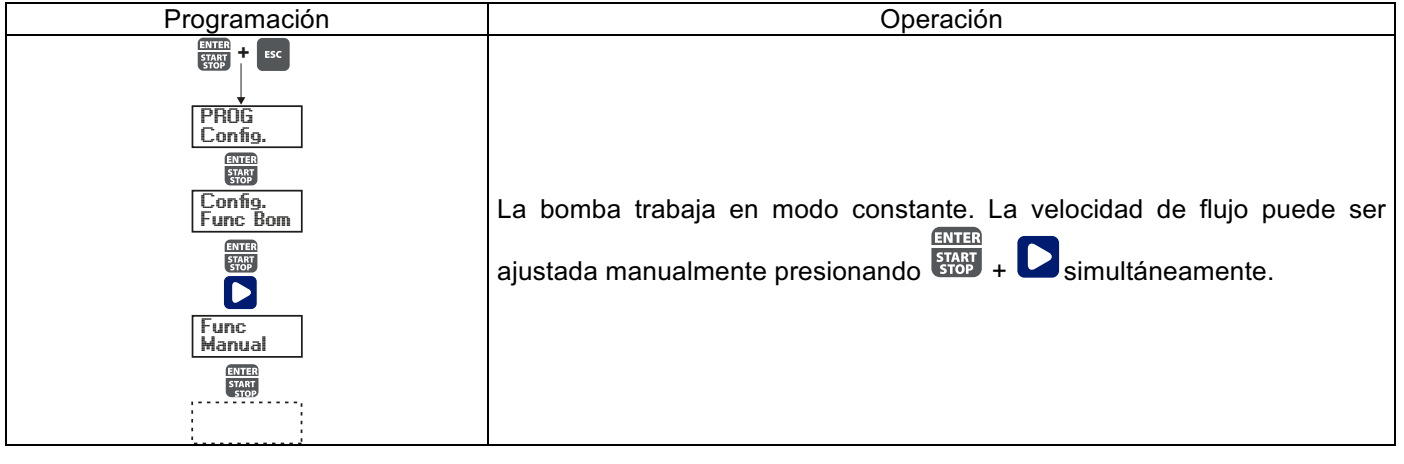

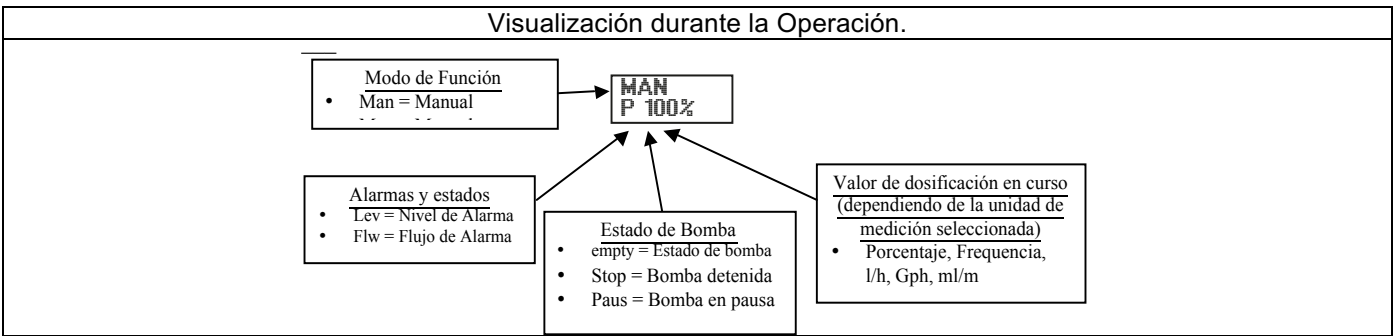

#### Párrafo 2 - Dosificación Proporcional a la señal a 0/4-20 mA

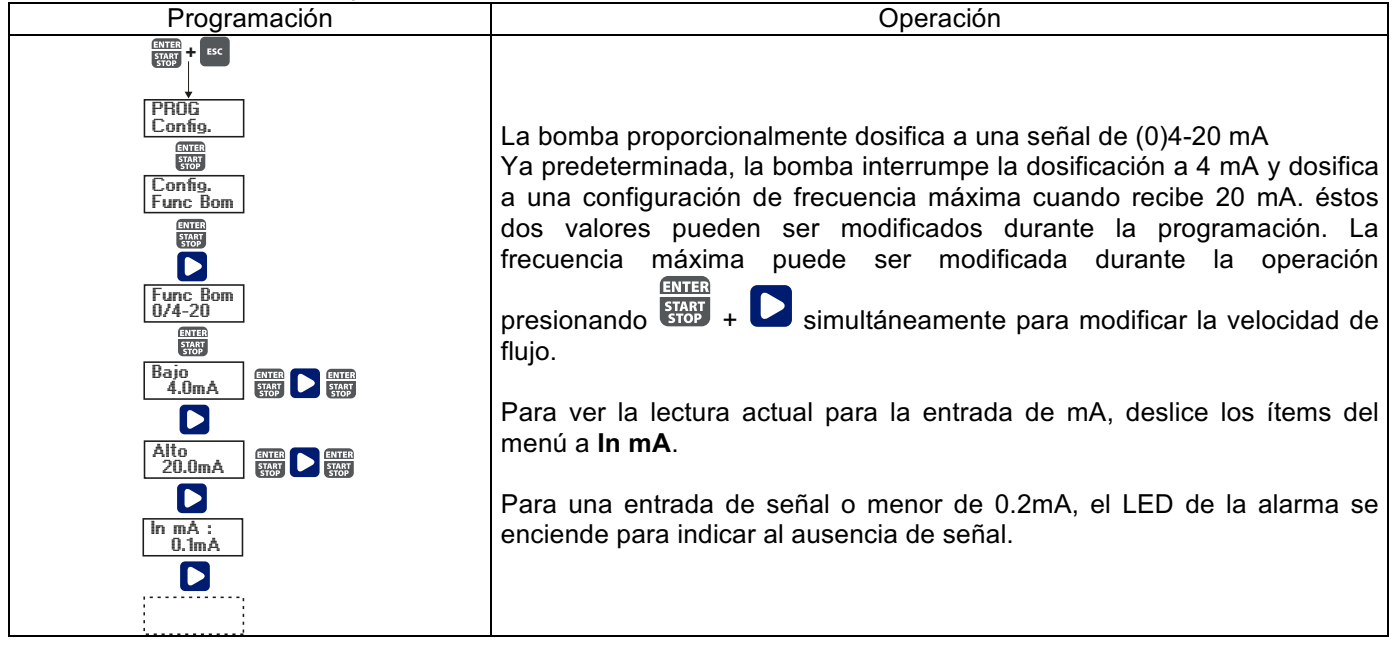

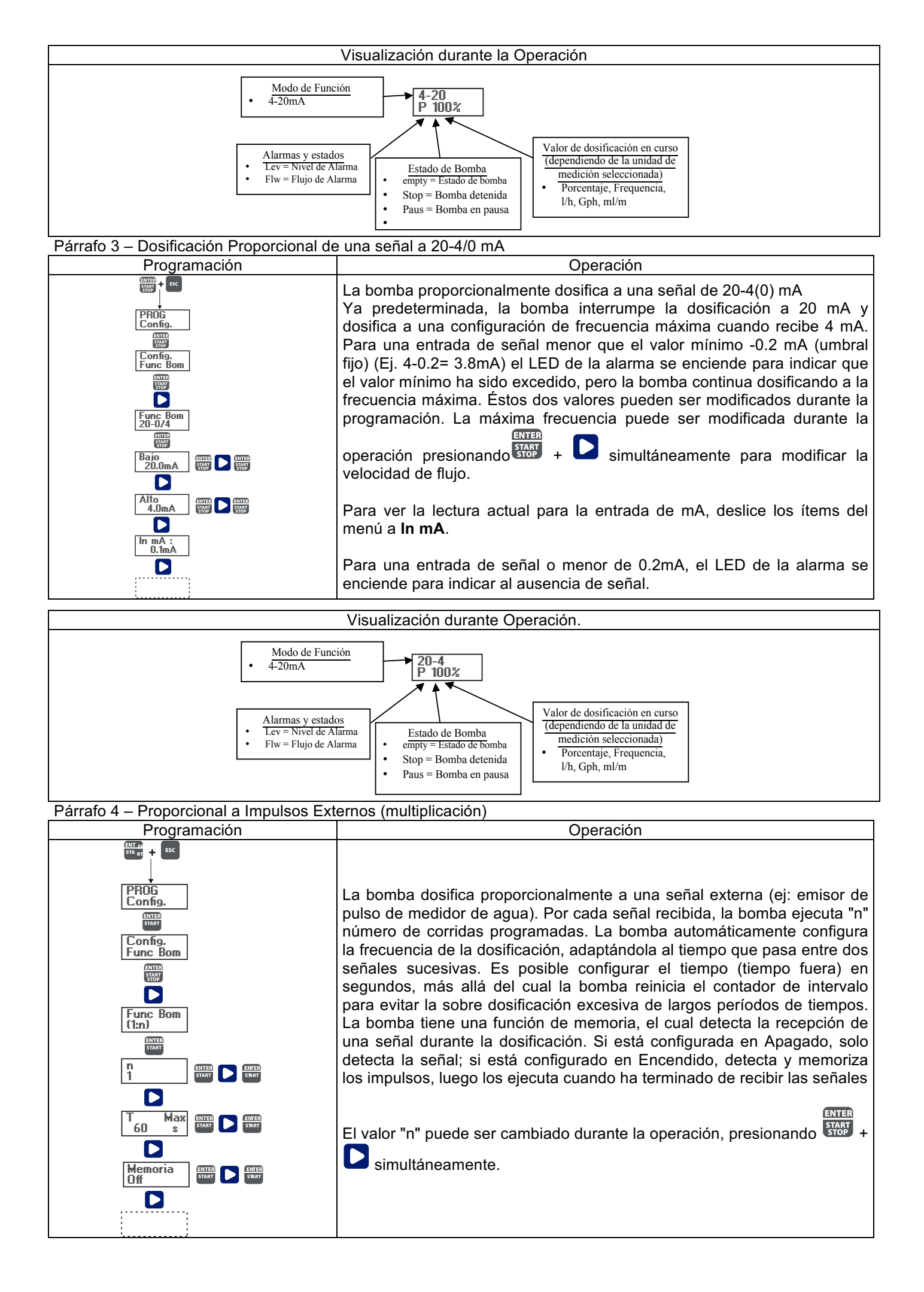

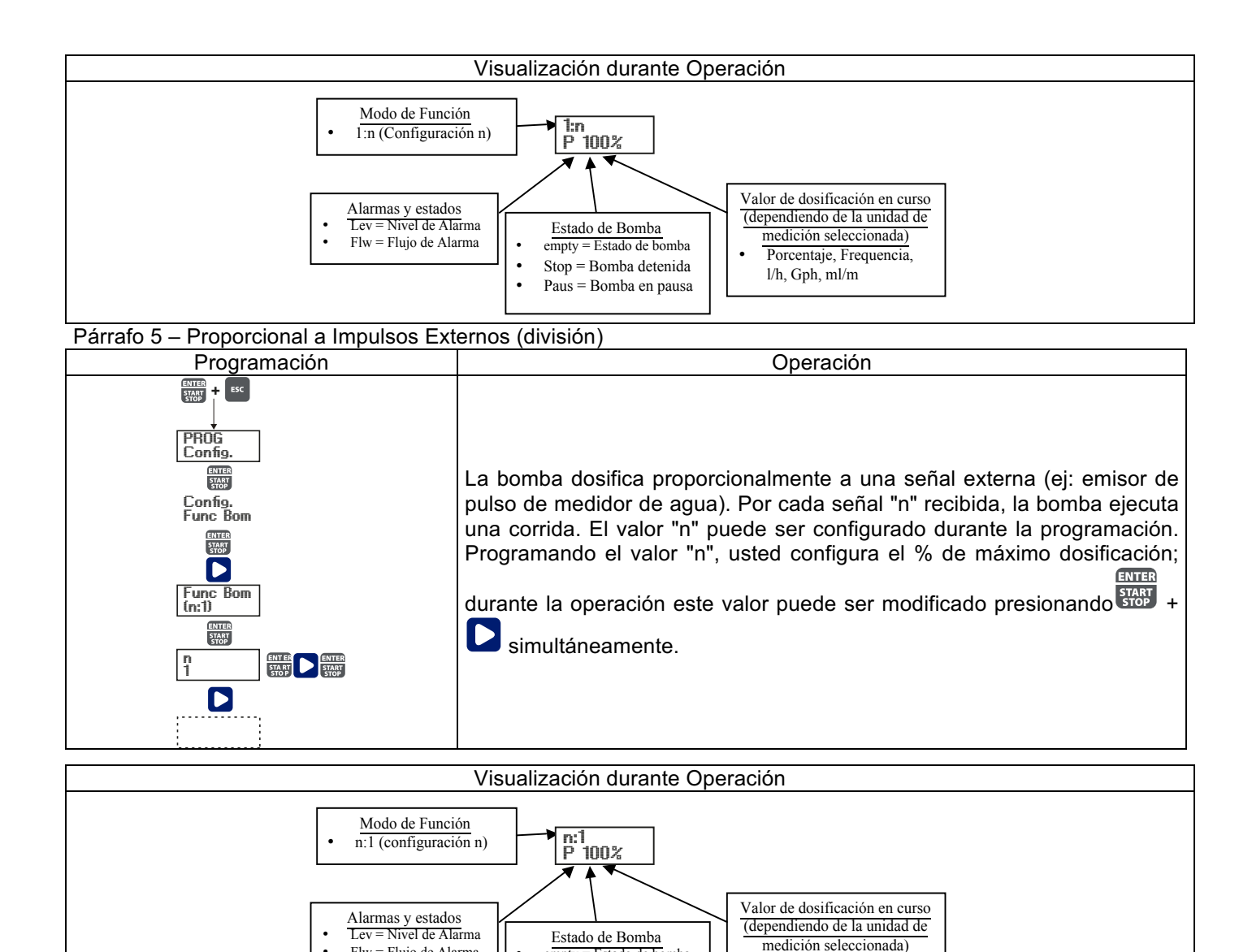

Párrafo 6 – Proporcional a Impulsos Externos (dosificación por lotes.)

Flw = Flujo de Alarma

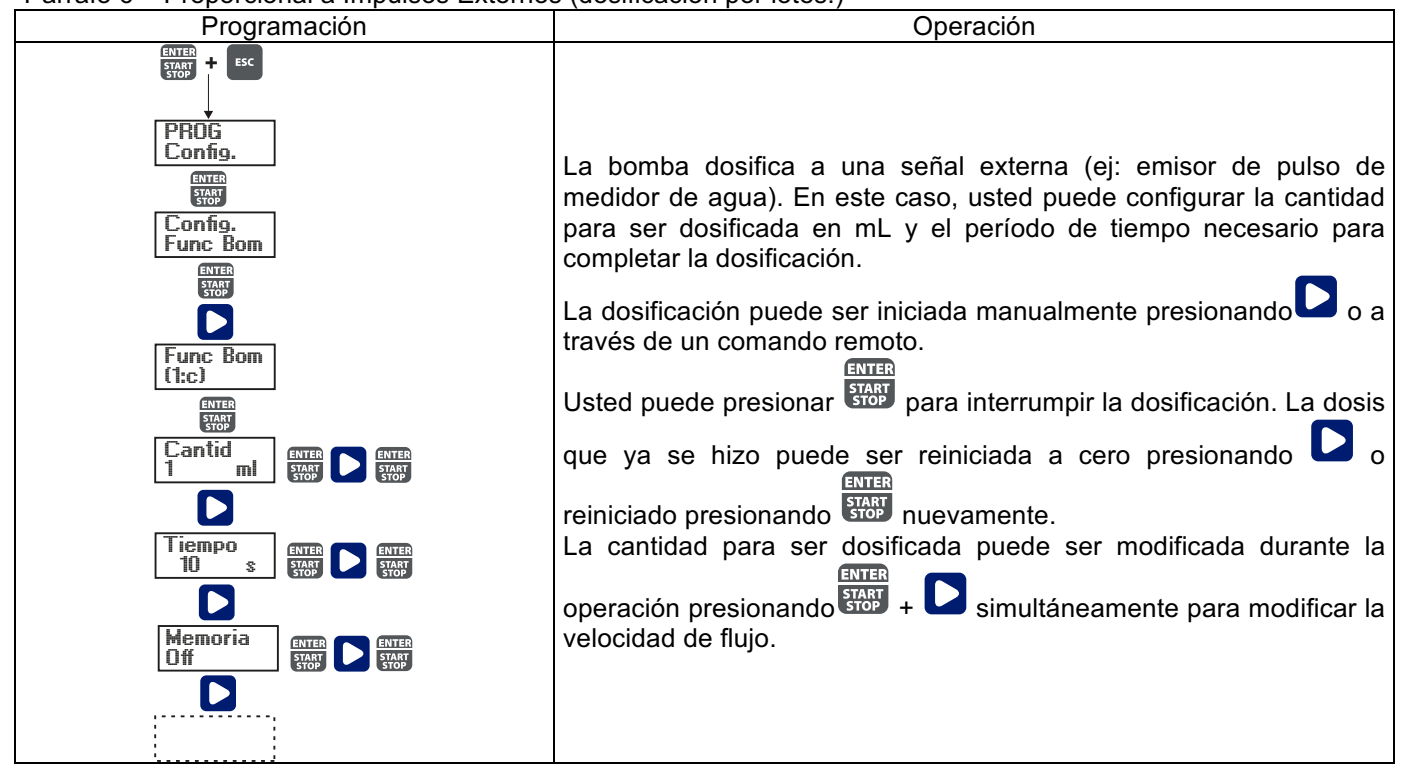

Estado de bomba

Stop = Bomba detenida

Paus = Bomba en pausa

Porcentaje, Frequencia,

l/h, Gph, ml/m

empty

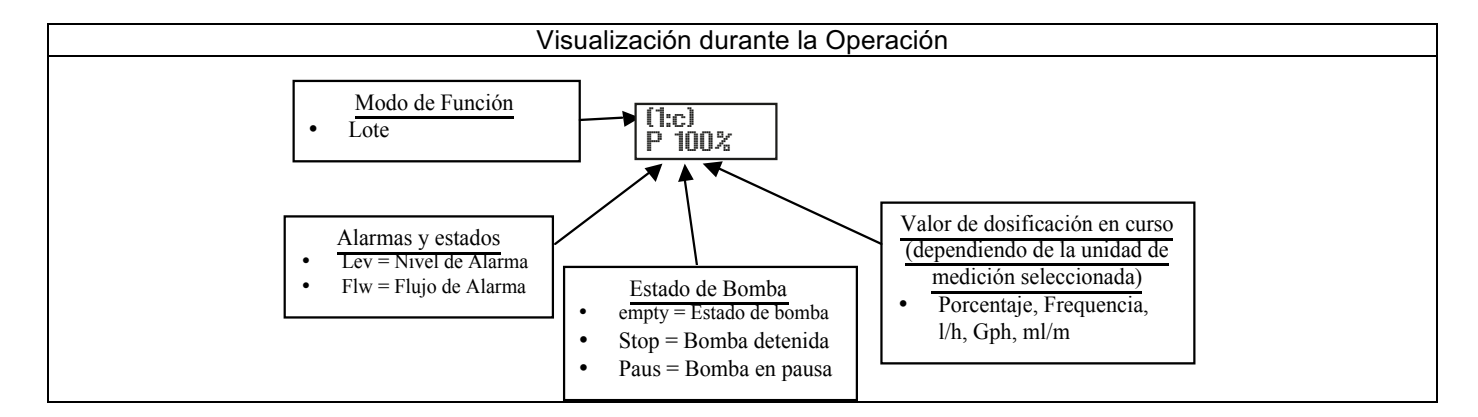

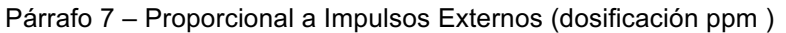

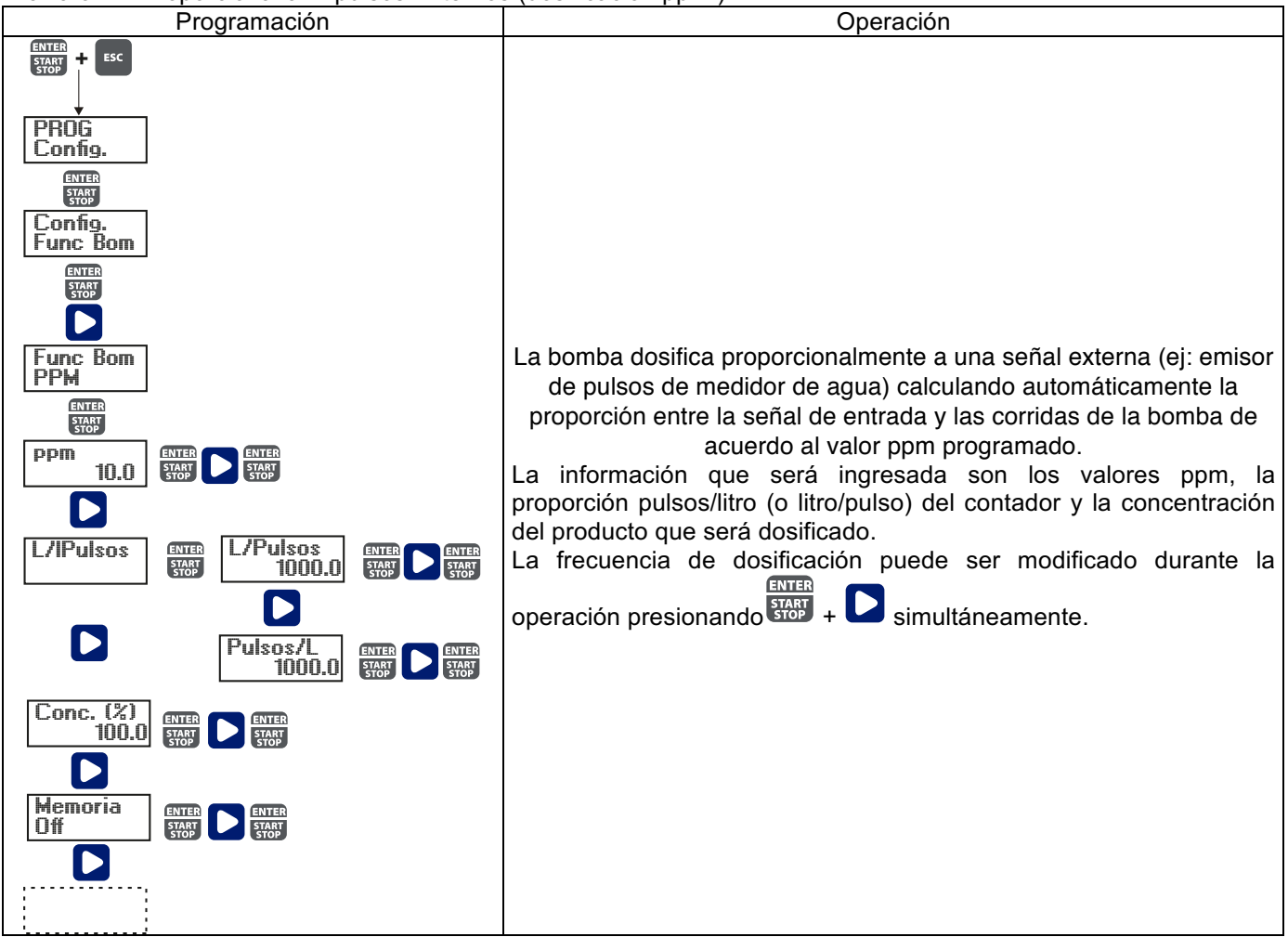

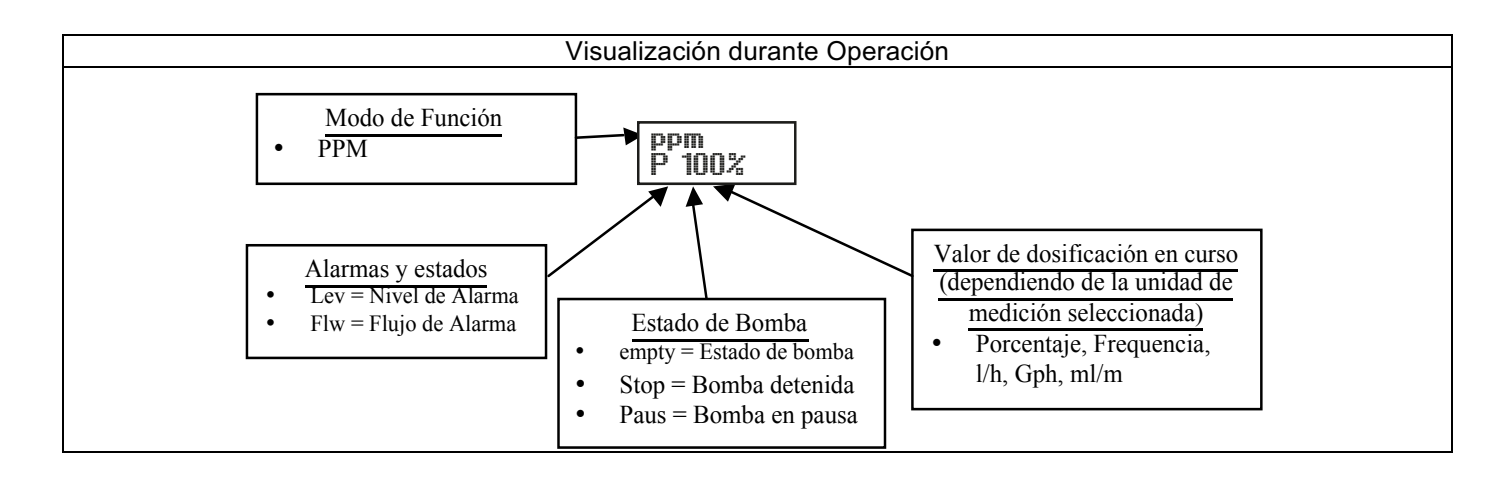

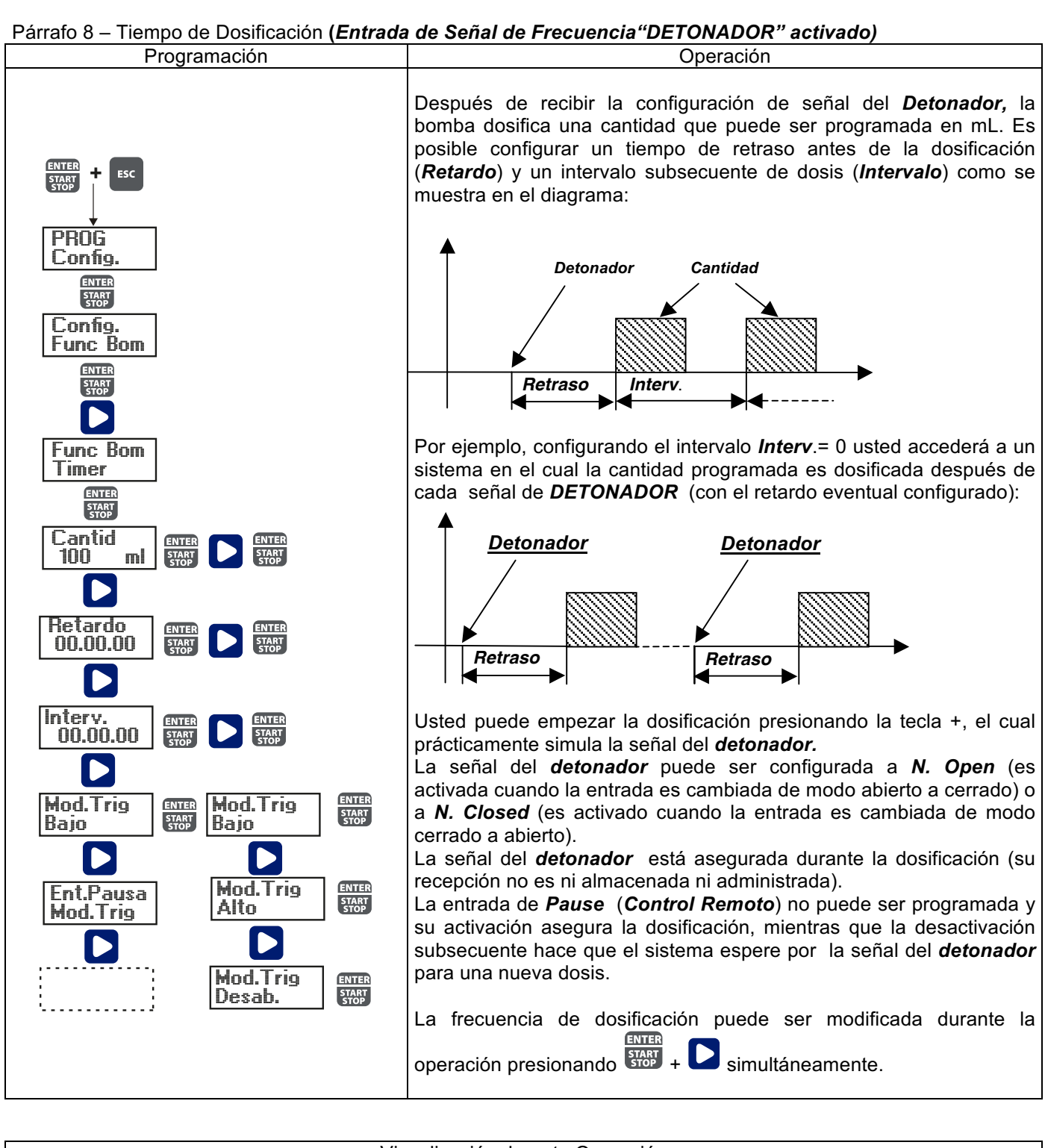

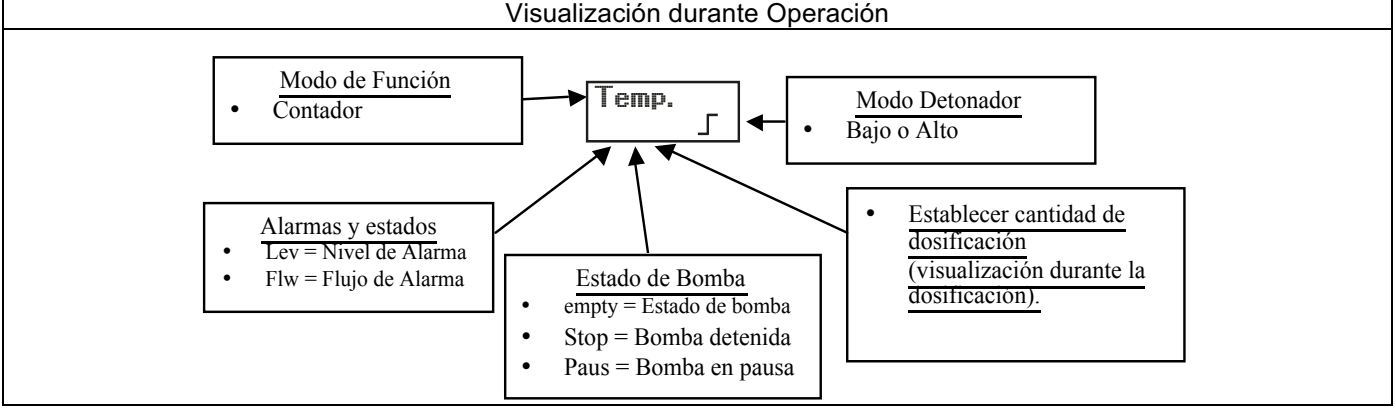

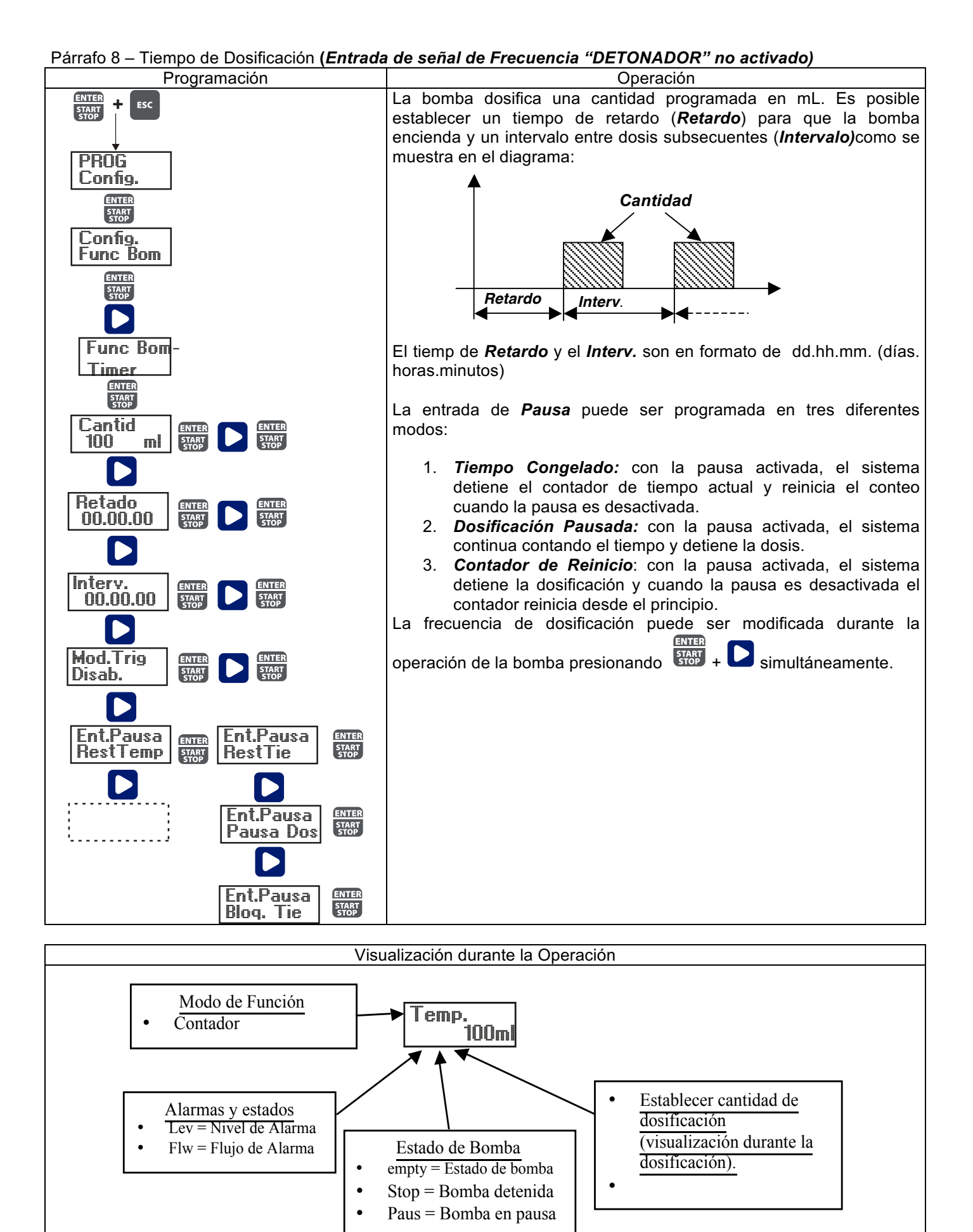

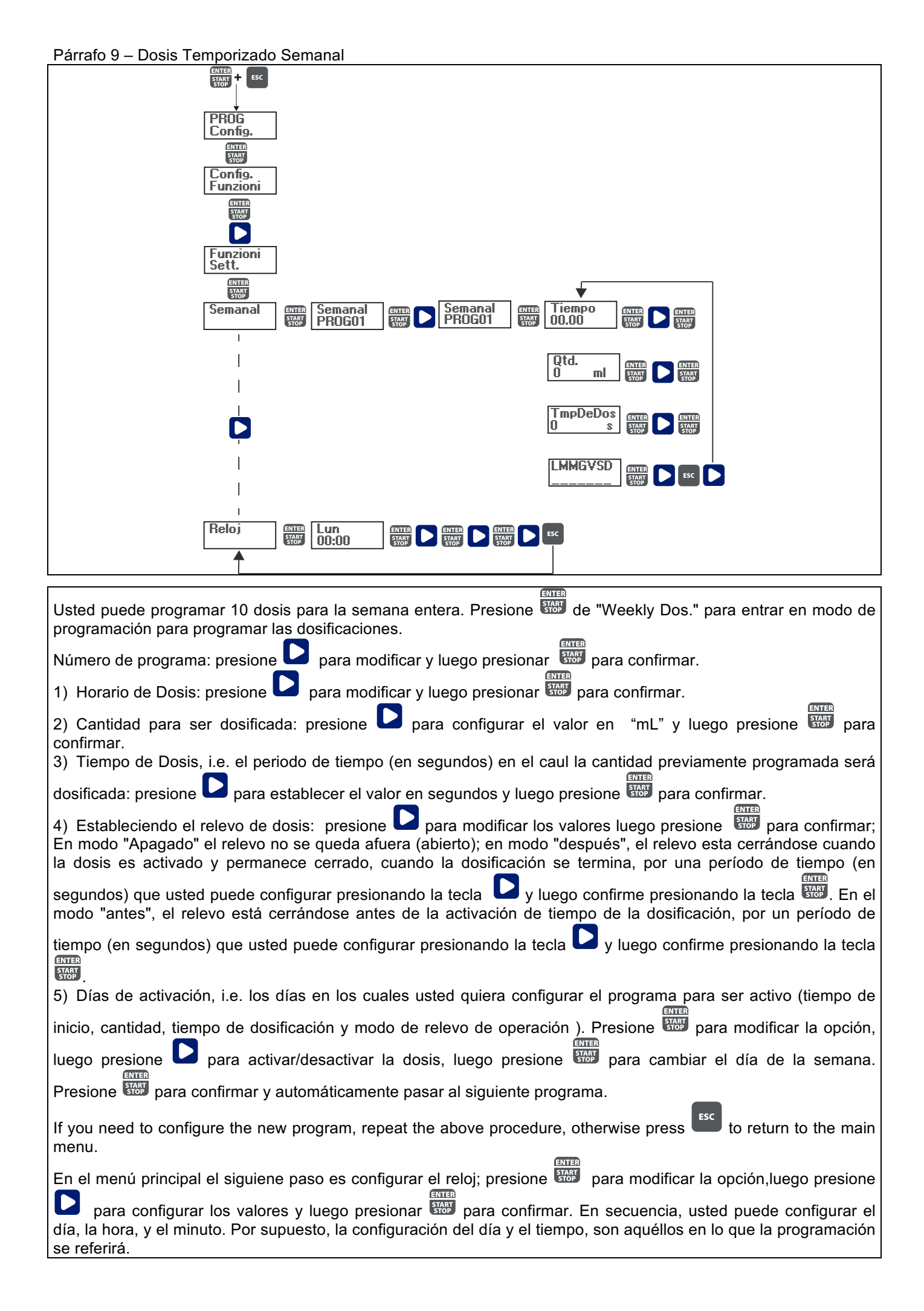

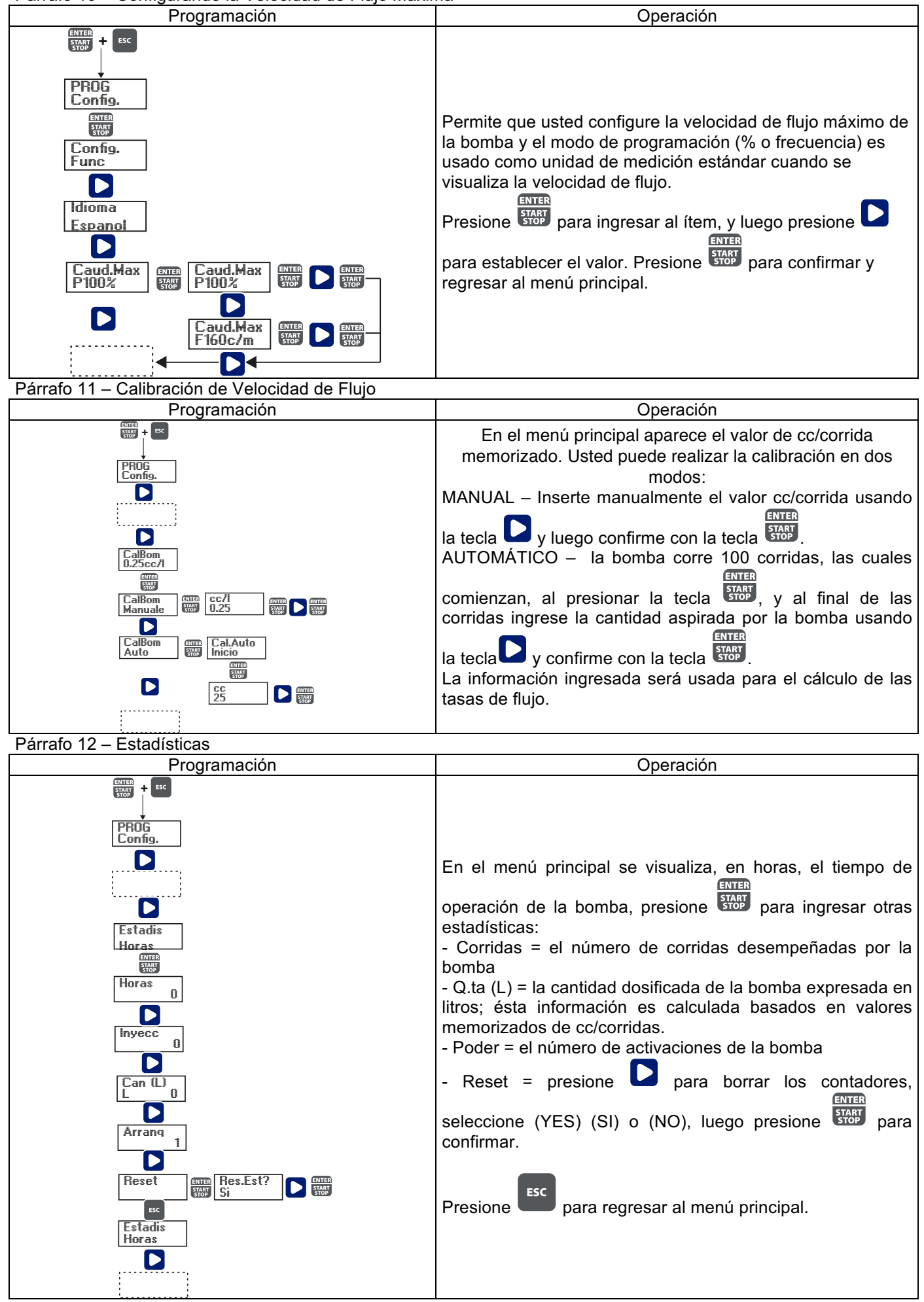

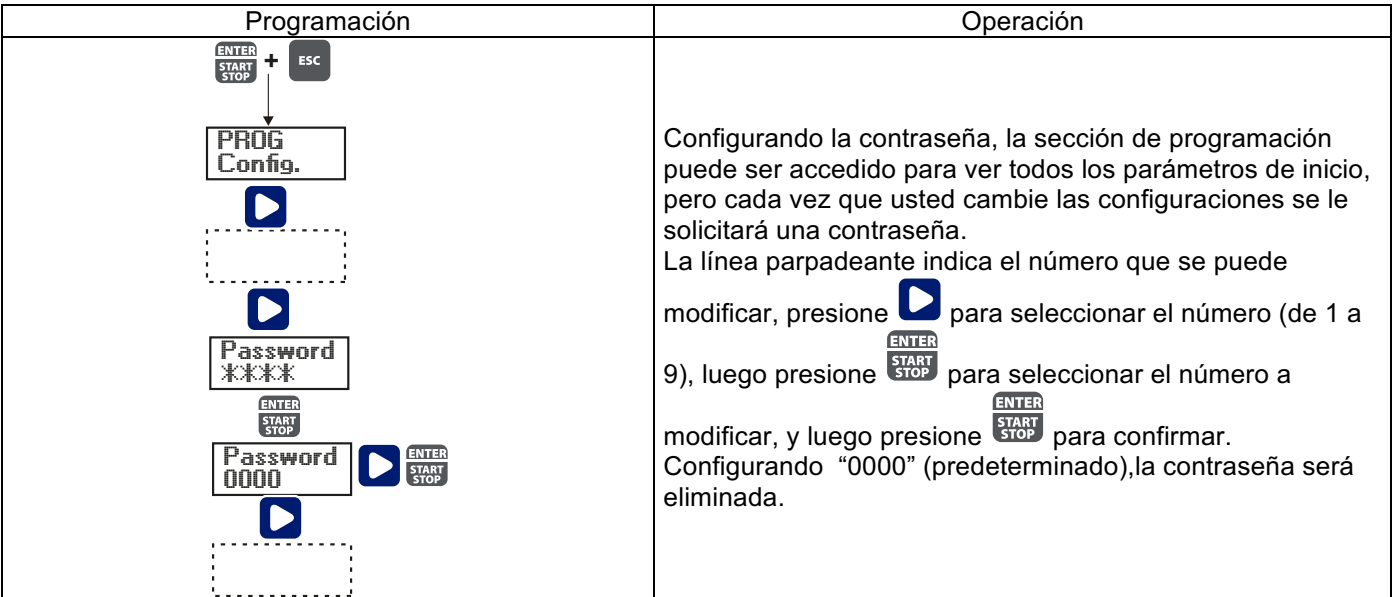

Párrafo14 – Alarma de Flujo

| Programación                      | Operación                                                                                                    |
|-----------------------------------|----------------------------------------------------------------------------------------------------|
|                                   | Permite a usted activar (desactivar) el sensor de flujo.                                                                                                    |
| ENTER<br>START<br>PROG<br>Config. | Una vez activada (Encendido) presionando la tecla ,<br>usted puede configurar el número de señales que la bomba<br>requiere antes de comenzar la alarma (configurando el<br>Tiempo = 0 s en el siguiente menú) o el cebado (<br>configurando el Tiempo diferente de 0 s en el siguiente<br>menú). Presione y el número comenzará a parpadear,<br>luego presione para configurar el valor.<br>Presione para configurar el valor.                                                                                                    |
| Alarmas<br>Caudal                 | En el menú de Tiempo usted puede configurar el tiempo<br>sobre el cual la bomba, no habiendo recibido la señal de<br>flujo para el numero de señales configurado, comenzará a<br>cebarse antes de empezar la alarma. Si durante el cebado<br>la bomba recibe de nuevo la señal de flujo, regresará a la<br>operación normal. Para el tiempo = 0 s, después del número<br>de señales configurado, la bomba comenzará<br>inmediatamente la alarma, sin desempeñar el cebado. Para<br>configurar y modificar el tiempo: presione<br>y el número<br>comenzará a parpadear, luego presione<br>para establecer<br>el valor. Presione<br>para regresar al menú principal.<br>Solo en modo "Lote" usted puede activar el modo de<br>Recuperación. La bomba repite el número de corrida no<br>detectado por el sensor de flujo. Presione<br>para acceder<br>a la solicitud de número de señales máxima que la bomba<br>pueda recuperar antes de iniciar la alarma. Presione<br>para establecer un valor. Presione<br>para confirmar y<br>luego presione<br>para regresar al menú principal. |

Unidad

Standard

Unidades Standard

Unidades Gph

Unidades

Unidades

ml/m

L/h

ENTER START

ENTER START STOP ENTER

START

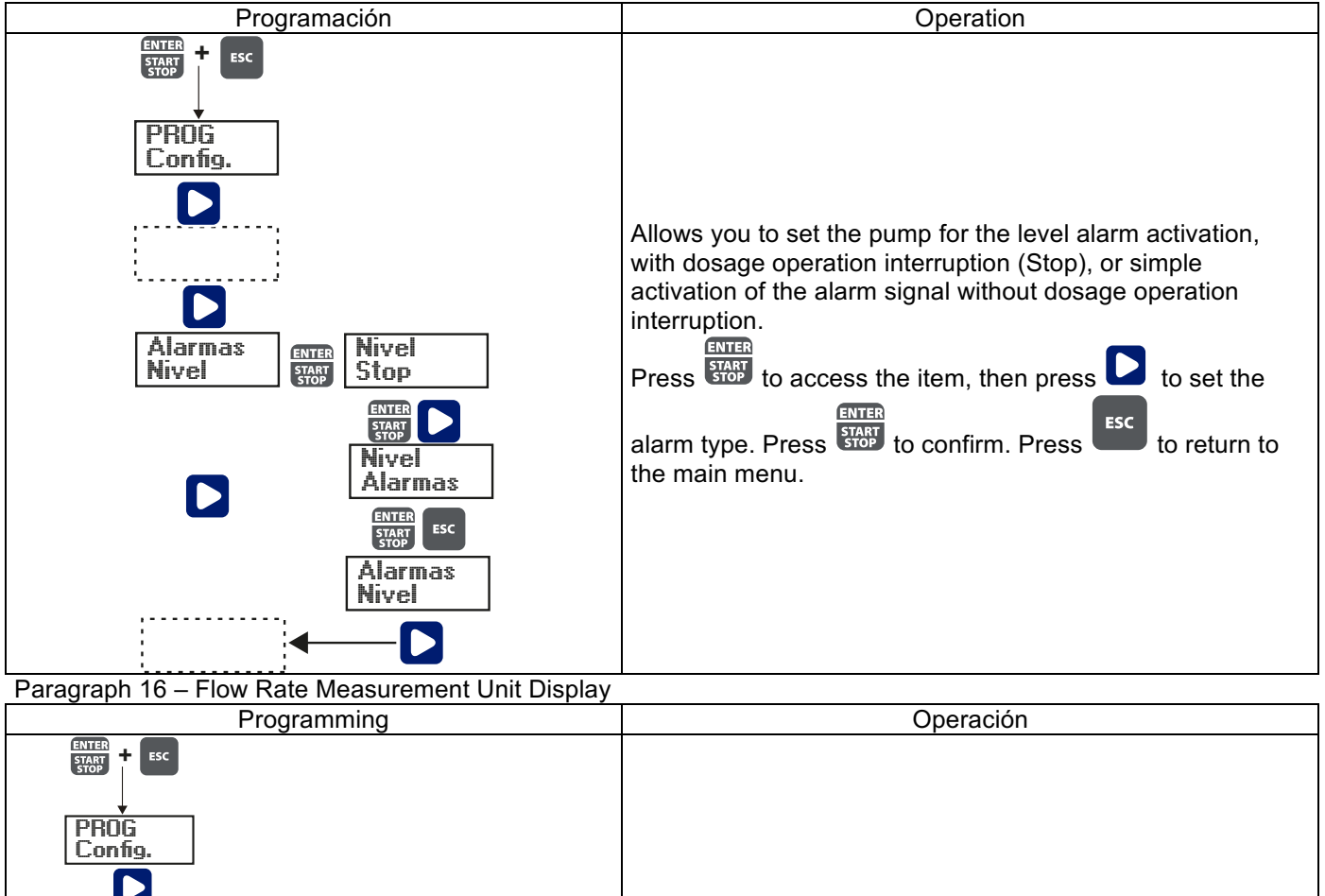

Permite que usted configure la unidad de medición de la dosis desplegada.

Presione para acceder al ítem, luego presione para configurar el tipo de unidad, L/h (Litro/hora), Gph (Galones/hora), mL/m (mililitros/minuto) o estándar (% o frecuencia, de acuerdo a los parámetros) Presione

frecuencia, de acuerdo a los parámetros). Presione para confirmar y regresar al menú principal

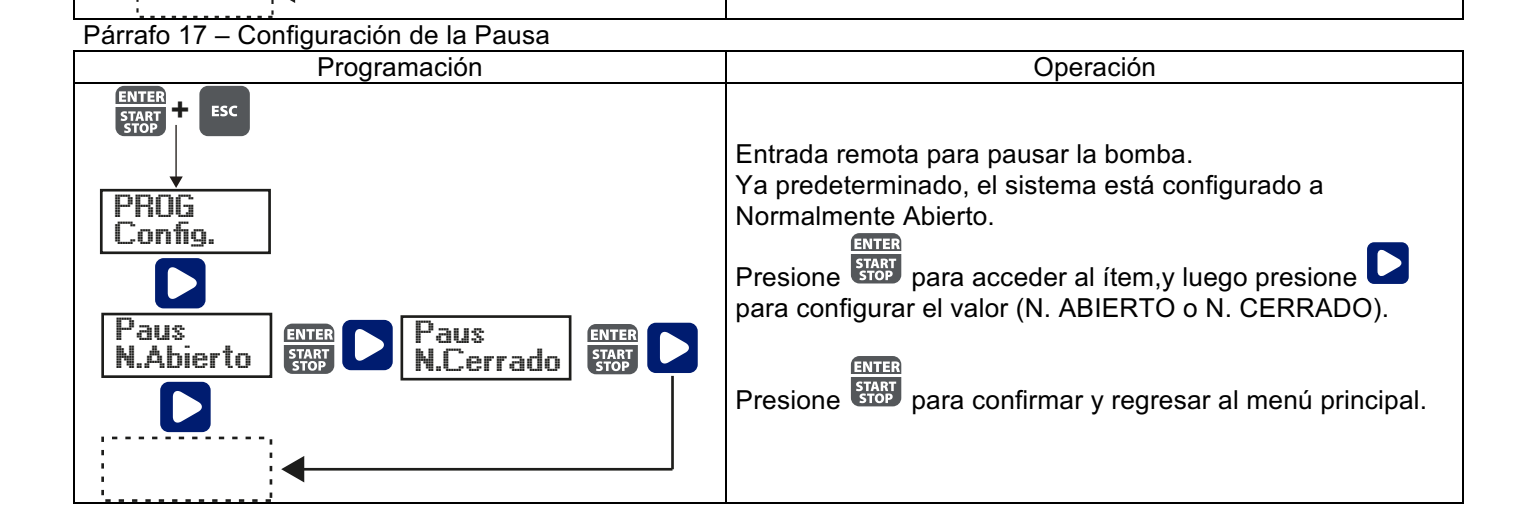

| Se Visualiza                                             | Causa                                                                                                    | Remedio                                                                                          |
|----------------------------------------------------------|----------------------------------------------------------------------------------------------------|--------------------------------------------------------------------------------------------------|
| Alarma LED encendida<br>Ícono "Lev" parpadeando          | Final del nivel de alarma, sin<br>interrupción de operación de<br>bomba.                                          | Recuperar el nivel de líquido.                                                                   |
| Alarma LED encendida<br>Ícono "Lev" y "Stop" parpadeando | Final del nivel de alarma, sin<br>interrupción de operación de<br>bomba.                                          | Recuperar el nivel de líquido.                                                                   |
| Ícono "Mem" parpadeando                                  | La bomba recibe uno o más<br>impulsos durante la dosificación con<br>la función de memoria configurada<br>en Off. | Presione la tecla                                                                                |
| Ícono "Mem" parpadeando                                  | La bomba recibe uno o más<br>impulsos durante la dosificación con<br>la función de memoria configurada<br>en On.  | Cuando la bomba finaliza de recibir<br>impulsos externos, regresa a las<br>corridas memorizadas. |
| Alarma LED encendida<br>Ícono "Flw" parpadeando          | Alarma de flujo activada, la bomba<br>no ha recibido de la bomba el<br>número programado de señales.              | Presione la tecla                                                                                |
| Error de Parámetro                                       | Internal CPU communication error.                                                                                 | Presione la tecla<br>recuperar los parámetros<br>predeterminados.                                |

# MANUEL INSTALLATION ET MISE EN SERVICE POUR POMPE DOSEUSE SÉRIE OPTIMA PRO NEXT

# Contenu de l'emballage :

- **A.** Tube opaque pour le raccordement de la sortie de la pompe au point d'injection
- B. Tube transparent pour l'aspiration, pour le raccordement de la valve de purge et pour l'amorçage manuel
- $\textbf{C.} \ \text{Raccord d'injection}$
- D. Kit raccordements tubes
- E. Filtre de fond
- F. Étrier pour montage mural
- G. Chevilles pour la fixation de l'étrier au mur
- H. Bouchons protection vis
- I. Manuel d'instructions

Voici les données techniques et les prestations de la pompe :

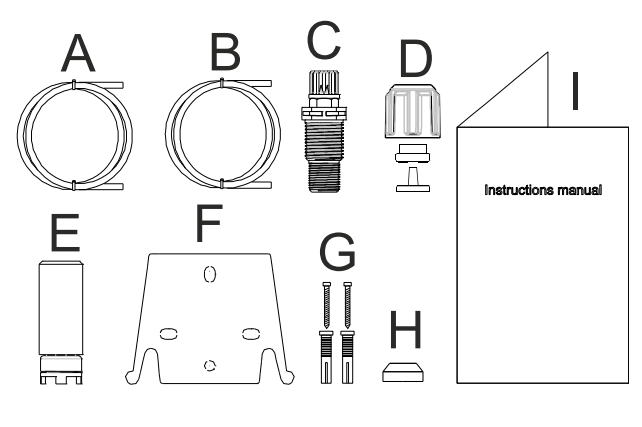

| Modèle | Pression | Débit | cc /      | Connexions<br>(mm) | Injections |
|--------|----------|-------|-----------|--------------------|------------|
|        | bar      | l/h   | injection | Int / Ext          | / 111111   |
| 200    | 8        | 5     | 0,52      | 1/6                | 160        |
|        | 10       | 3     | 0,31      | 4/0                | 160        |

## INTRODUCTION

La pompe doseuse est composée d'un dispositif de commande qui loge l'électronique et l'aimant et d'une partie hydraulique toujours en contact avec le liquide à doser.

Vérifier les principales caractéristiques de votre pompe sur les données indiquées sur la plaque.

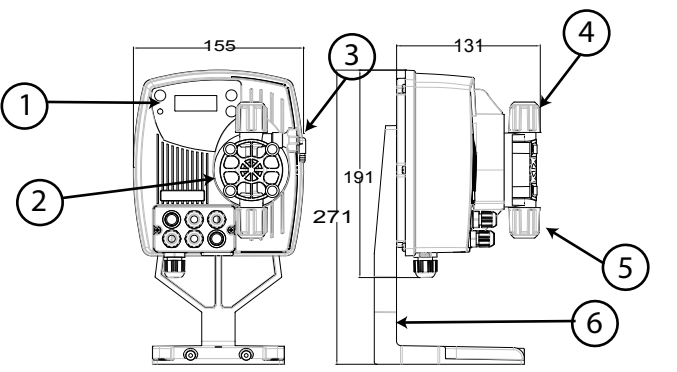

- 1. Zone de réglages
- 2. Tête doseuse
- **3.** Clapet d'amorcage
- 4. Raccord de refoulement
- 5. Raccord d'aspiration
- 6. Support pour base (en option)

Nous conseillons de vérifier la compatibilité chimique entre le produit dosé et les matériaux en contact. MATÉRIAUX QUI COMPOSENT LA TÊTE DE LA POMPE

- Boîtier pompe : PVDF-T
- Vannes : PVDF-T
- Billes de clapet : Céramique
- Membrane : PTFE

# **CARACTÉRISTIQUES TECHNIQUES**

- Poids :
- Alimentation : 110 ÷ 230 Vac (50-60 Hz)
- Absorption : 14 W
- Fusible : 2A 250V T 5x20
- Degré de protection :
- Entrée contrôle niveau : Contact sec (on-off)
- Entrée impulsions : Contact sec (on-off) fréquence maximum 80Hz

1,5 Kg

IP65

# LIRE ATTENTIVEMENT AVANT DE PROCÉDER À L'INSTALLATION OU AVANT L'ENTRETIEN DE LA POMPE. ₩Y ATTENTION : AVANT DE PROCÉDER À L'INSTALLATION OU À L'ENTRETIEN DE LA POMPE, TOUJOURS DÉBRANCHER L'ALIMENTATION. ATTENTION : NOUS RECOMMANDONS L'INSTALLATION DE LA POMPE EN POSITION VERTICALE AFIN D'ASSURER LE BON FONCTIONNEMENT DE CETTE DERNIÈRE. ATTENTION : PRODUIT DESTINÉ UNIQUEMENT À UN USAGE PROFESSIONEL, À DU PERSONNEL QUALIFIÉ. ₩Y ATTENTION : L'ENTRETIEN DE LA POMPE MUST DOIT ÊTRE EFFECTUÉ UNIQUEMENT PAR DU PERSONNEL QUALIFIÉ ET AUTORISÉ. H<sub>2</sub>SO₄ ACIDE SULPHURIQUE Avant de doser des produits chimiques qui peuvent réagir à l'eau il est nécessaire de sécher toutes les parties hydrauliques internes. Température ambiante inférieure à 40°C. Humidité relative inférieure à 90%. Degré de protection IP65. Éviter d'installer la pompe avec un exposition directe aux ravons solaires. Fixer solidement la pompe afin d'éviter des vibrations excessives. La tension d'alimentation et la pression sur l'installation doivent être compatibles avec les données indiquées sur l'étiquette de la pompe. **BRANCHEMENTS ELECTRIQUES** La pompe doit être branchée à une alimentation conforme à celle indiquée sur l'étiquette sur le côté de la pompe. Le non Entrée Alimer Vac (5

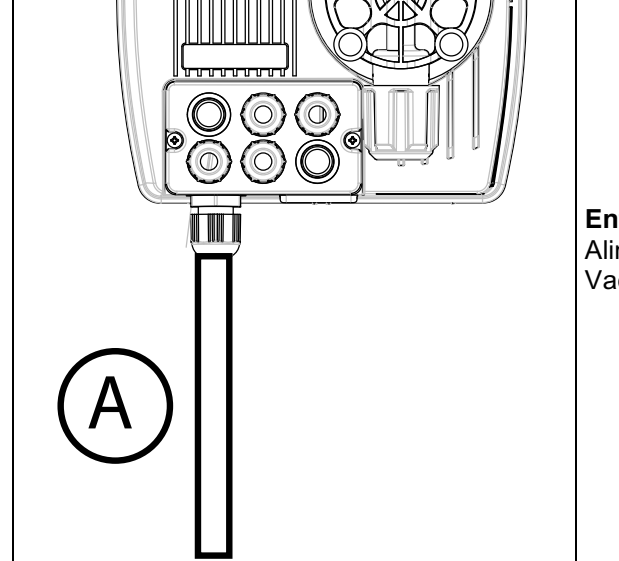

|                                               | La connexion avec la ligne triphasée 380V<br>DOIT être effectuée seulement entre<br>phase et neutre. La connexion NE DOIT<br>pas être effectuée entre phase et terre.                                                                                                    |
|-----------------------------------------------|----------------------------------------------------------------------------------------------------|
| <b>e A =</b><br>ntation 110 ÷ 230<br>0-60 Hz) | Les pompes ont été conçues pour absorber<br>de petites surtensions. Afin d'éviter que la<br>pompe ne subisse de dommages, il est<br>conseillé de toujours s'assurer que la pompe<br>ne partage pas de source d'énergie avec les<br>appareils électriques qui génèrent des<br>tensions élevées. |
|                                               | des dommages à la pompe.                                                                                                    |

# **BRANCHEMENTS HYDRAULIQUES**

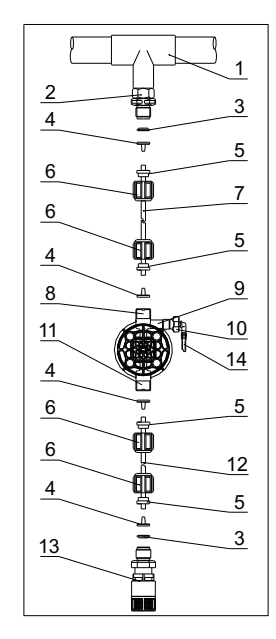

- Point d'injection 1.
- 2. Raccord d'injection
- 3. Étanchéité
- 4. Porte-tuyau
- 5. Presse-tube
- 6. Bague
- Tube de refoulement (rigide) 7.
- Clapet de refoulement 8.
- 9. Boîtier pompe
- 10. Valve de purge
- 11. Clapet d'aspiration
- Tube d'aspiration (souple) 12.
- 13. Filtre de fond
- 14. Raccord valve de purge

#### Gabarits perçage étrier mural

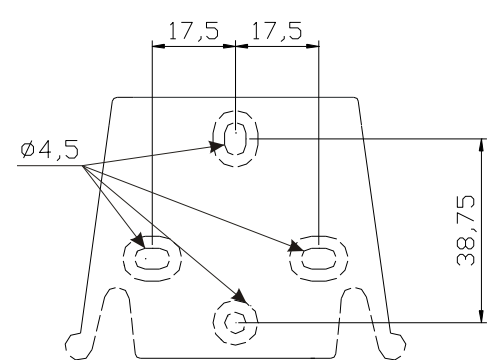

Après environ 800 heures de fonctionnement, serrer les boulons du boîtier de pompe en appliquant un couple de serrage de 3 Nm.

Suivre les instructions suivantes lors des branchements hydrauliques :

- Installer le FILTRE DE FOND à environ 5-10 cm du fond de façon à éviter des dépôts éventuels ;
- L'installation avec pompe sous charge d'eau est recommandée pour des pompes ayant un débit très faible. En particulier en cas de dosage de produits qui développent du gaz (par ex: hypochlorite de soude, hydrazine, peroxyde d'hydrogène...).
- Tubes plus longs que ceux du kit d'installation, il est important qu'ils aient la même dimension que ceux fournis avec la pompe. Si le TUBE DE REFOULEMENT est exposé aux rayons solaires on conseille l'utilisation d'un tube noir résistant aux rayons ultraviolets;
- On conseille de placer le POINT D'INJECTION plus haut que la pompe ou que le réservoir ;
- Le CLAPET D'INJECTION fourni avec la pompe doit toujours être installé au bout de la ligne de refoulement du flux de dosage.

#### DÉMARRAGE

Une fois que toutes les opérations décrites précédemment ont été contrôlées, la pompe peut être démarrée.

#### Amorçage

- Démarrer la pompe
- Ouvrir le dispositif d'amorçage en tournant la poignée dans le sens anti-horaire et attendre que le liquide sorte du tube auquel il est raccordé.
- Une fois avoir contrôlé que la pompe est parfaitement pleine de liquide, refermer le dispositif et la pompe commencera à doser.

## **RÉSOLUTION DES PROBLÈMES**

| Panne                             | Cause possible            | Solution                                                  |  |
|-----------------------------------|---------------------------|-----------------------------------------------------------|--|
| La pompe fonctionne régulièrement | Clapets obstrués          | Nettoyer les clapets et les remplacer si les              |  |
| mais le dosage s'est interrompu   |                           | incrustations ne peuvent pas être retirées                |  |
|                                   | Hauteur d'aspiration      | Placer la pompe ou le réservoir de façon à réduire la     |  |
|                                   | excessive                 | hauteur d'aspiration                                      |  |
|                                   | Liquide trop visqueux     | Réduire la hauteur d'aspiration ou utiliser une           |  |
|                                   |                           | pompe avec des débits supérieurs                          |  |
| Débit insuffisant                 | Fuites des clapets        | Contrôler le serrage des bagues                           |  |
|                                   | Liquide trop visqueux     | Utiliser une pompe avec des débits supérieurs ou          |  |
|                                   |                           | réduire la hauteur d'aspiration                           |  |
|                                   | Clapets partiellement     | Nettoyer les clapets et les remplacer si les              |  |
|                                   | obstrués                  | incrustations ne peuvent pas être retirées                |  |
| Débit de la pompe irrégulier      | Tube PVC transparent sur  | Utiliser le tube en PE opaque sur le refoulement          |  |
|                                   | le refoulement            |                                                           |  |
| Membrane cassée                   | Contre-pression excessive | Contrôler la pression de l'installation. Vérifier si le   |  |
|                                   |                           | clapet d'injection est obstrué. Vérifier si les clapets   |  |
|                                   |                           | de refoulement et le point d'injection sont obstrués.     |  |
|                                   | Fonctionnement sans       | Vérifier la présence du filtre (clapet) de fond. Utiliser |  |
|                                   | liquide                   | une sonde de niveau qui bloque la pompe quand le          |  |
|                                   |                           | produit chimique se termine dans le réservoir             |  |
|                                   | Membrane non fixée        | Si la membrane a été remplacée, vérifier son              |  |
|                                   | correctement              | serrage.                                                  |  |
| La pompe ne démarre pas           | Alimentation insuffisante | Vérifier si les valeurs indiquées sur la plaque de la     |  |
|                                   |                           | pompe correspondent à celles du réseau électrique.        |  |

# Panneau de configuration – OPTIMA PRO NEXT

|                              | Esc<br>Enter<br>Start<br>Stort                                                                                                    |
|------------------------------|----------------------------------------------------------------------------------------------------|
| ESC ENTER<br>+ START<br>STOP | Accès au menu de programmation. (Gardez-les enfoncées simultanément pendant au moins 3 secondes).                                                                                                    |
| ENTER<br>START<br>STOP       | Il démarre et met en phase de Stop la pompe.<br>En termes d'alarme de niveau (seule fonction d'alarme), de débit et de mémoire active,<br>il désactive le signal sur l'affichage. En programmation il remplit la fonction de "enter",<br>qui confirme donc l'entrée dans les différents niveaux de menu et les changements<br>dans ceux-ci. |
| ESC                          | Pour "sortir" des différents niveaux de menu. Avant de quitter définitivement la programmation on accède à la demande d'enregistrer les modifications. Avec une pression prolongée on accède à l'écran d'affichage pour l'étalonnage du capteur de débit.                                                                                   |
|                              | Il fait défiler les menus ou modifier les paramètres de la programmation.<br>En mode batch, le minuteur, en simulant le déclenchement externe, peut lancer le<br>dosage.<br>Une pression prolongée permet l'amorçage.                                                                                                    |
| ALARM                        | Voyant verte clignotant pendant le dosage.<br>Voyant rouge qui s'allume dans les différentes situations d'alerte.                                                                                                    |

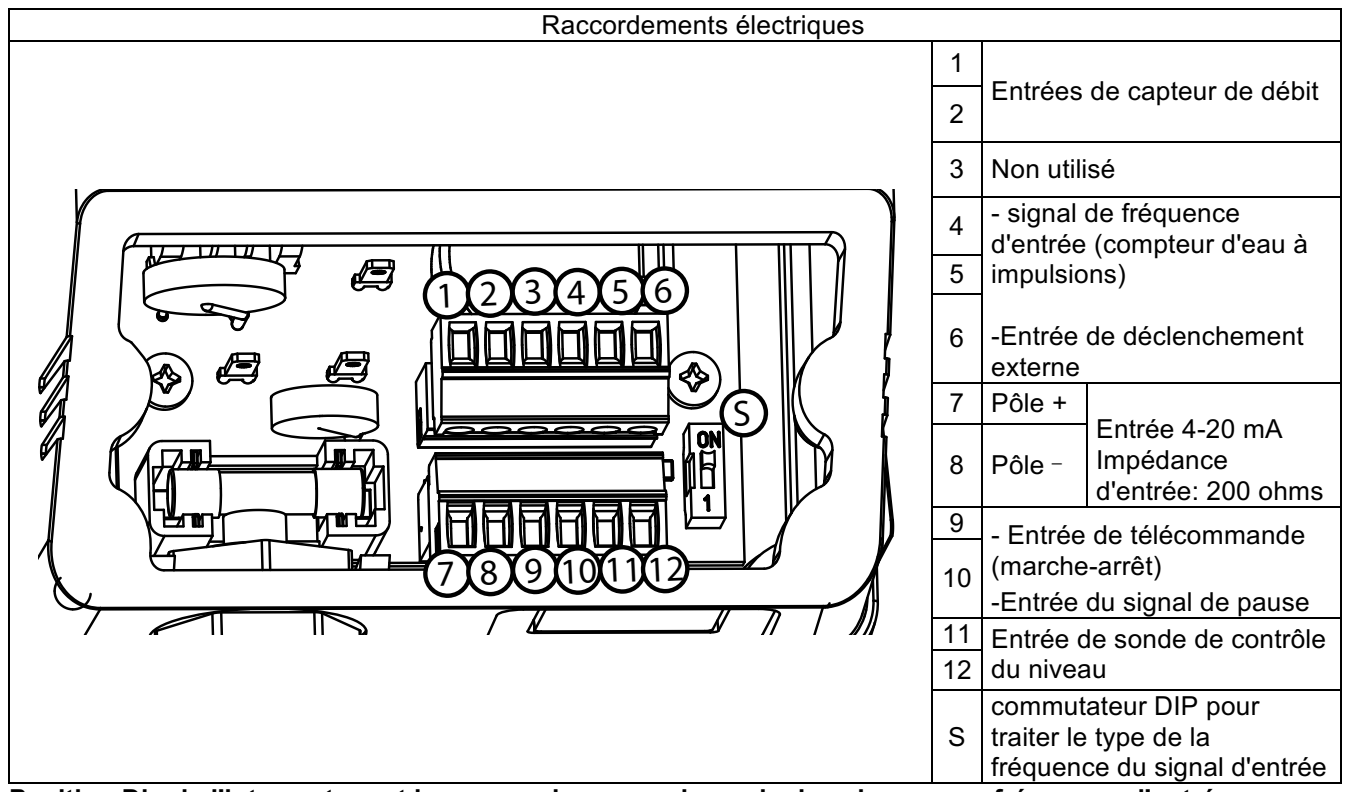

Position Dip de l'interrupteur et les connexions pour le mode des signaux en fréquence d'entrée

Schéma de raccordement de fréquence d'entrée de type contact sec.

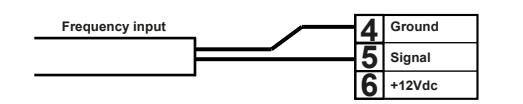

Schéma de connexion l'entrée en fréquence de type capteur à effet Hall.

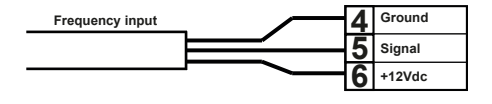

Position de commutateur DIP = Position ON switch = Posizione ON

Position ON

B

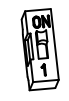

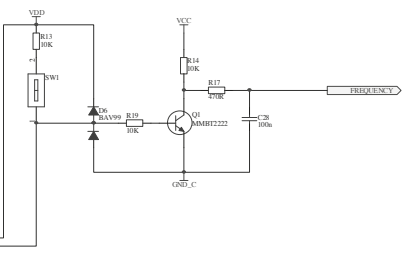

Schéma de connexion l'entrée en fréquence de type signal de tension

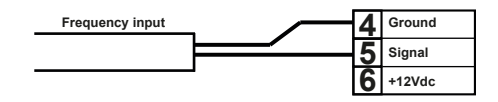

Position de commutateur DIP = Position 1

Position de commutateur DIP =

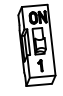

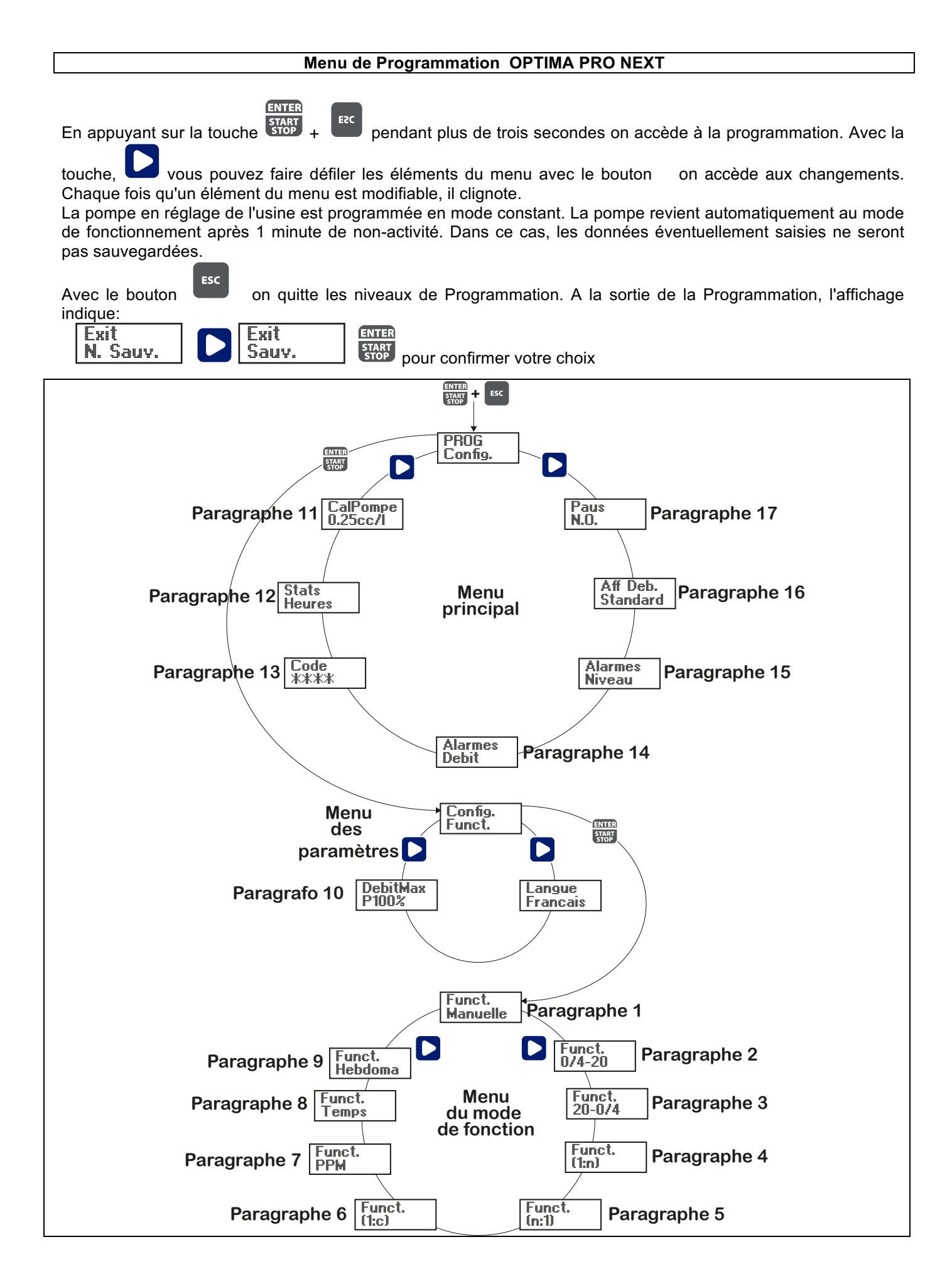

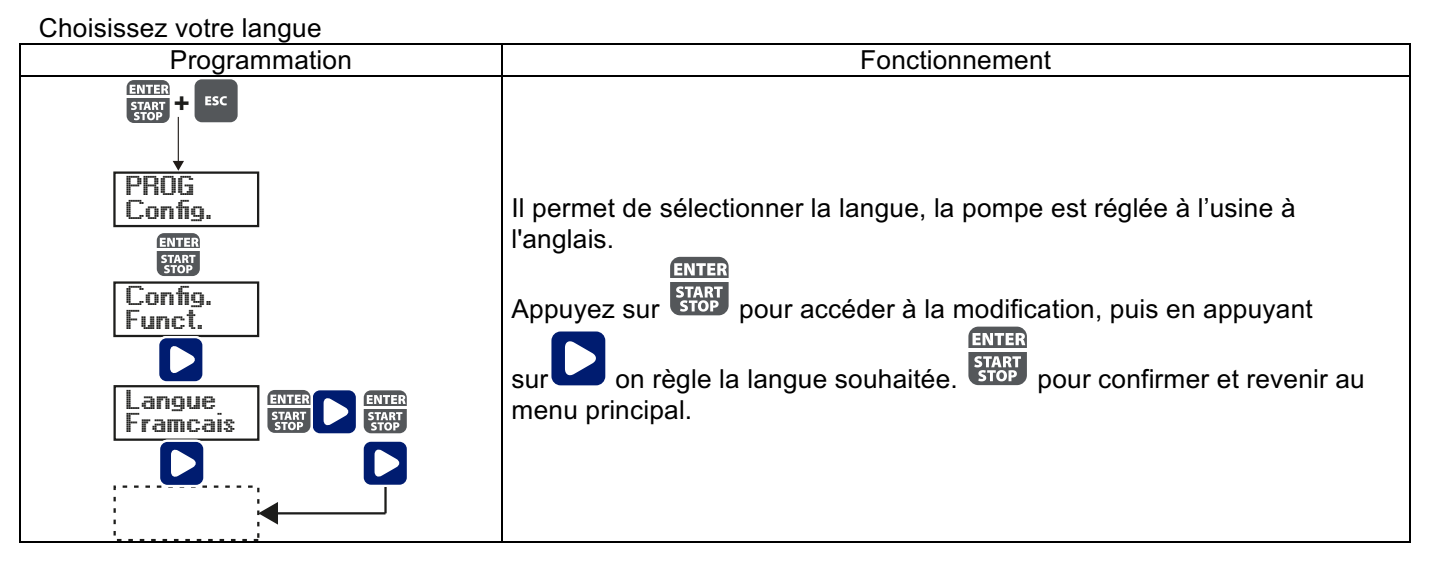

# Paragraphe 1 - Dosage manuel

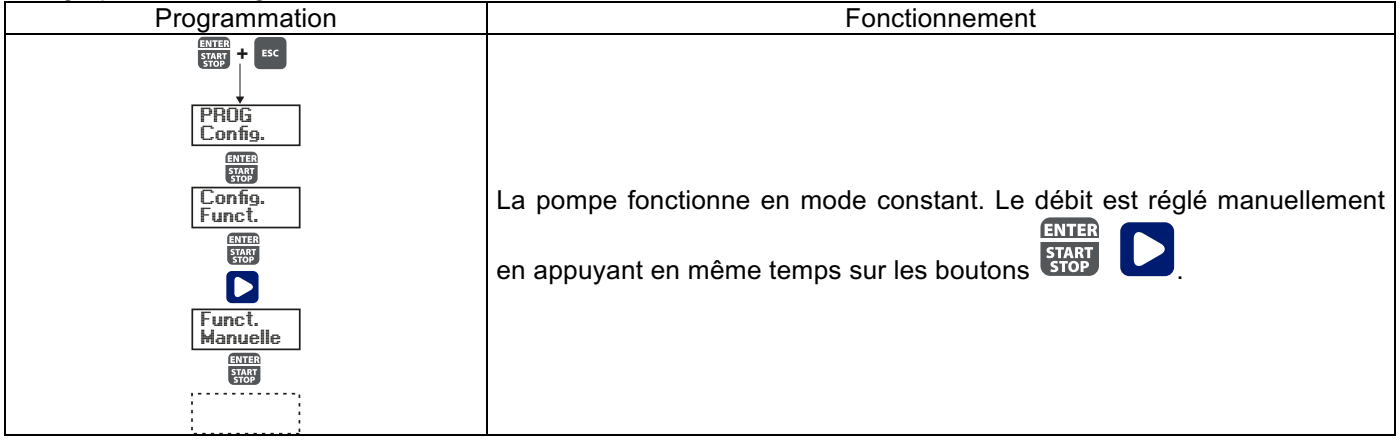

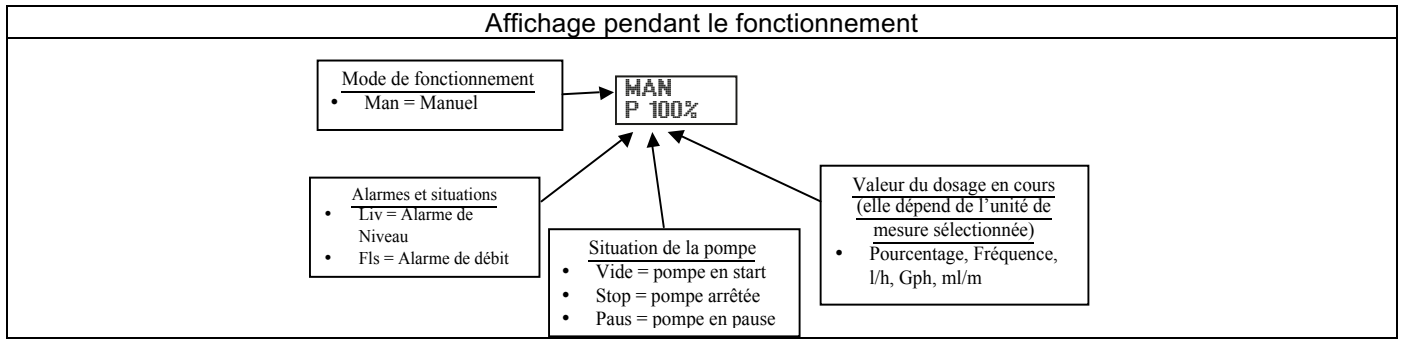

# Paragraphe 2 - Dosage proportionnel au signal 0/4-20 mA

| Programmation                                | Fonctionnement                                                                                                    |
|----------------------------------------------|----------------------------------------------------------------------------------------------------|
| PROG<br>PROG<br>Confis.<br>Confis.<br>Funct. | La pompe dose proportionnellement à un signal (0)4-20 mA. La pompe à réglage d'usine arrête le dosage de 4 mA et dose à la fréquence maximale réglée lors de la réception de 20 mA. Dans Programmation vous pouvez modifier ces valeurs. La fréquence maximale est modifiable pendant le |
| Funct.<br>0/4-20<br>Bas<br>4.0mA             | fonctionnement, appuyant en même temps sur les boutons <b>ENTER</b> pour changer la portée.                                                                                                    |
|                                              | Pour voir la lecture actuelle de l'entrée mA, faire défiler le menu <b>en mA</b> .                                                                                                    |
| En mA:<br>0.1mA                              | Pour un signal d'entrée inférieur à 0,2 mA, le voyant d'alarme s'allume pour indiquer l'absence de signal.                                                                                                    |

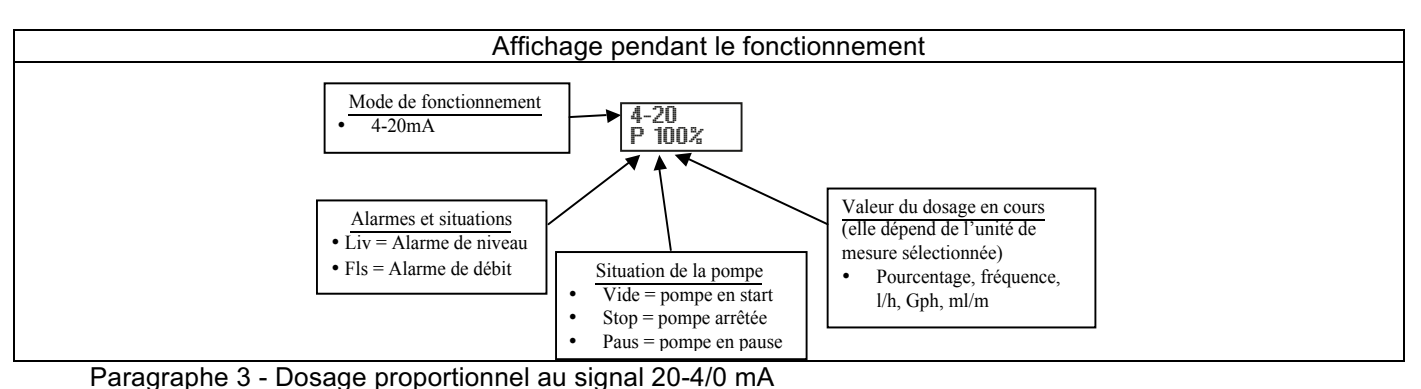

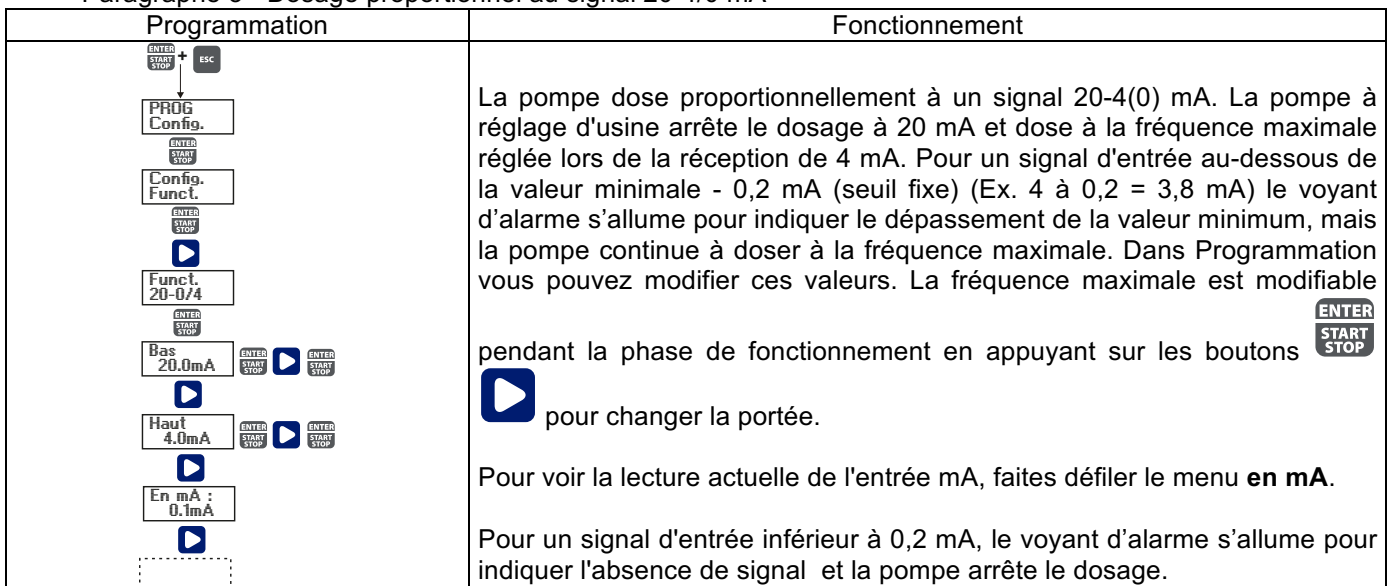

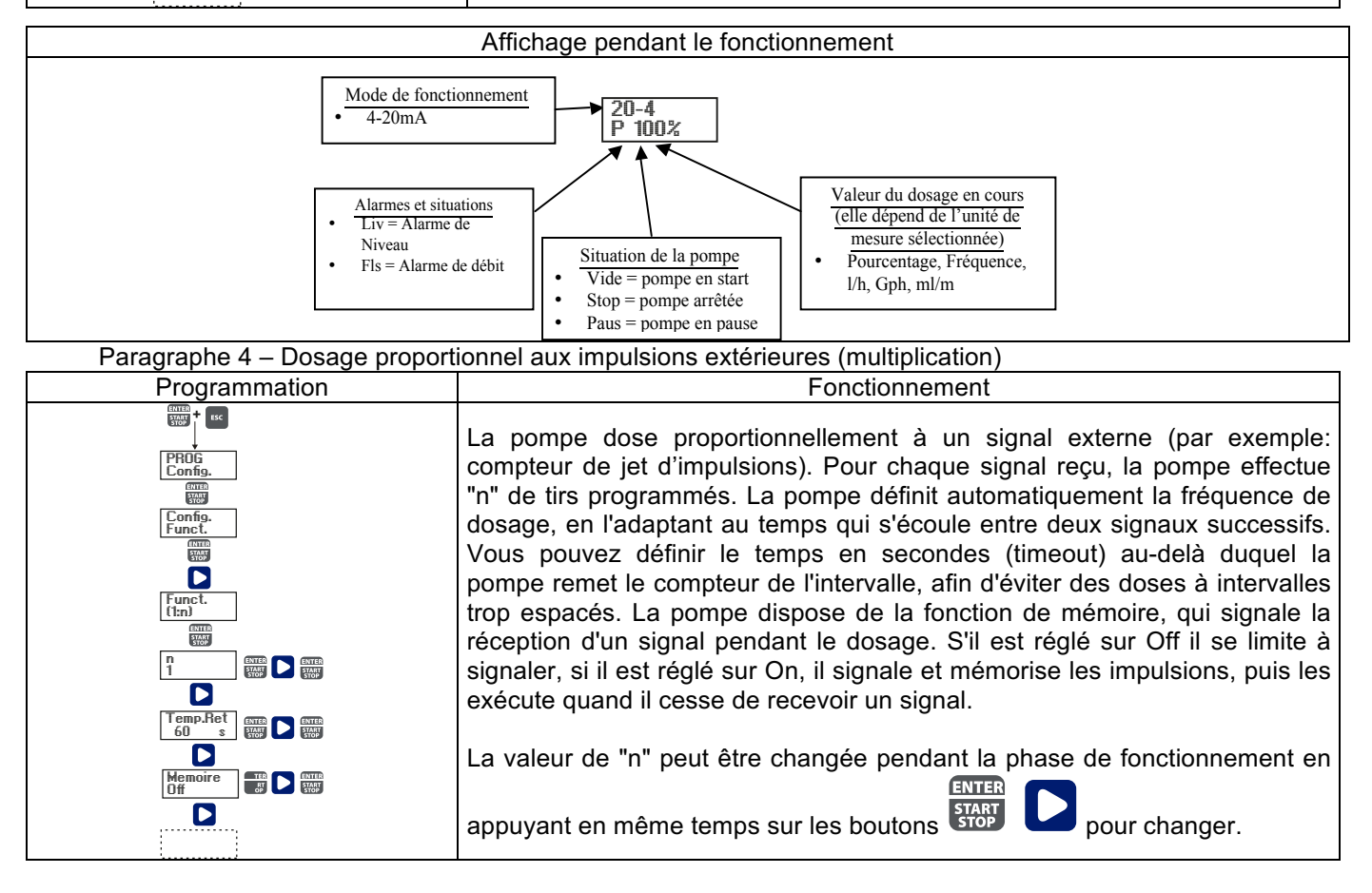

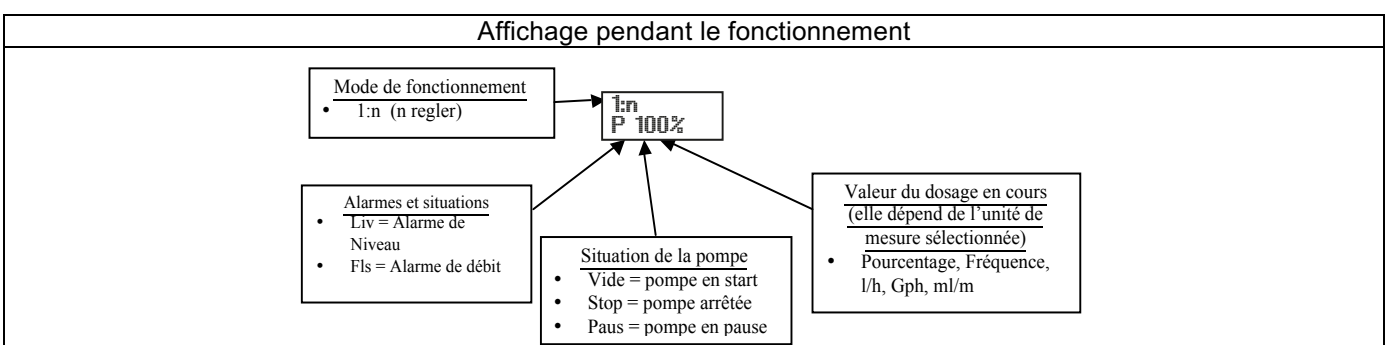

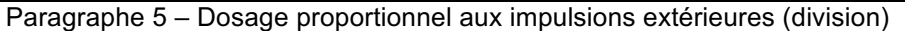

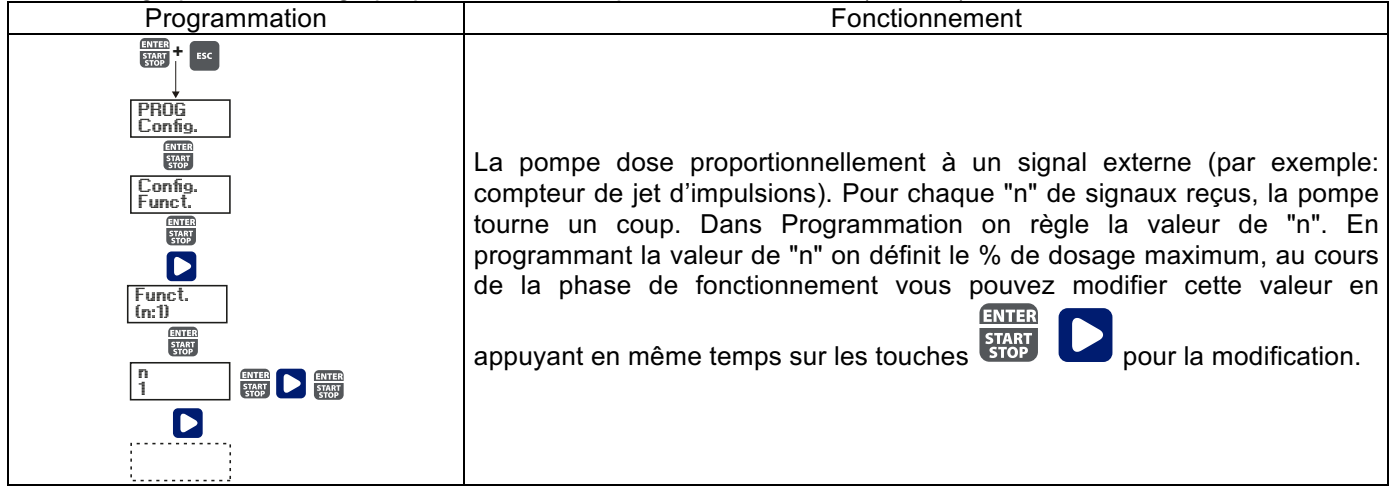

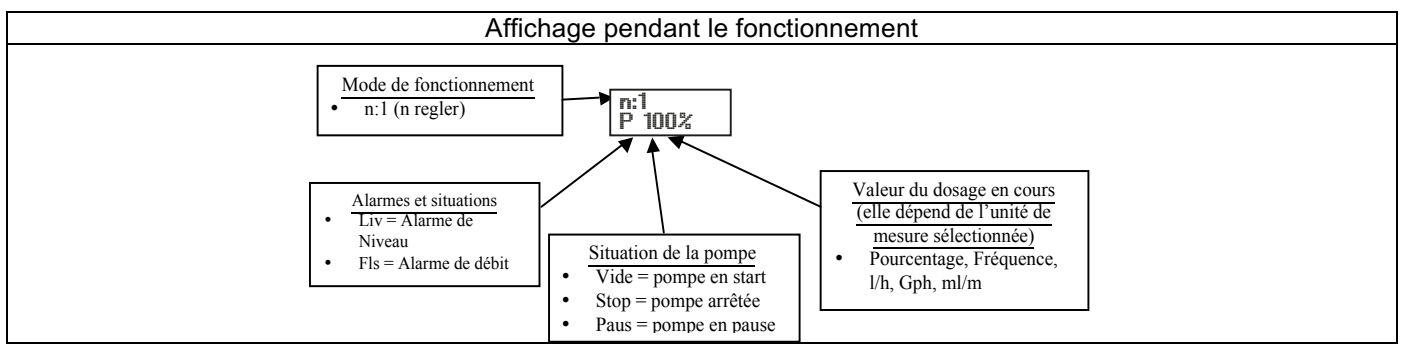

Paragraphe 6 – Dosage proportionnel aux impulsions extérieures (dosage discontinu)

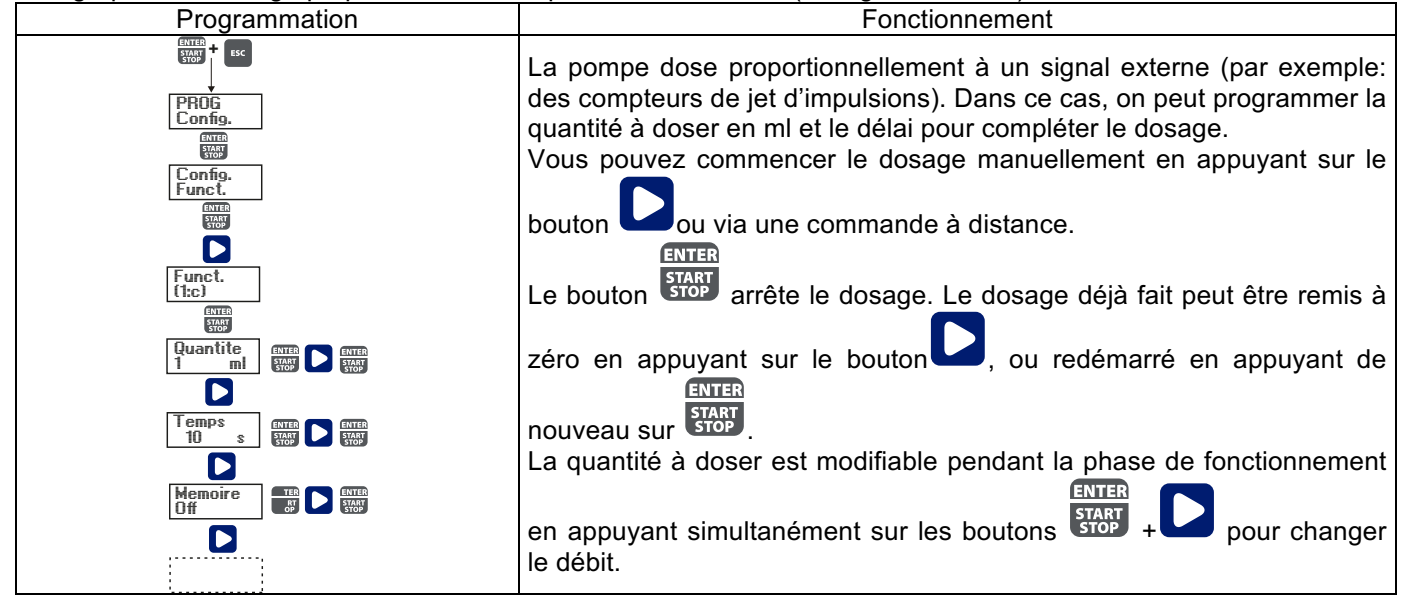

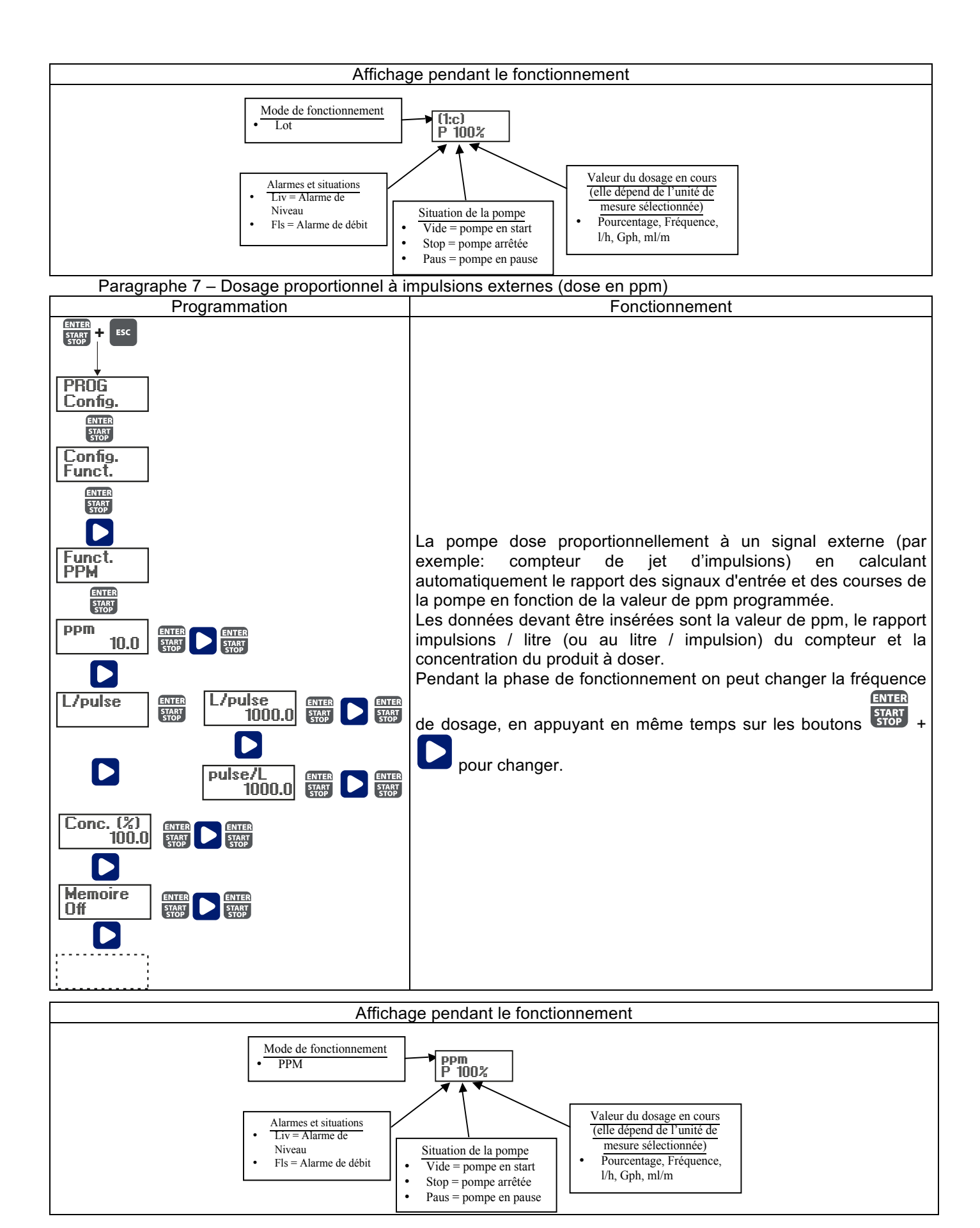

# Paragraphe 8 – Dosage temporisé (Entrée du signal de fréquence "TRIGGER" activée)

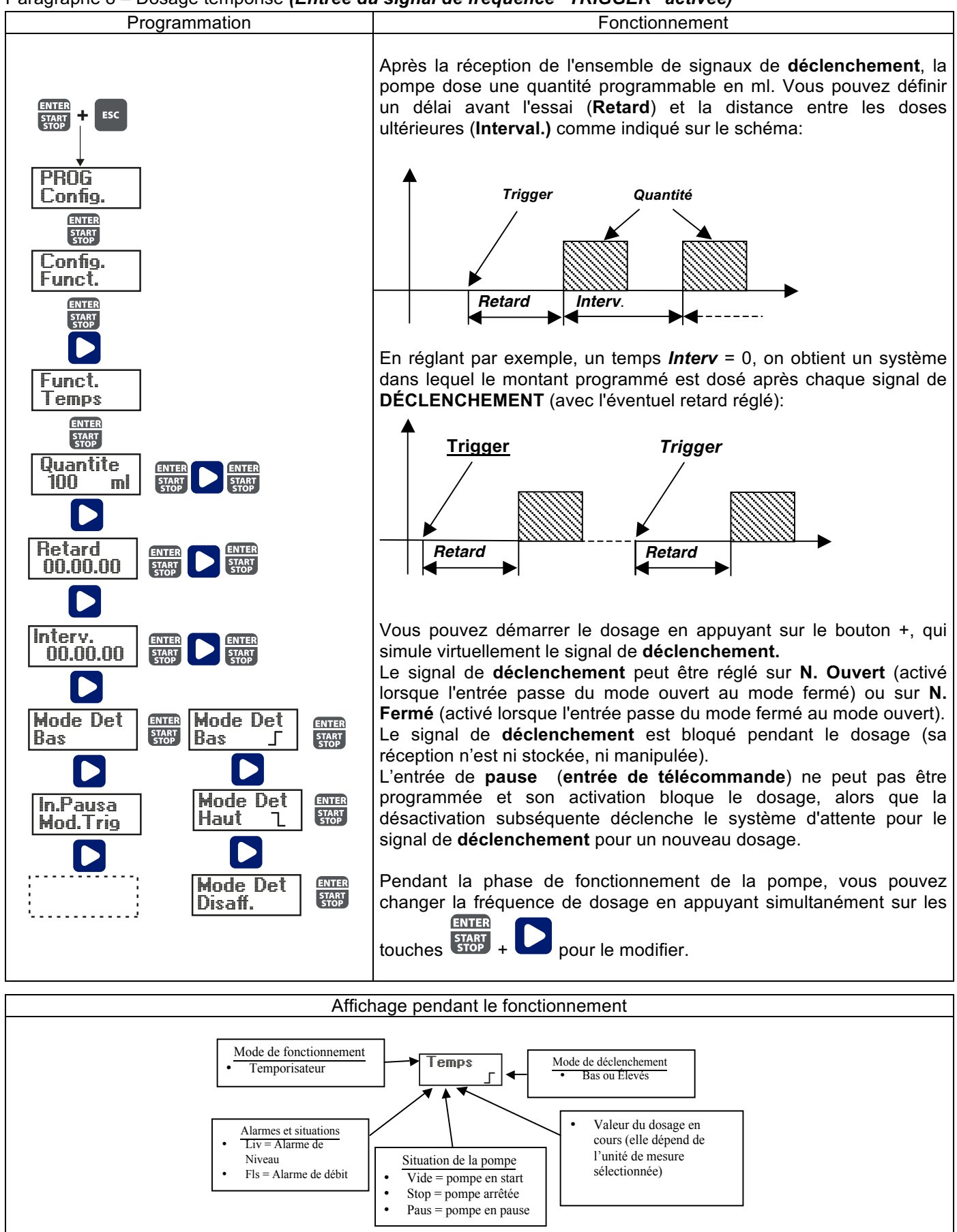

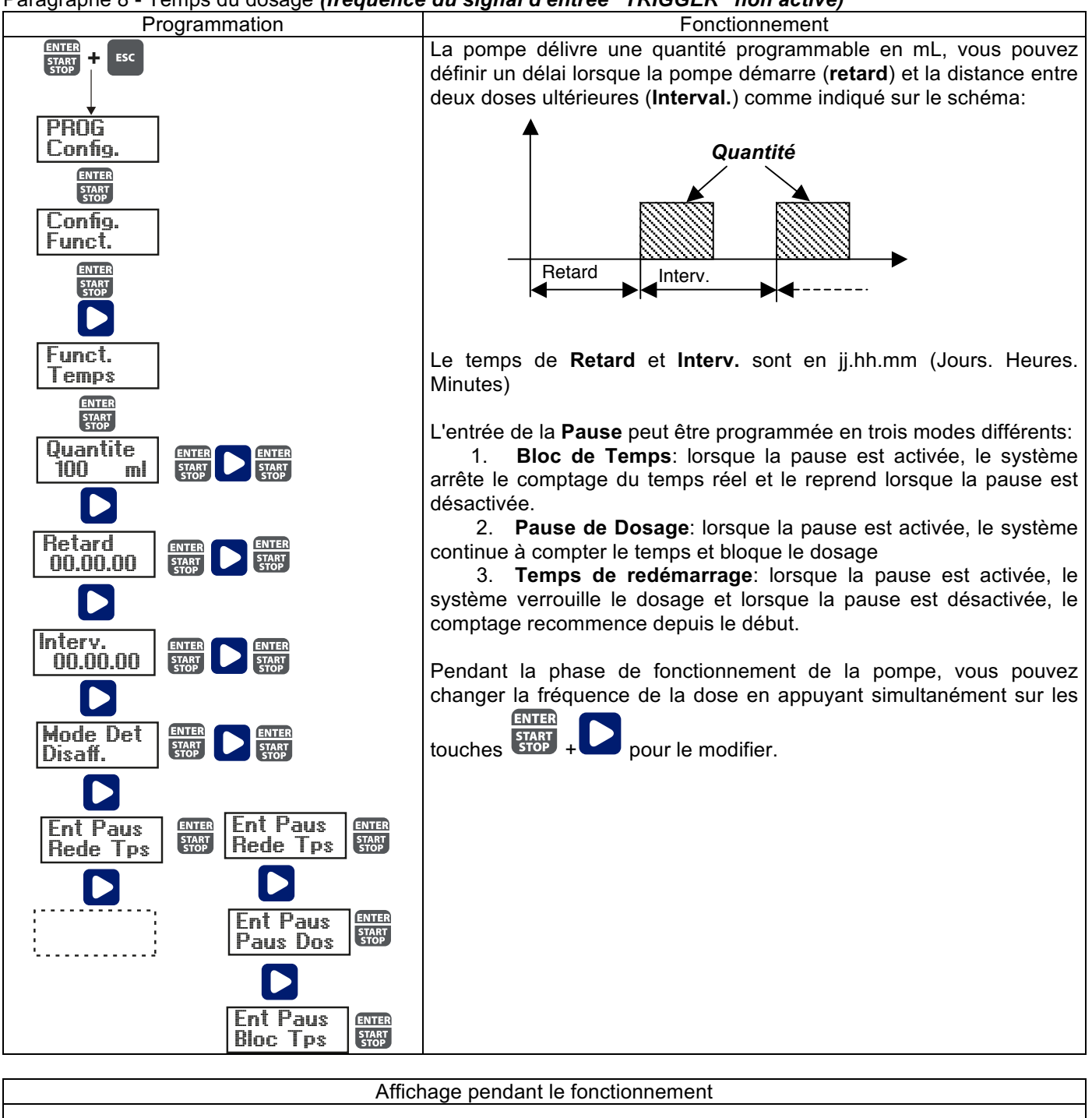

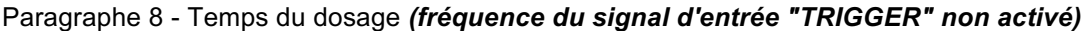

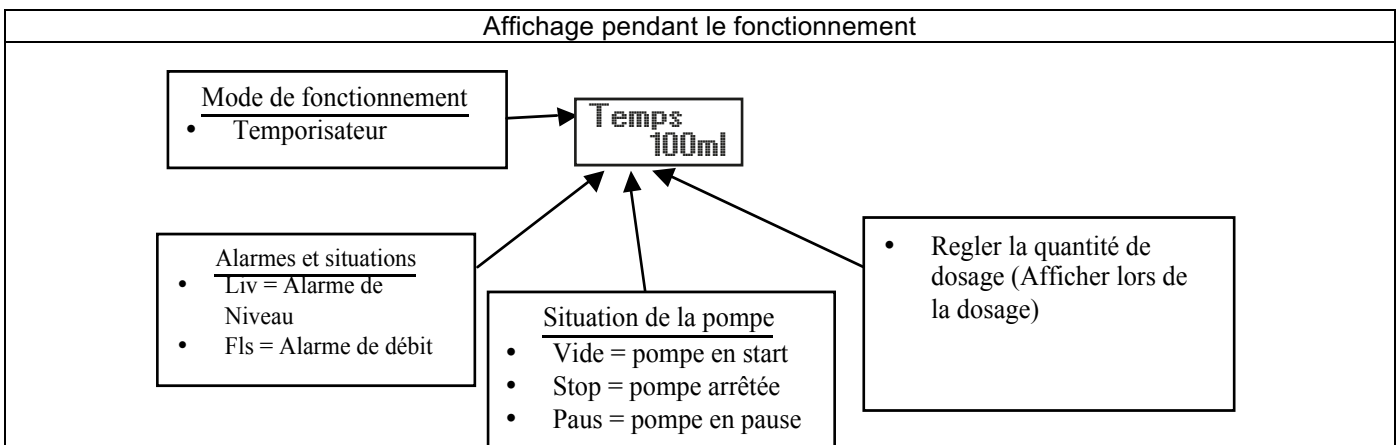

# Paragraphe 9 - Dosage temporisé hebdomadaire

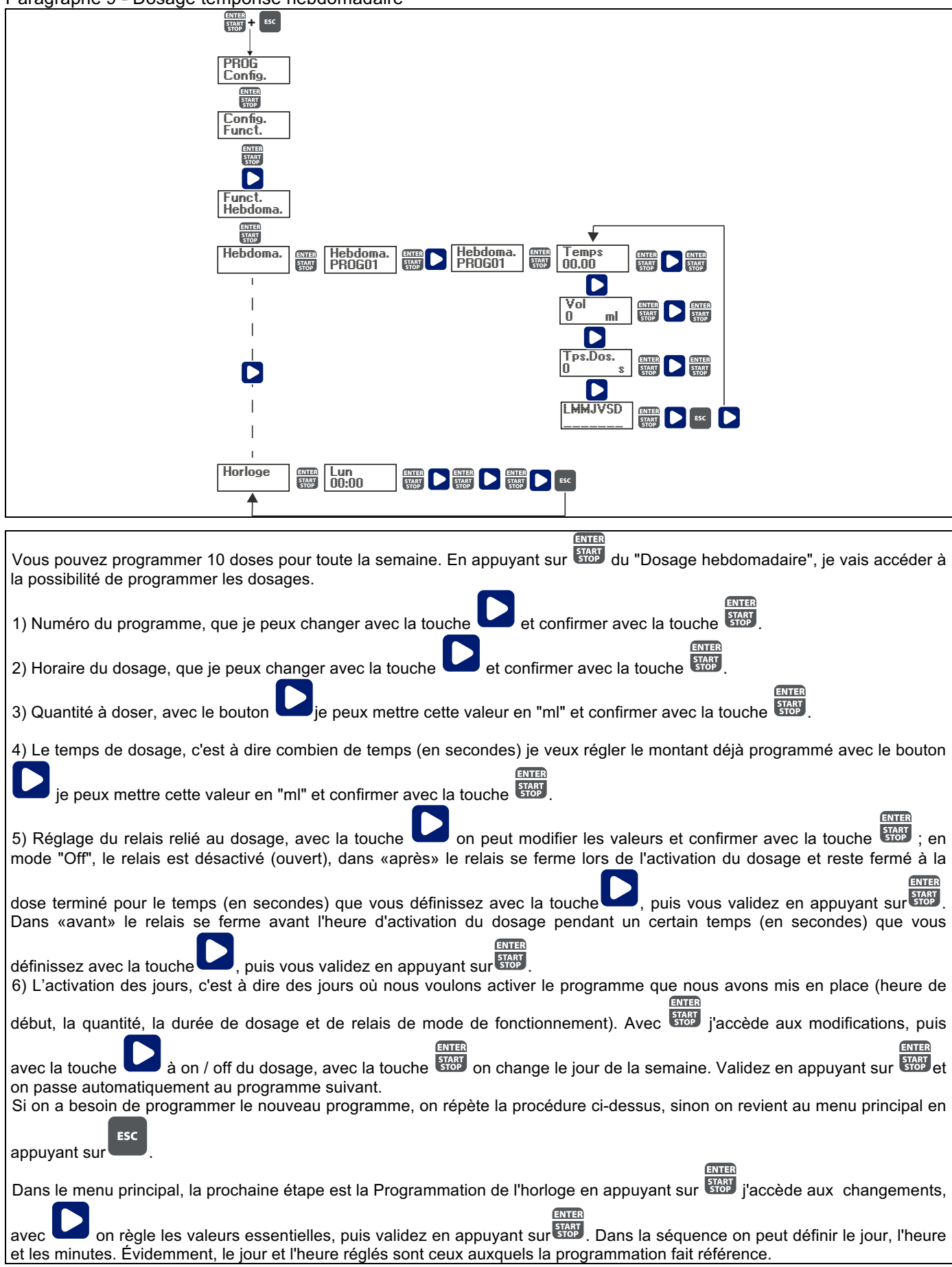

#### Paragraphe 10 - Réglage de débit maximum

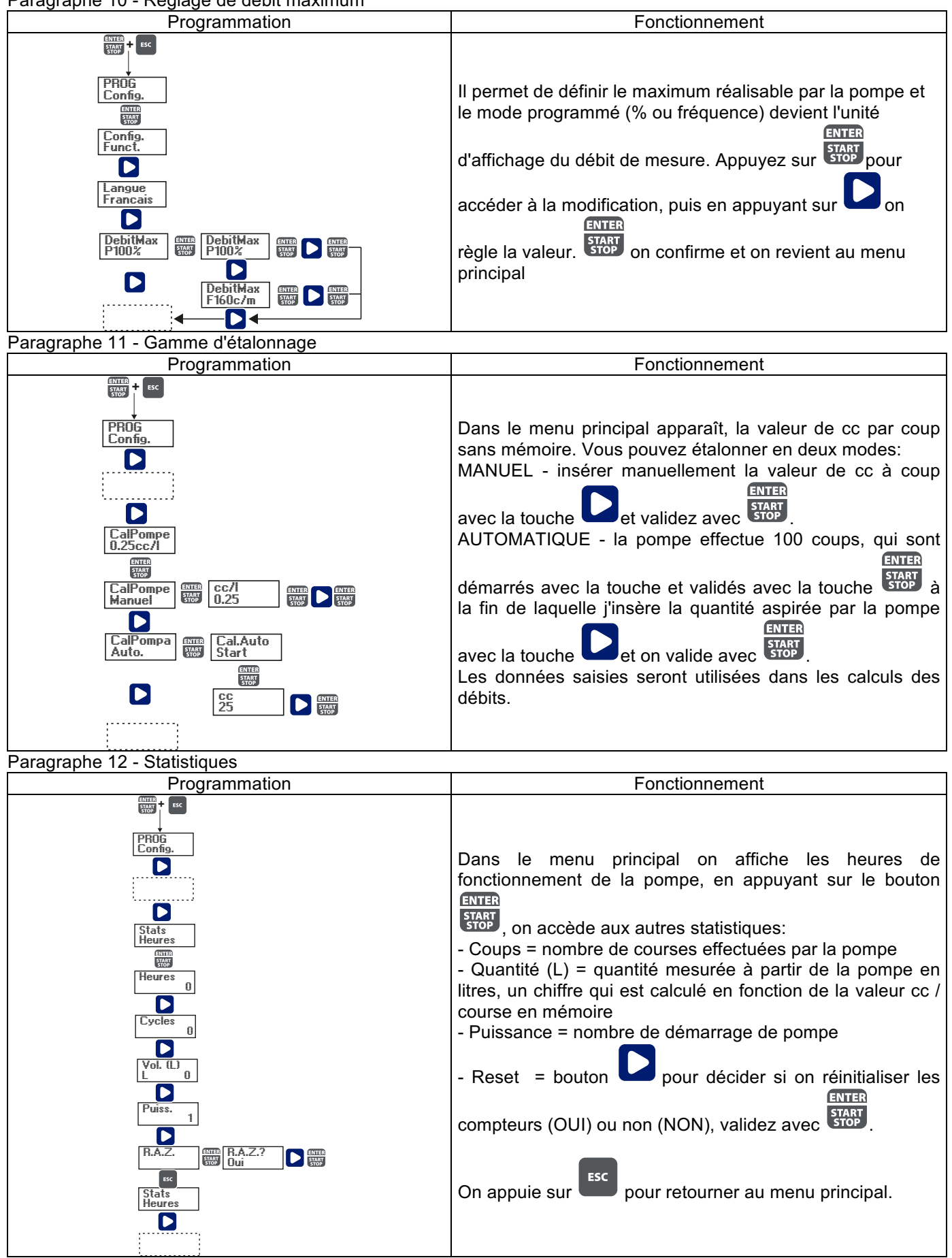

## Paragraphe 13 - Mot de passe

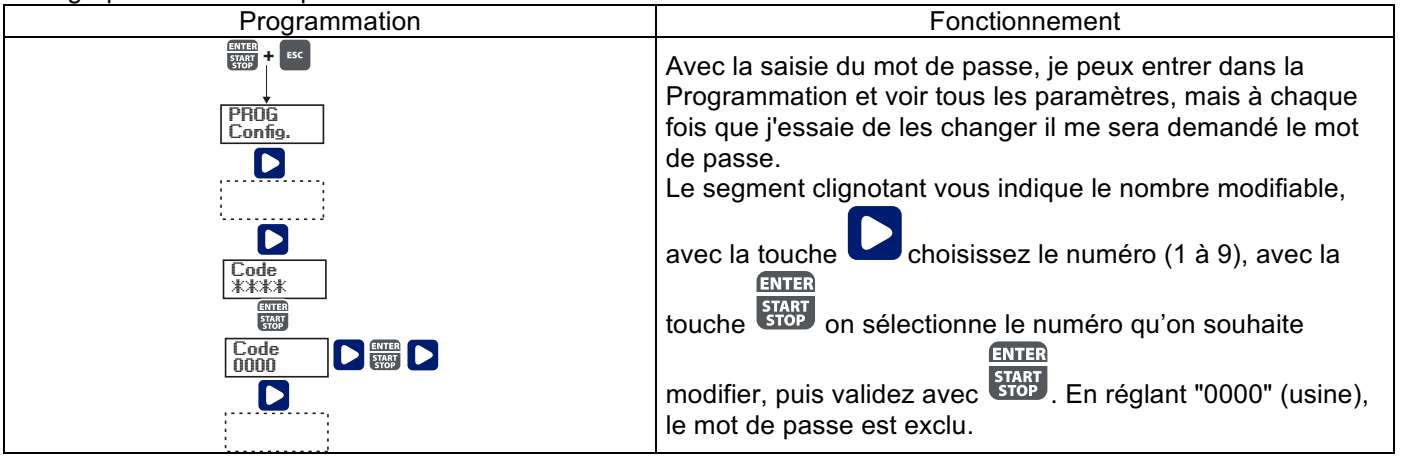

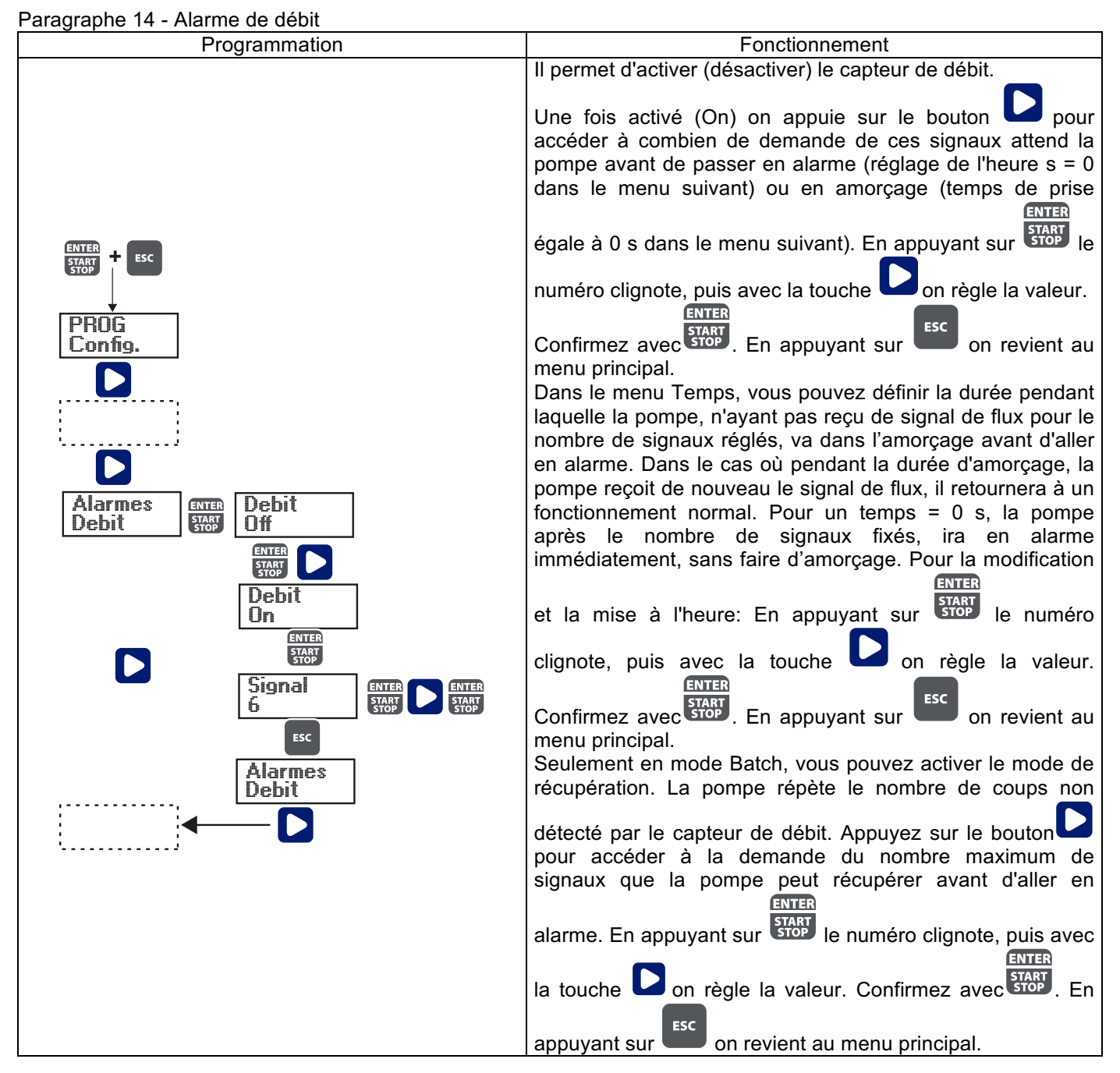

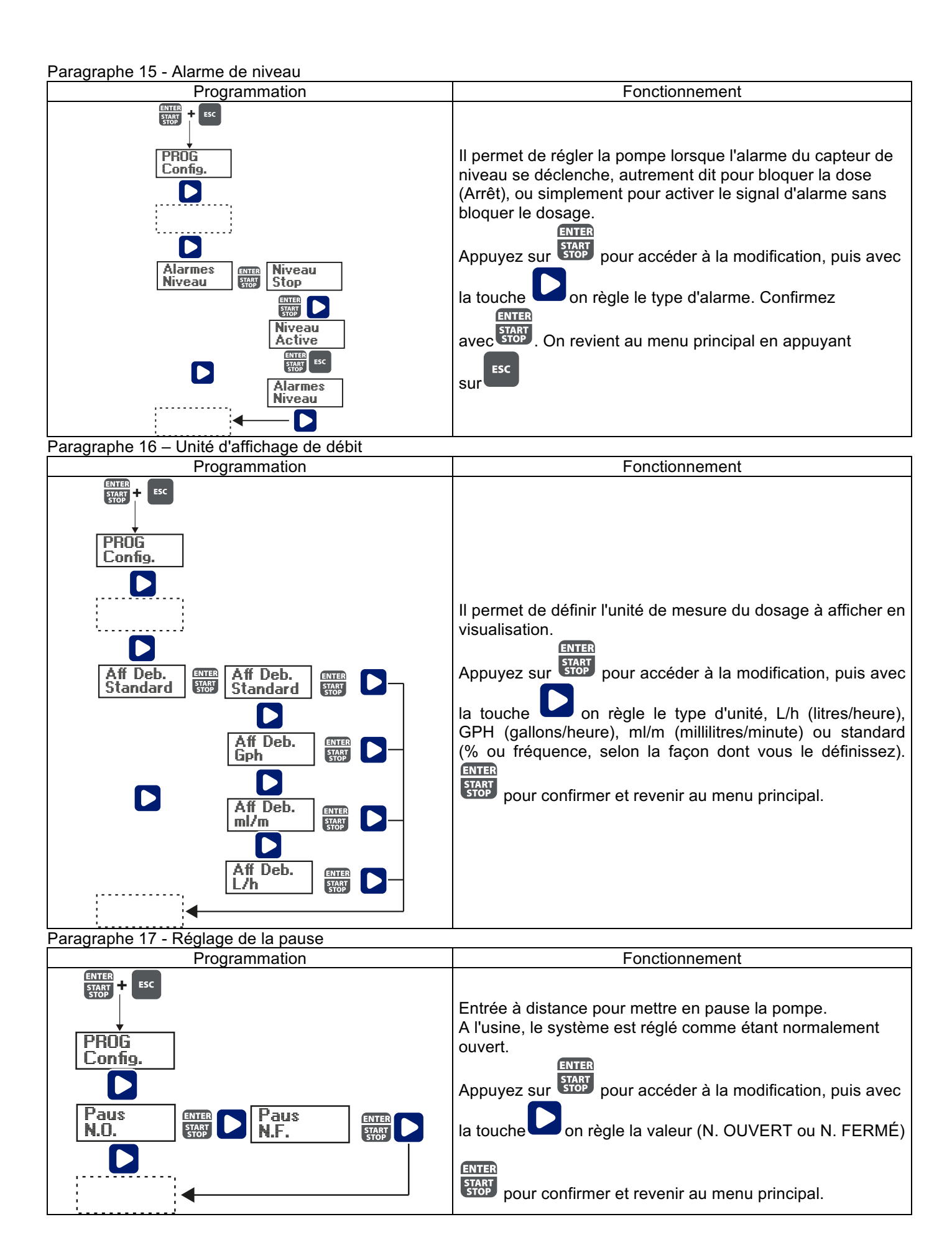

| Alarmes                                                     |                                                                                                    |                                                                                                    |
|-------------------------------------------------------------|----------------------------------------------------------------------------------------------------|----------------------------------------------------------------------------------------------------|
| Affichage                                                   | Cause                                                                                                    | Interruption                                                                                         |
| Voyant d'alarme fixé<br>Inscription lev clignotante         | Alarme de fin de niveau, sans<br>interruption du fonctionnement<br>de la pompe                                  | Restaurer le niveau du liquide                                                                       |
| Voyant d'alarme fixé<br>Inscription lev et Stop clignotante | Alarme de fin de niveau, avec<br>une interruption du<br>fonctionnement de la pompe                              | Restaurer le niveau du liquide                                                                       |
| Inscription Mem clignotante                                 | La pompe reçoit un ou plusieurs<br>impulsions pendant le dosage<br>avec fonction de mémoire dans<br>Off         | Pression de la touche                                                                                |
| Inscription Mem clignotante                                 | La pompe reçoit une ou plusieurs<br>impulsions au cours de dosage<br>avec la fonction de mémoire<br>dans On     | Lorsque la pompe finit de recevoir des<br>impulsions externes, elle renvoie les<br>coups enregistrés |
| Voyant d'alarme fixé<br>Inscription Flw clignotante         | Alarme de débit activé, la pompe<br>n'a pas reçu le nombre de<br>signaux programmés par le<br>capteur de débit. | Pression de la touche                                                                                |
| Erreur de paramètre                                         | Erreur de communication interne de la CPU.                                                                      | Pression de la touche start pour restaurer les paramètres par défaut.                                |

# MANUALE INSTALLAZIONE e MESSA IN SERVIZIO PER POMPA DOSATRICE SERIE OPTIMA PRO NEXT

# CONTENUTO DELL'IMBALLO:

- A. Tubo opaco per il collegamento dell'uscita della pompa al punto di iniezione
- B. Tubo trasparente per l'aspirazione, per il collegamento della valvola di spurgo e per l'adescamento manuale
- C. Raccordo iniezione
- D. Kit connessioni tubi
- E. Filtro di fondo
- F. Staffa per il montaggio a parete
- G. Tasselli per il fissaggio della staffa a parete H. Tappi protezione viti corpo pompa
- Manuale d'istruzioni I.

Questi sono i dati tecnici e le prestazioni della pompa:

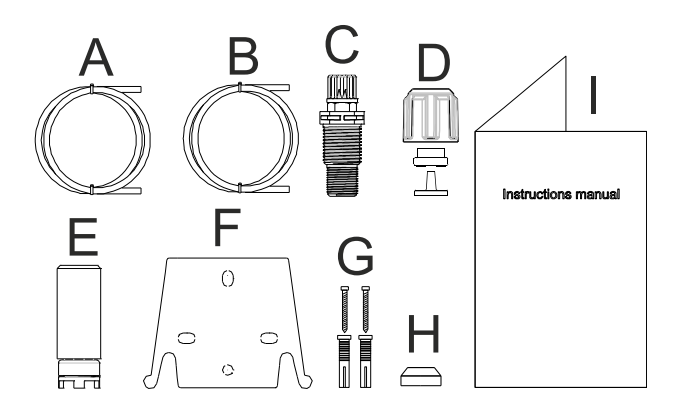

|         | PVDF-T    |         |           |                     |                |
|---------|-----------|---------|-----------|---------------------|----------------|
| Modello | Pressione | Portata | cc /colpo | Connessioni<br>(mm) | Colpi /<br>min |
|         | bar       | l/h     |           | Int / Ext           |                |
| 200     | 8         | 5       | 0,52      | 4 / 6               | 160            |
|         | 10        | 3       | 0,31      |                     |                |

# INTRODUZIONE

La pompa dosatrice è composta di una parte di comando che alloggia l'elettronica ed il magnete ed una parte idraulica sempre a contatto con il liquido da dosare.

Verificate sui dati di targa le caratteristiche principali della vostra pompa

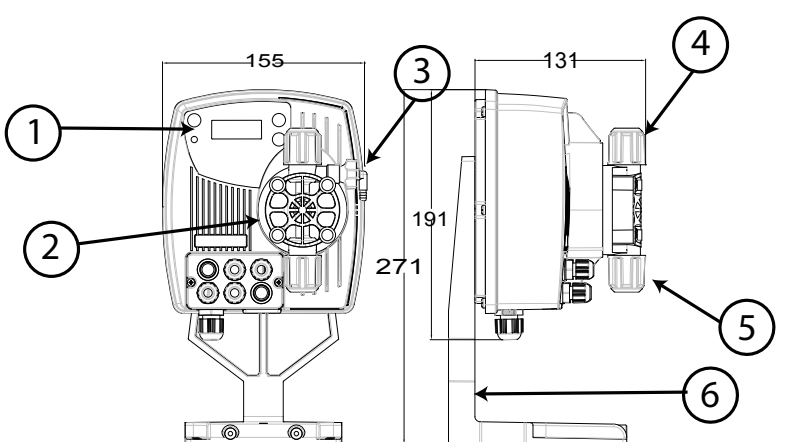

- 1 Area regolazioni
- 2 Testa dosatrice

3 Valvola per l'adescamento

- 4 Raccordo di mandata
- 5 Raccordo di aspirazione

6 Supporto per basamento (opzionale)

Consigliamo una verifica della compatibilità chimica tra il prodotto dosato ed i materiali a contatto.

# MATERIALI CHE COMPONGONO LA TESTA DELLA POMPA

- **PVDF-T** Corpo pompa:
- Valvole: **PVDF-T**
- Sfere: Ceramica
- Membrana: PTFE

# **CARATTERISTICHE TECNICHE**

- Peso:
- 1,5 Kg Alimentazione: 110 ÷ 230 Vac (50-60 Hz)
- Assorbimento: 12 W
- **Fusibile:** 2A 250V T 5x20
- Grado di protezione: IP65

# LEGGERE ATTENTAMENTE PRIMA DI PROCEDERE ALL'INSTALLAZIONE O AD ATTIVITÀ DI MANUTENZIONE SULLA POMPA.

- ATTENZIONE: PRIMA DI PROCEDERE ALL'INSTALLAZIONE O ALLA MANUTENZIONE DELLA POMPA, SCOLLEGARE SEMPRE L'ALIMENTAZIONE.
- Mattenzione: Raccomandiamo l'installazione della pompa in posizione verticale PER GARANTIRE IL CORRETTO FUNZIONAMENTO.

<u>ATTENZIONE</u>: PRODOTTO DESTINATO ESCLUSIVAMENTE AD USO PROFESSIONALE, DA PERSONALE QUALIFICATO.

# ATTENZIONE: LA MANUTENZIONE DELLA POMPA MUST DEVE ESSERE EFFETTUATA SOLO DA PERSONALE QUALIFICATO ED AUTORIZZATO.

- <u>H<sub>2</sub>SO<sub>4</sub> ACIDO SOLFORICO</u> Prima di dosare prodotti chimici che possono reagire con l'acqua occorre asciugare tutte le parti interne dell'idraulica.
- Temperatura ambiente inferiore a 40°C. Umidità relativa inferiore a 90%. Grado di protezione IP65. Evitare d'installare la pompa direttamente esposta ai raggi del sole.
- Fissare saldamente la pompa per prevenire vibrazioni eccessive.
- La tensione di alimentazione e la pressione sull'impianto devono essere compatibili con quanto riportato sull'etichetta della pompa.

# COLLEGAMENTI ELETTRICI

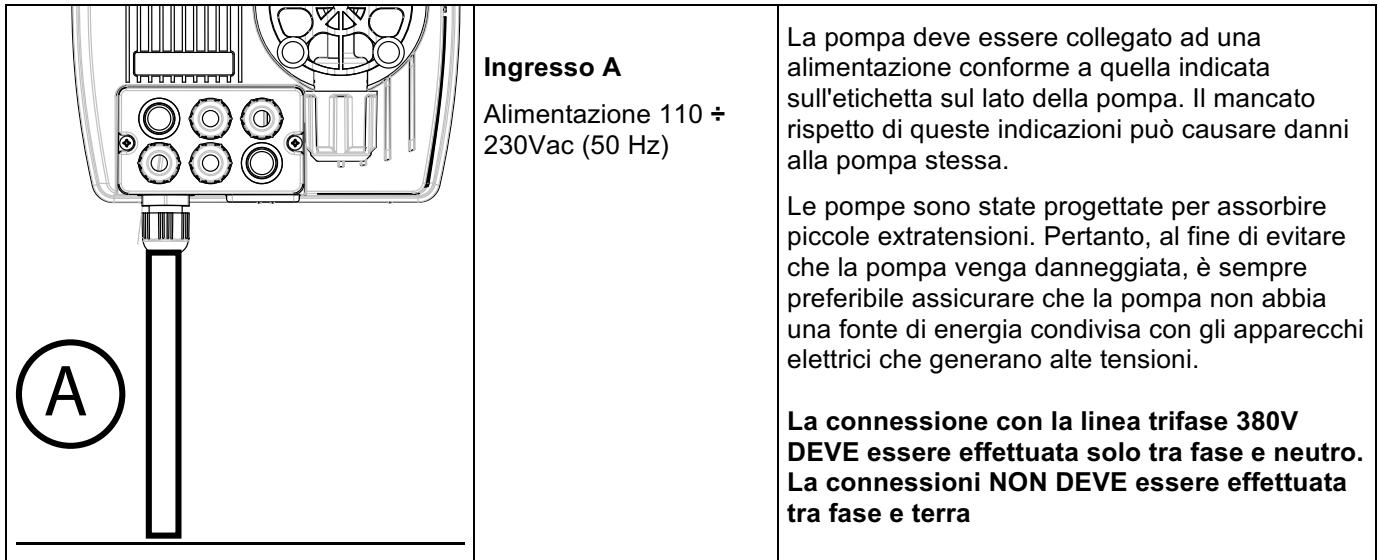

# COLLEGAMENTI IDRAULICI

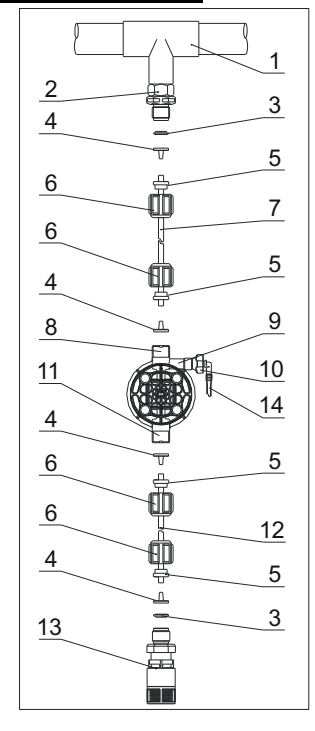

- 1. Punto d'iniezione
- 2. Raccordo iniezione
- 3. Tenuta
- 4. Porta tubo
- 5. Pressa tubo
- 6. Ghiera
- 7. Tubo mandata (rigido)
- 8. Valvola di mandata
- 9. Corpo pompante
- 10. Valvola di spurgo
- 11. Valvola di aspirazione
- 12. Tubo di aspirazione (morbido)
- 13. Filtro di fondo
- 14. Raccordo valvola di spurgo
### Dime Foratura staffa a muro

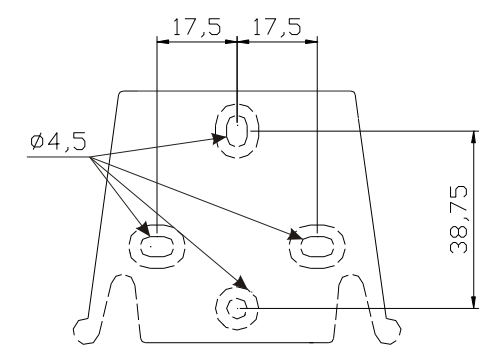

Dopo circa 800 ore di lavoro stringere i bulloni del corpo pompa, applicando una coppia di serraggio di 3 Nm.

Nell'eseguire i collegamenti idraulici occorre osservare le seguenti istruzioni:

- Installare il FILTRO DI FONDO a circa 5-10cm dal fondo in modo da evitare che eventuali depositi;
- L'installazione con pompa sottobattente è raccomandata per pompe con portata molto piccola. In particolare quando si dosano prodotti che sviluppino gas (es: ipoclorito di sodio, idrazina, perossido di idrogeno,...).
- Tubi di lunghezza maggiore rispetto a quelli del kit installazione è importante che siano delle stesse dimensioni di quelli forniti con la pompa. Se il TUBO DI MANDATA è esposto ai raggi solari si consiglia l'uso di un tubo nero resistenti ai raggi ultravioletti;
- Il PUNTO DI INIEZIONE è consigliabile sia posizionato più in alto della pompa o del serbatoio;
- La VALVOLA DI INIEZIONE, fornita con la pompa, deve esser sempre installata al termine della linea di mandata del flusso di dosaggio.

## <u>AVVIO</u>

Una volta verificate tutte le operazioni descritte in precedenza si è pronti per avviare la pompa.

#### Adescamento

- Avviare la pompa
- Aprire il raccordo di adescamento ruotando il pomello in senso antiorario ed attendere che fuoriesca del liquido dal tubo ad esso collegato.
- Una volta certi che la pompa è perfettamente piena di liquido si può richiudere il raccordo e la pompa inizia a dosare.

| Guasto                                                        | Possibile causa                       | Soluzione                                                                                                    |  |
|---------------------------------------------------------------|---------------------------------------|----------------------------------------------------------------------------------------------------|--|
| La pompa funziona regolarmente ma Il dosaggio si è interrotto | Ostruzione delle valvole              | Pulire le valvole o sostituirle se non possibile<br>rimuovere le incrostazioni                                                                                                    |  |
|                                                               | Altezza di aspirazione eccessiva      | Posizionare la pompa o il serbatoio in modo da ridurre l'altezza d'aspirazione                                                                                                    |  |
|                                                               | Liquido troppo viscoso                | Ridurre l'altezza d'aspirazione oppure utilizzare una<br>pompa con portate maggiori                                                                                                  |  |
| Portata insufficiente                                         | Perdite dalle valvole                 | Controllare il corretto serraggio delle ghiere                                                                                                    |  |
|                                                               | Liquido troppo viscoso                | Utilizzare una pompa con portate maggiori oppure<br>ridurre l'altezza d'aspirazione                                                                                                  |  |
|                                                               | Parziale ostruzione delle valvole     | Pulire le valvole o sostituirle se non possibile rimuovere le incrostazioni                                                                                                    |  |
| Portata della pompa irregolare                                | Tubo PVC trasparente sulla mandata    | Utilizzare il tubo in PE opaco sulla mandata                                                                                                    |  |
| Rottura della membrana                                        | Contropressione eccessiva             | Controllare la pressione dell'impianto. Verificare se<br>la valvola d'iniezione è ostruita. Verificare se ci sono<br>ostruzioni tra le valvole di mandata e il punto<br>d'iniezione. |  |
|                                                               | Funzionamento senza<br>liquido        | Verificare la presenza del filtro (valvola) di fondo.                                                                                                    |  |
|                                                               | Membrana non fissata<br>correttamente | Se la membrana è stata sostituita verificare il corretto serraggio della stessa.                                                                                                    |  |
| La pompa non si accende                                       | Alimentazione insufficiente           | Verificare se i valori di targa della pompa corrispondono a quelli della rete elettrica.                                                                                             |  |

## **RISOLUZIONE PROBLEMI**

| Pannello di controllo – OPTIMA PRO NEXT |                                                                                                    |  |  |
|-----------------------------------------|----------------------------------------------------------------------------------------------------|--|--|
|                                         | ESC<br>ENTER<br>STOP                                                                                                    |  |  |
| ESC + ENTER<br>START<br>STOP            | Accesso al menu di programmazione. (Tenerli premuti contemporaneamente per almeno 3 secondi).                                                                                                    |  |  |
| ENTER<br>START<br>STOP                  | Avvia e mette in fase di stop la pompa. Nelle condizioni di allarme di livello (sola funzione allarme), di flusso e memory attive, disattiva la segnalazione sul display. In programmazione svolge la funzione "enter", cioè conferma l'ingresso nei vari livelli di menu e le modifiche all'interno degli stessi. |  |  |
| ESC                                     | Per "uscire" dai vari livelli di menu. Prima di uscire definitivamente dalla programmazione si<br>accede alla richiesta di salvataggio delle modifiche. Con pressione prolungata si accede alla<br>schermata di visualizzazione per la calibrazione del sensore di flusso.                                         |  |  |
|                                         | Scorre i menu, oppure modifica i parametri in programmazione. Nella modalità Batch, Timer<br>simulando il trigger esterno può avviare il dosaggio.<br>La pressione prolungata abilita l'adescamento.                                                                                                    |  |  |
|                                         | Led verde lampeggiante durante il dosaggio.<br>Led rosso che si accende nelle varie situazioni d'allarme.                                                                                                    |  |  |

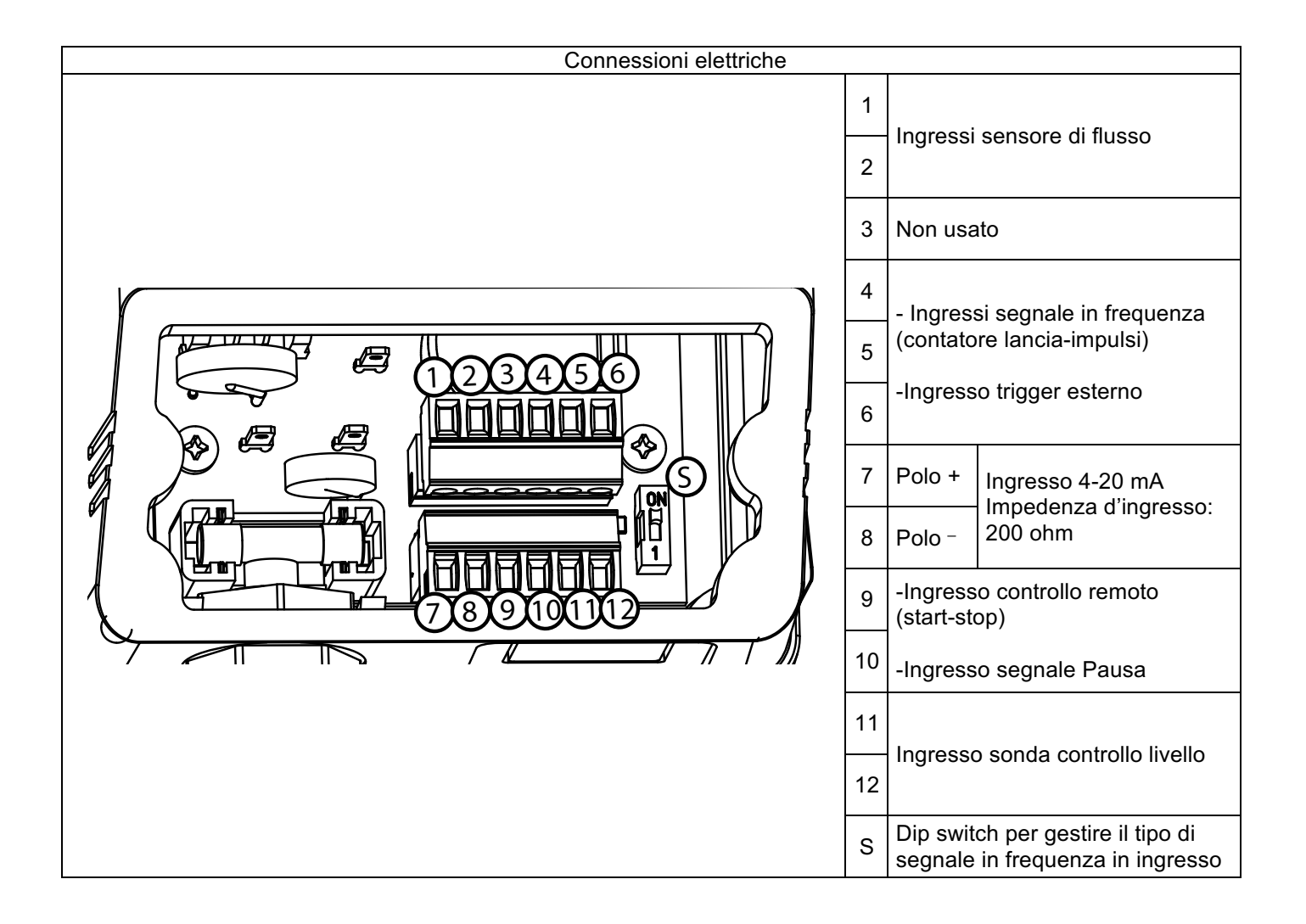

# Posizione dip switch e connessioni per modalità segnali in frequenza in ingresso

Diagramma connessioni ingresso in frequenza tipo contatto secco.

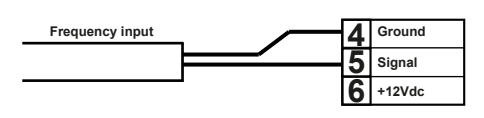

# Diagramma connessioni ingresso in frequenza tipo sensore di Hall.

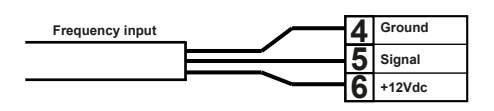

Diagramma connessioni ingresso in frequenza tipo segnale di tensione

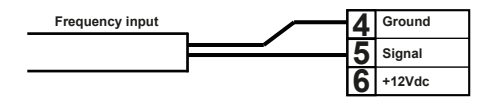

Posizione Dip switch= Posizione ON

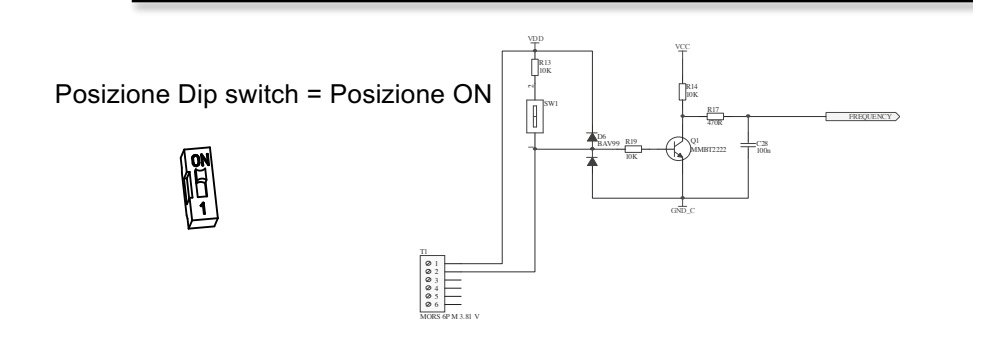

Posizione Dip switch = Posizione 1

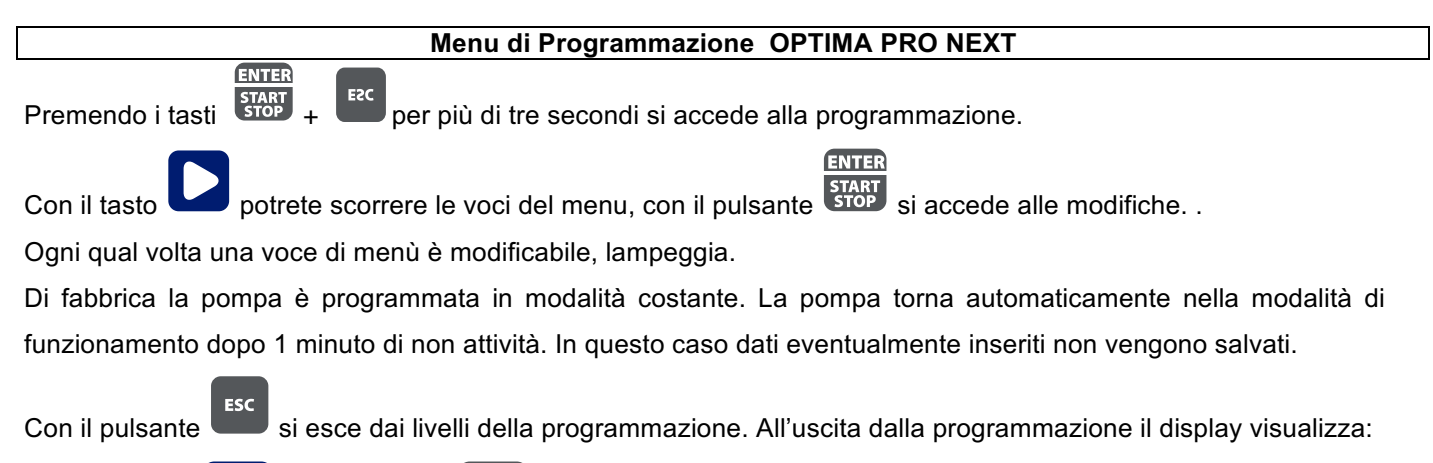

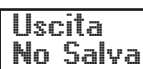

Uscita Salva ENTER

START STOP

per confermare la scelta

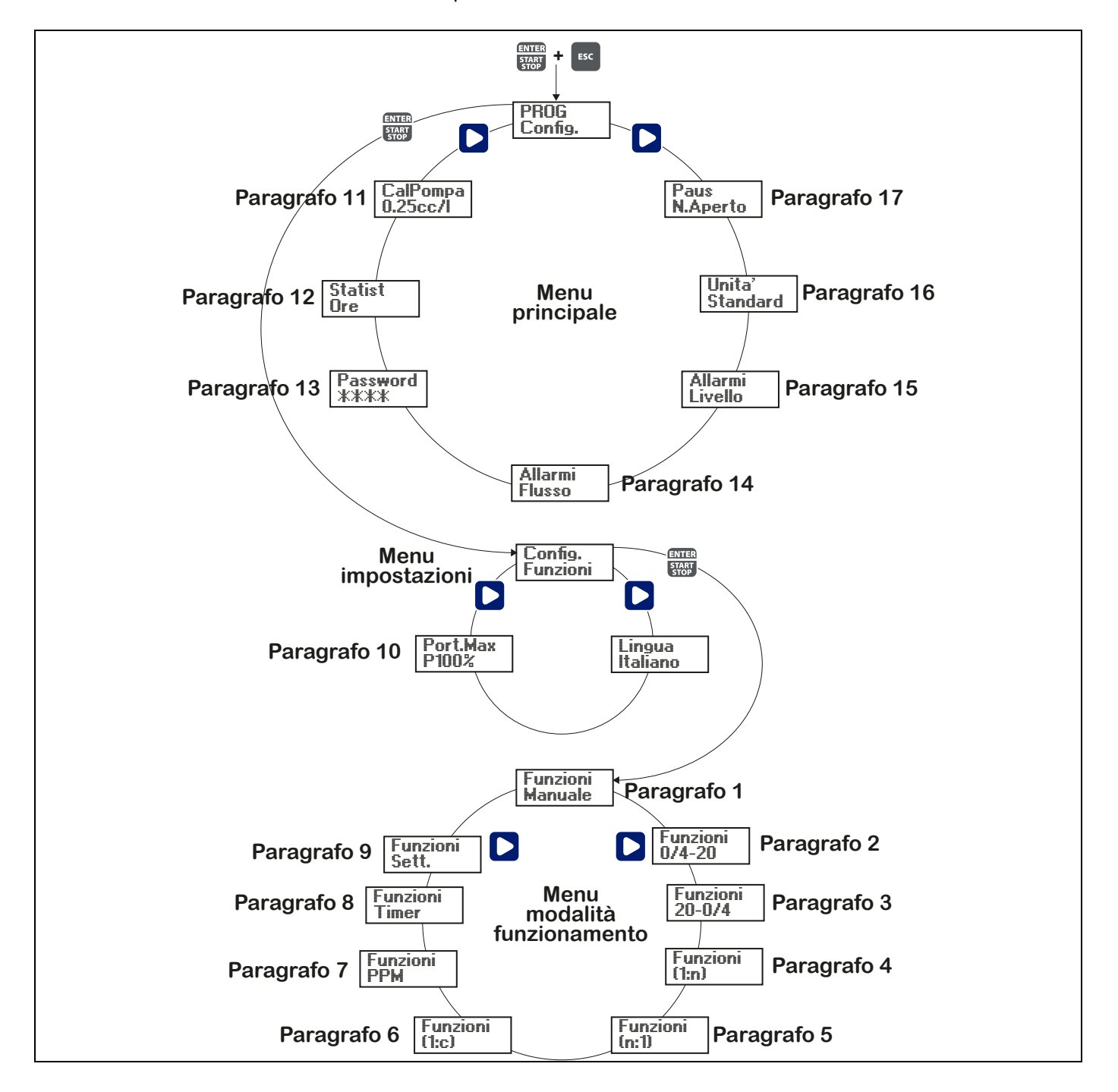

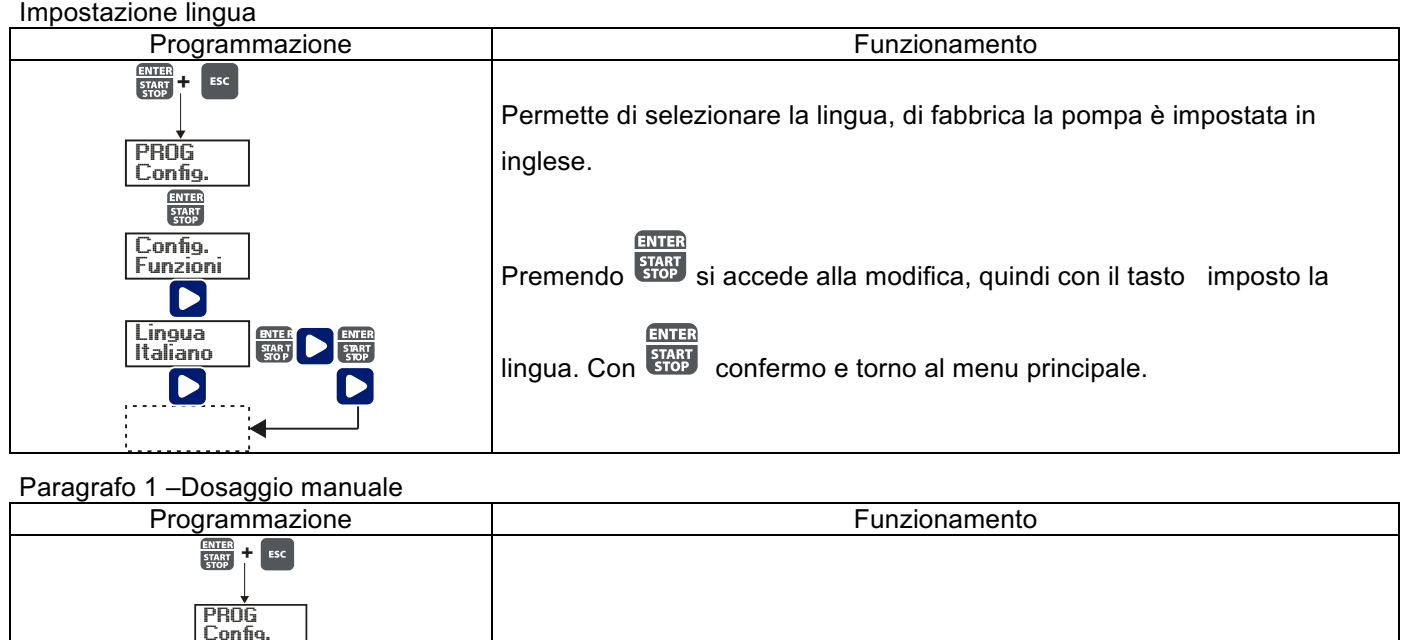

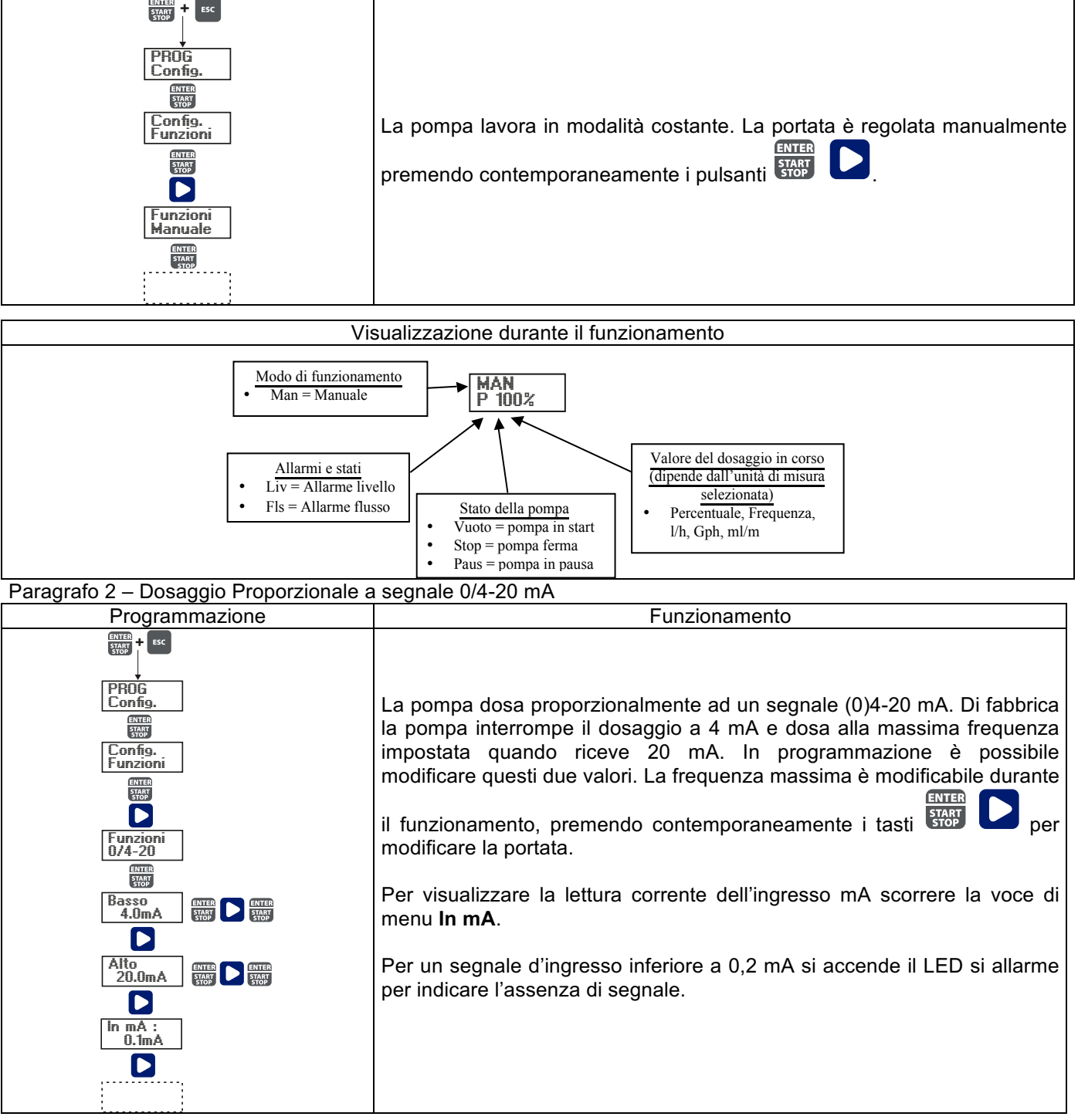

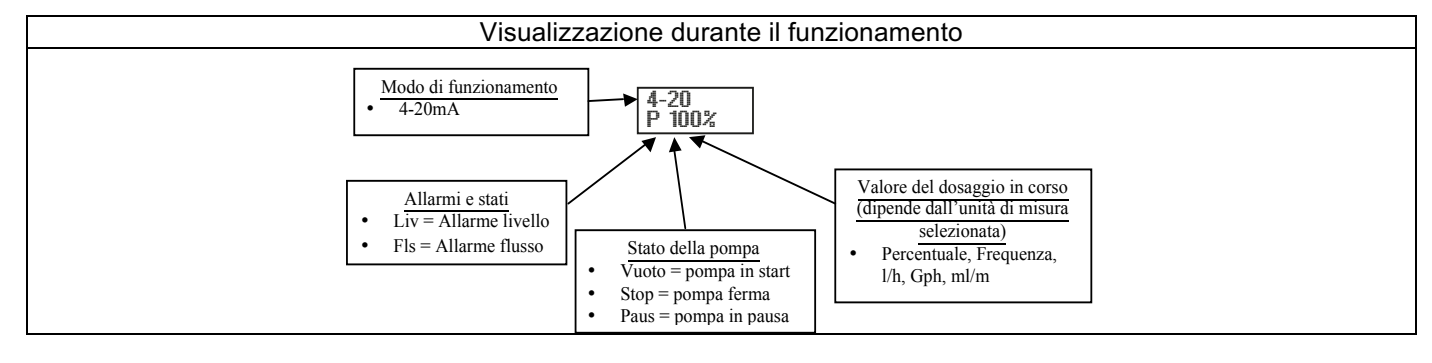

## Paragrafo 3 – Dosaggio Proporzionale a segnale 20-4/0 mA

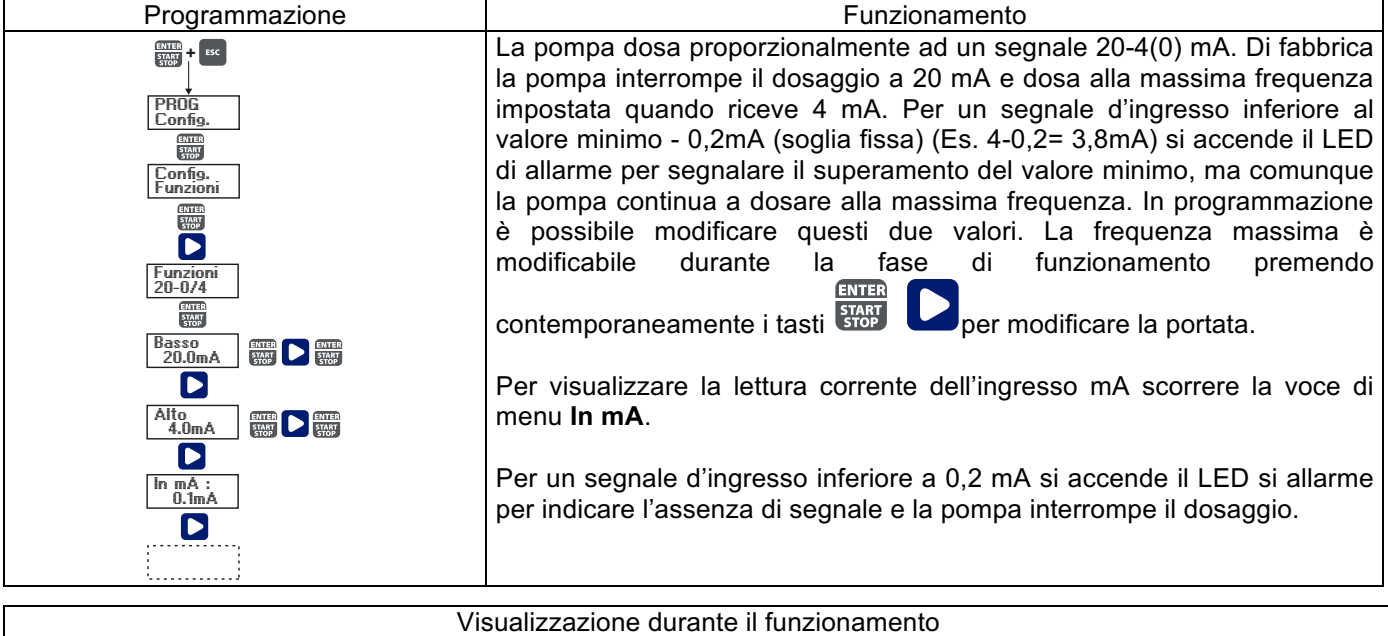

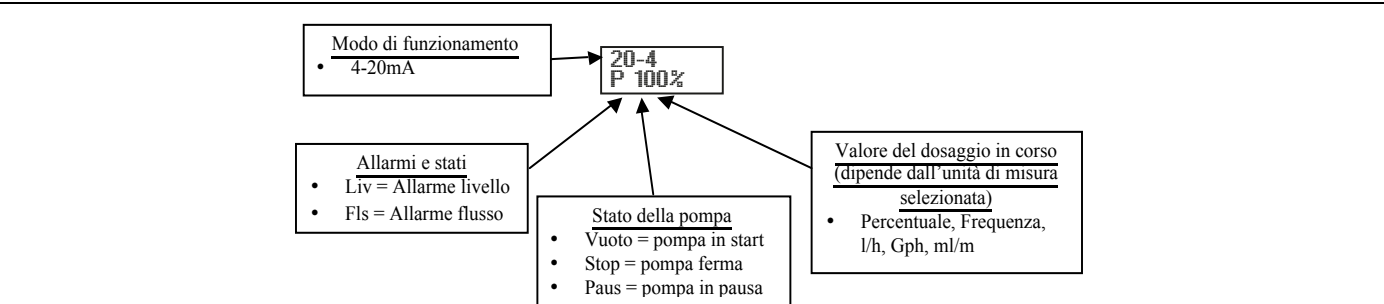

Paragrafo 4 - Proporzionale ad impulsi esterni (moltiplicazione)

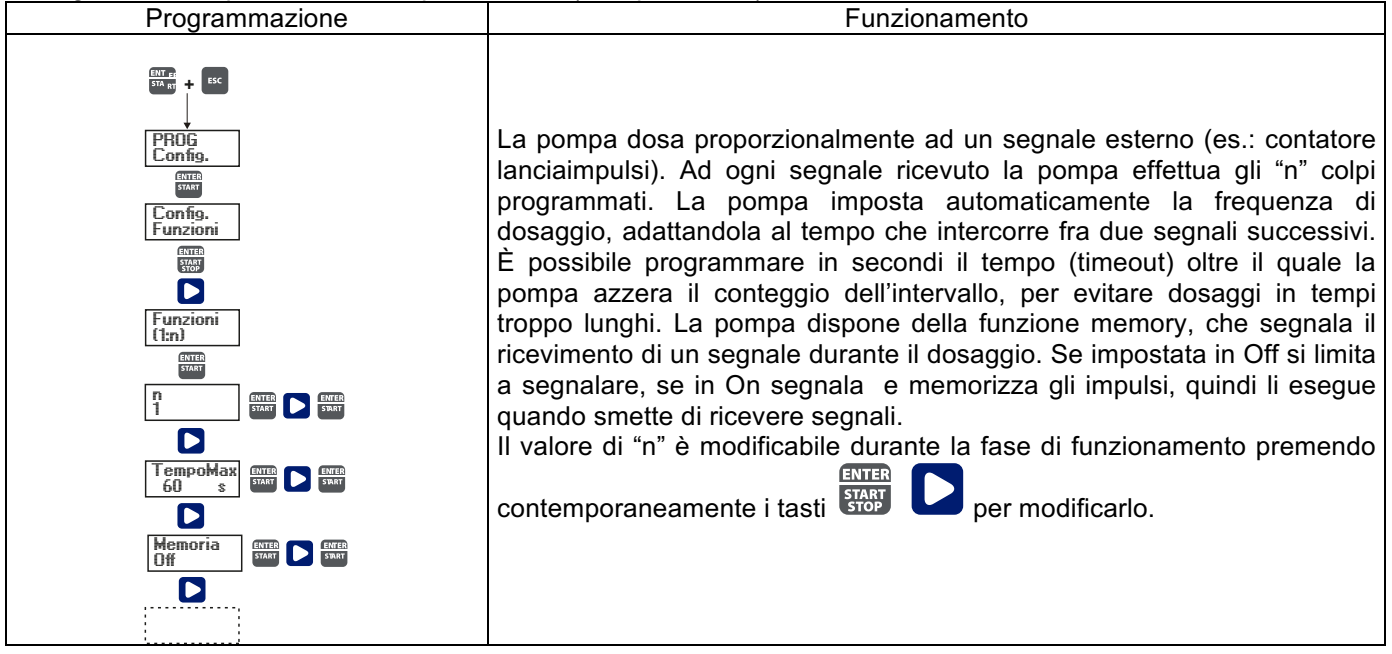

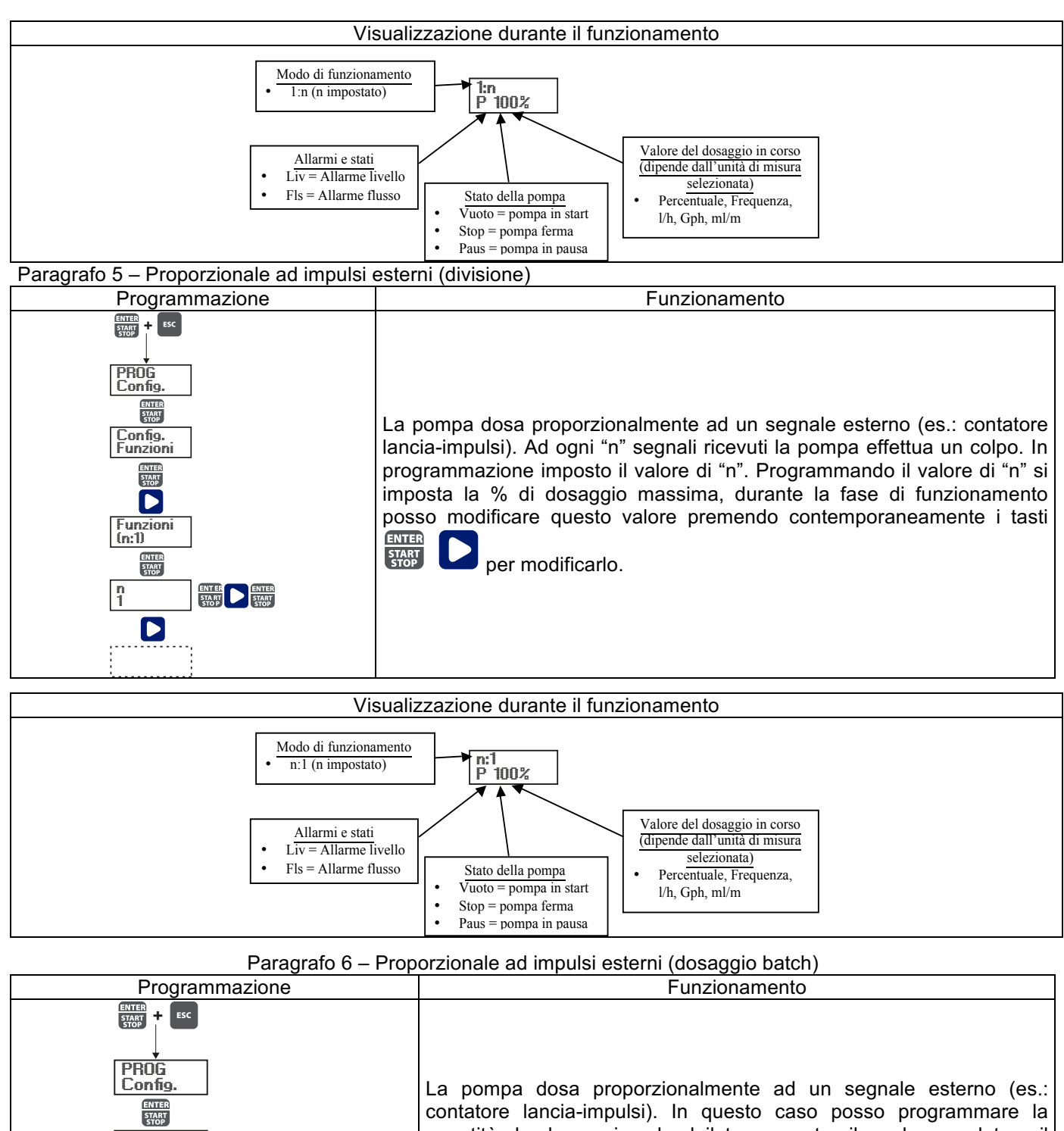

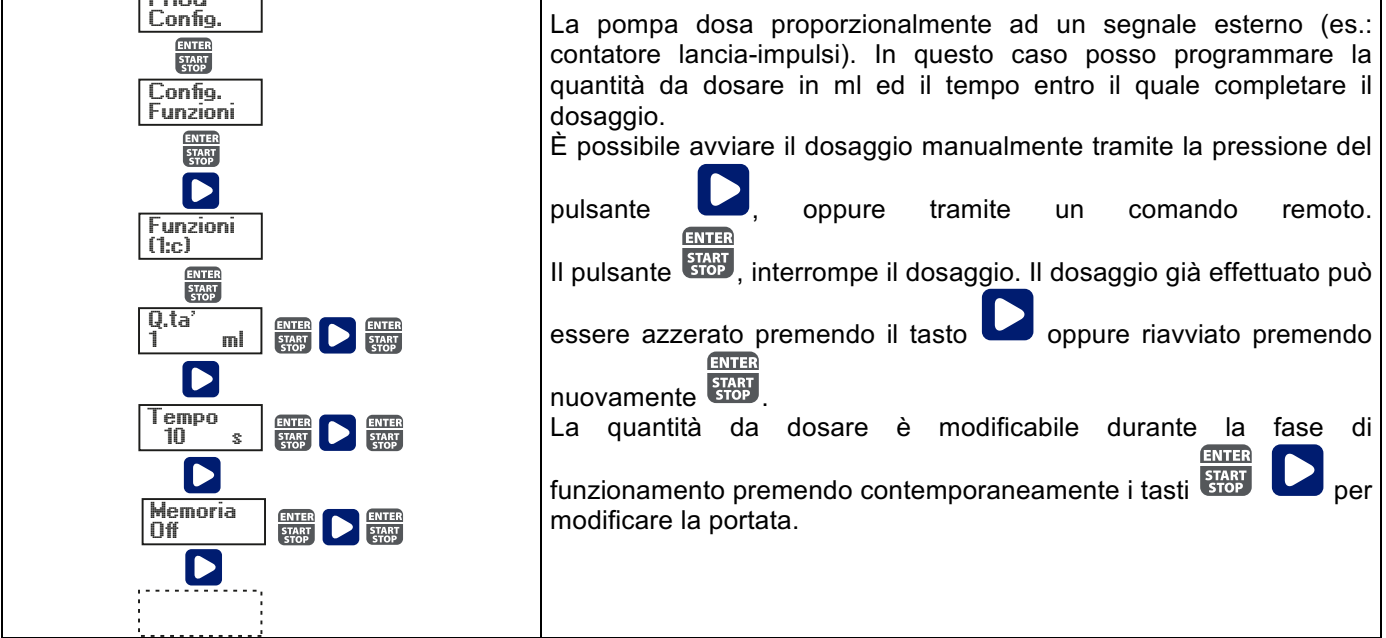

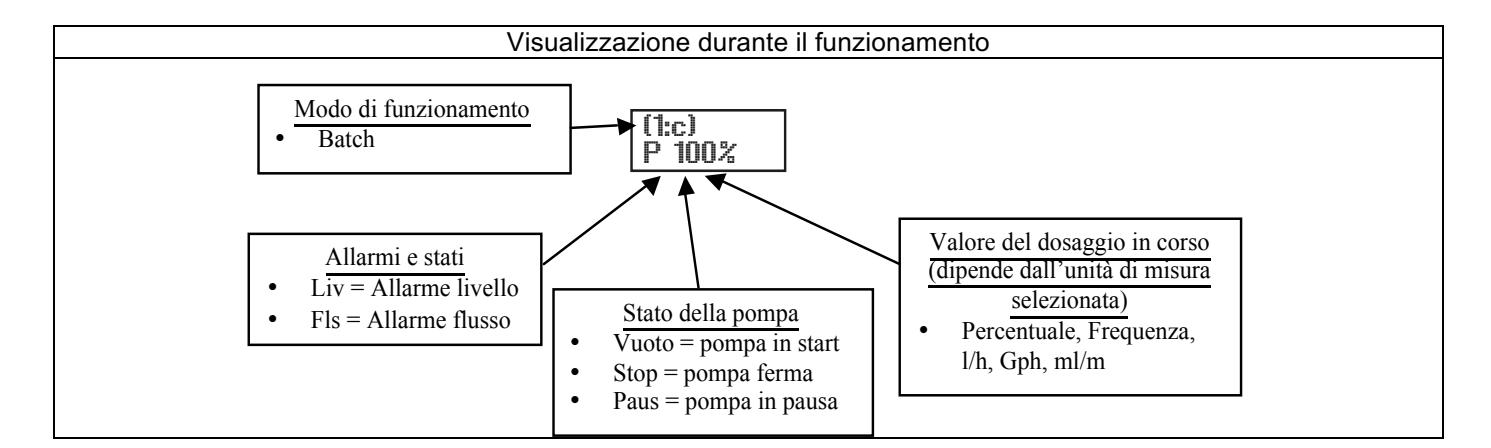

Paragrafo 7 – Proporzionale ad impulsi esterni (dosaggio in ppm)

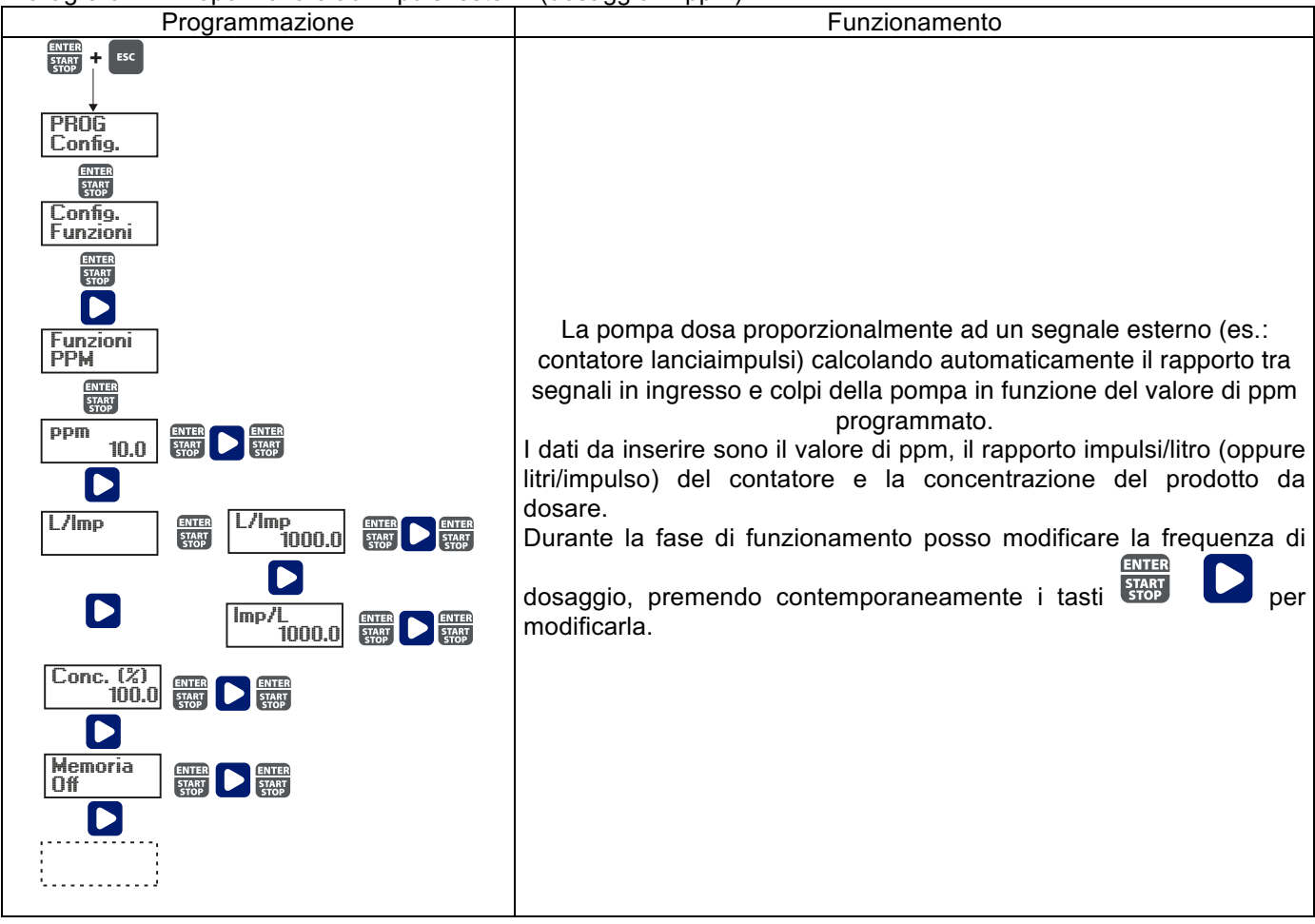

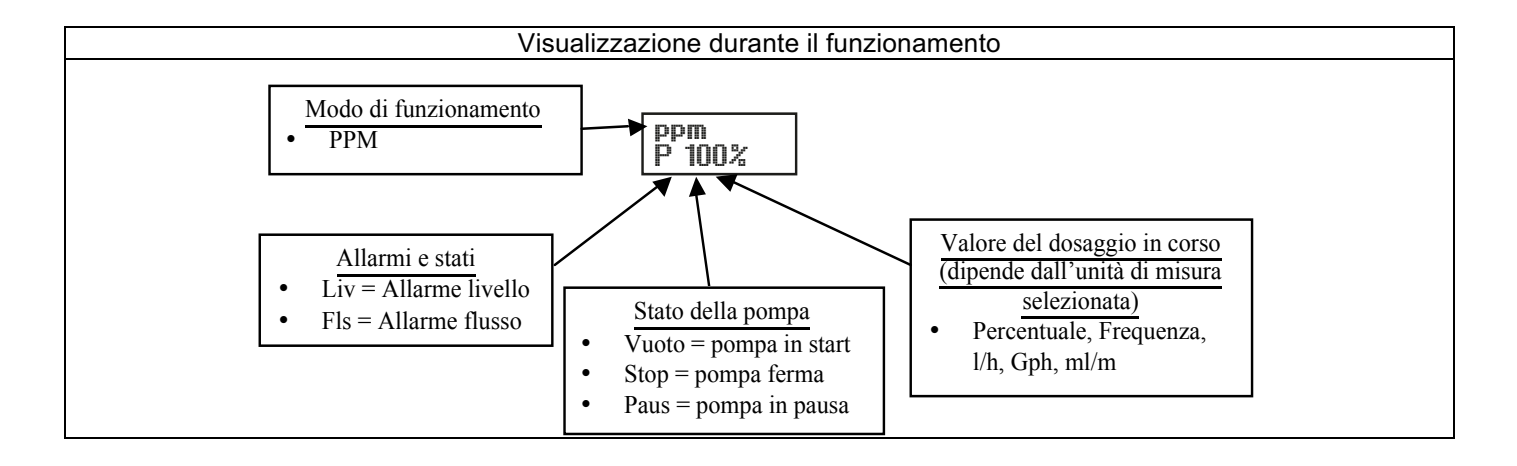

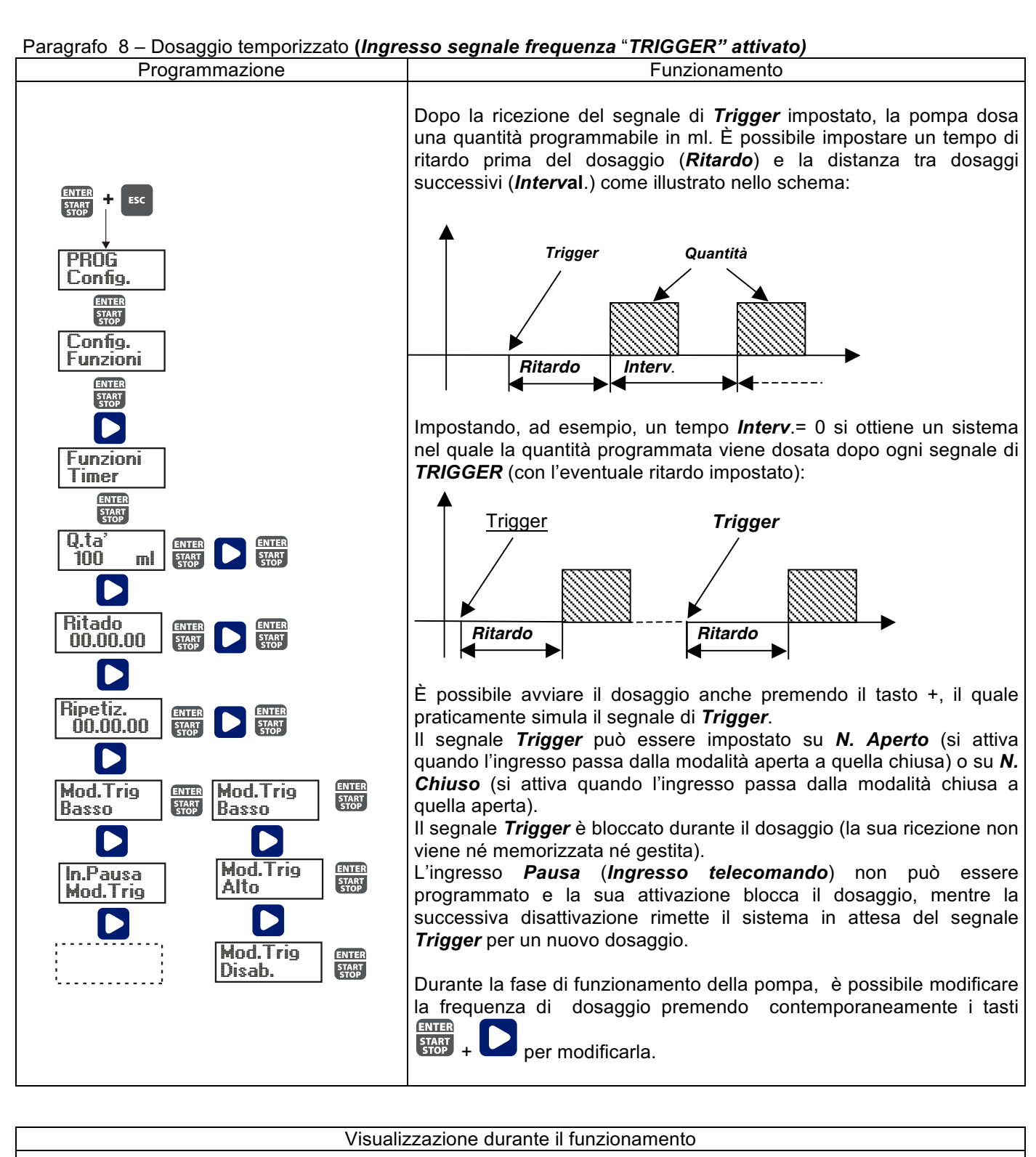

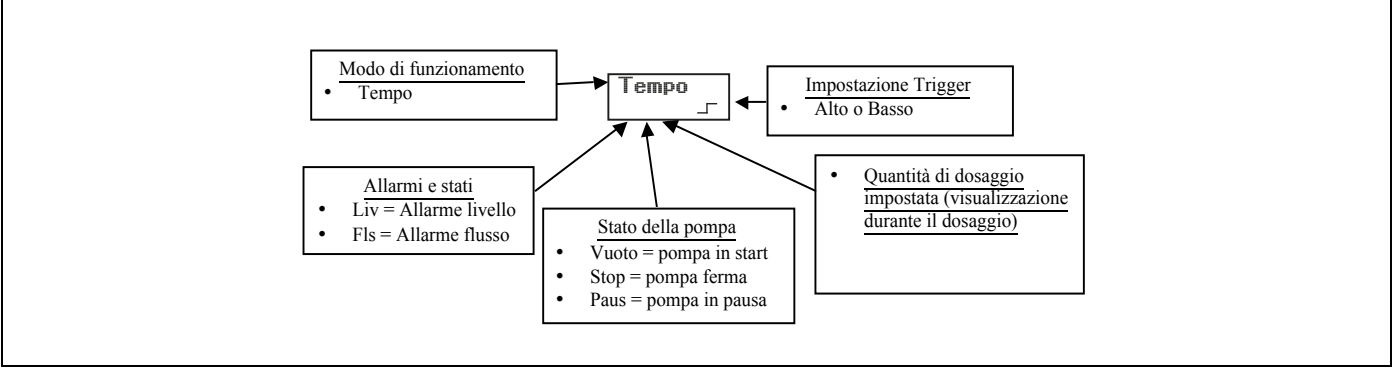

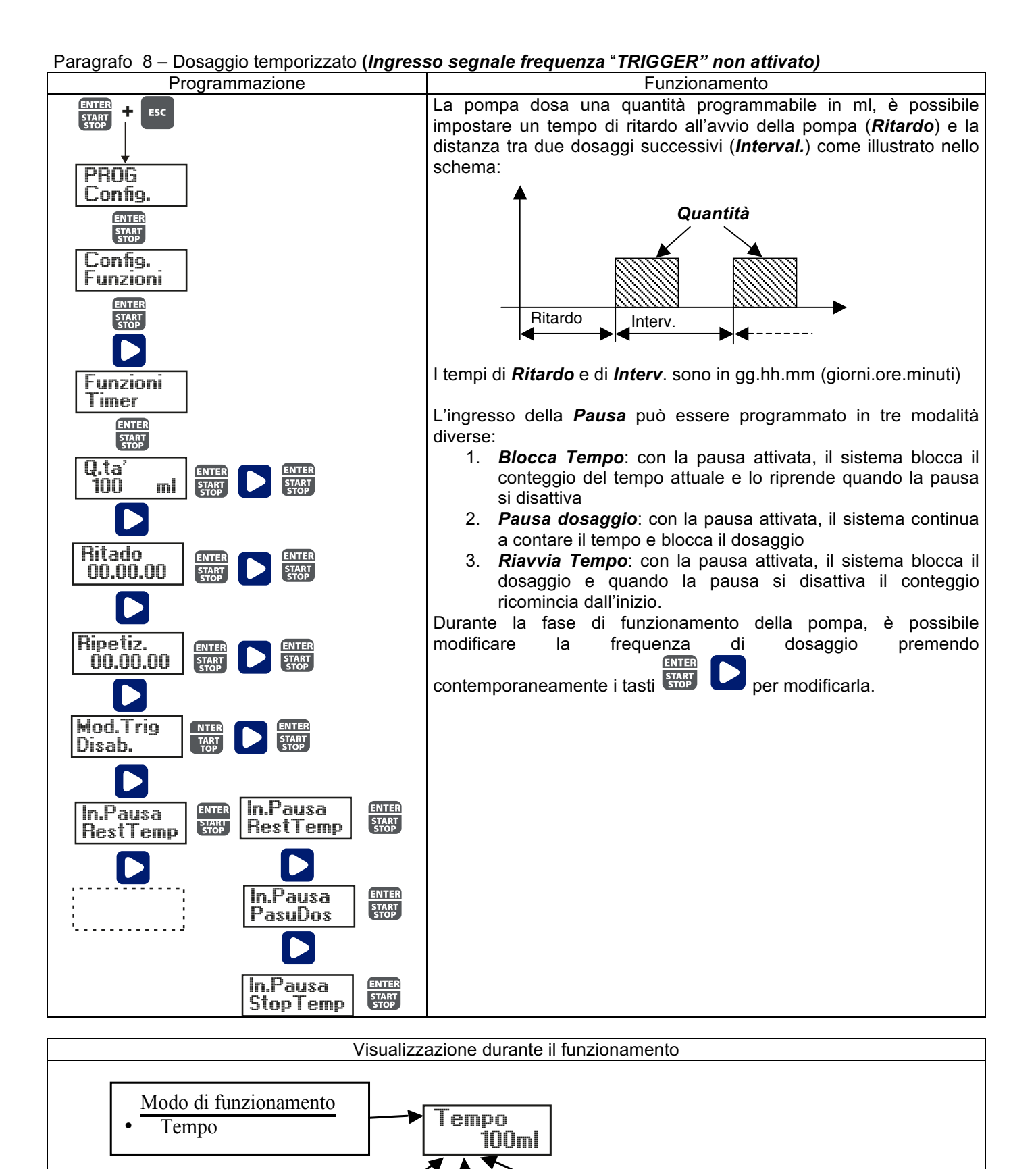

Allarmi e stati

Liv = Allarme livello

Fls = Allarme flusso

Stato della pompa

•

.

Vuoto = pompa in start Stop = pompa ferma

Paus = pompa in pausa

Quantità di dosaggio

impostata

Paragrafo 9 – Dosaggio temporizzato settimanale

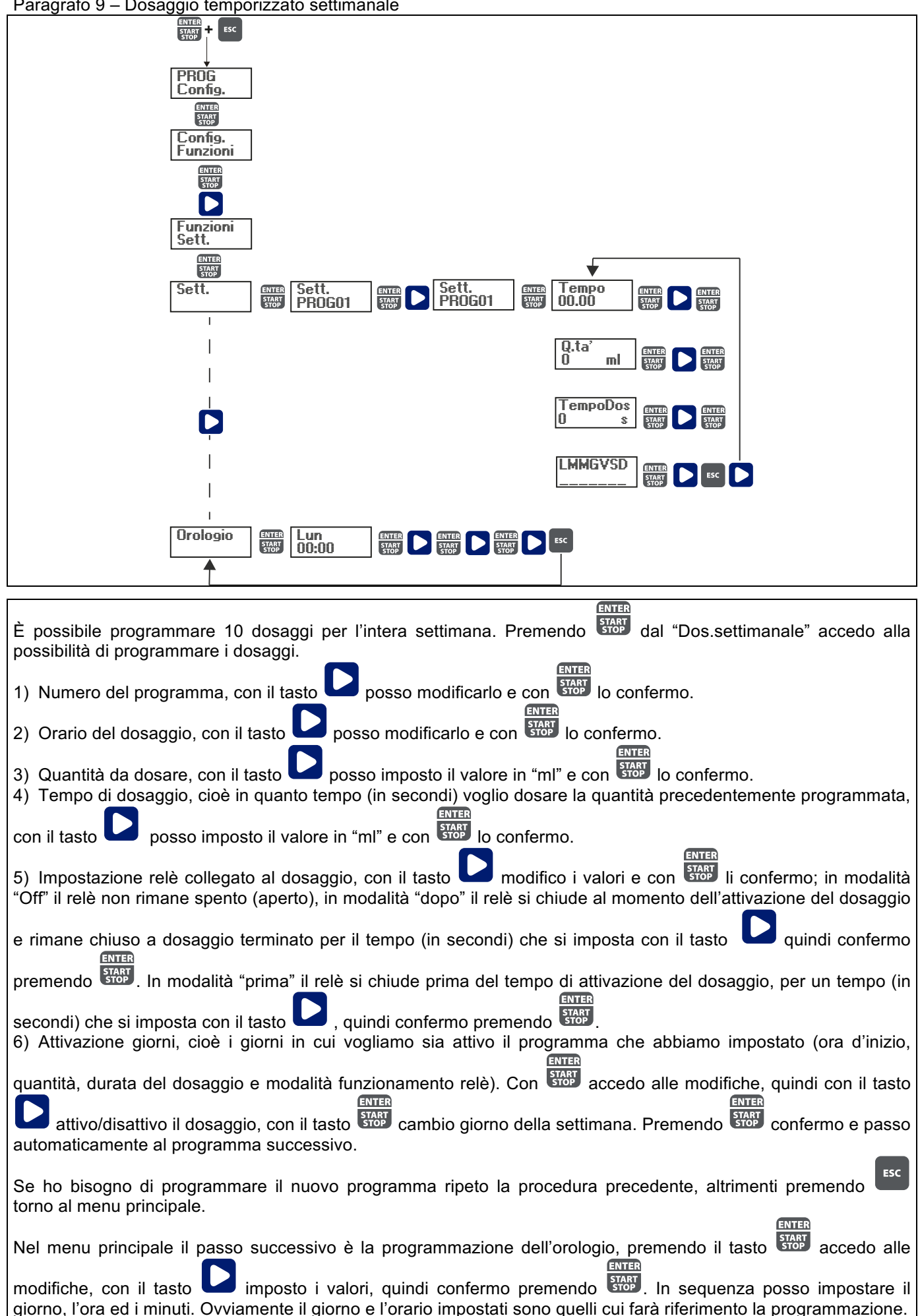

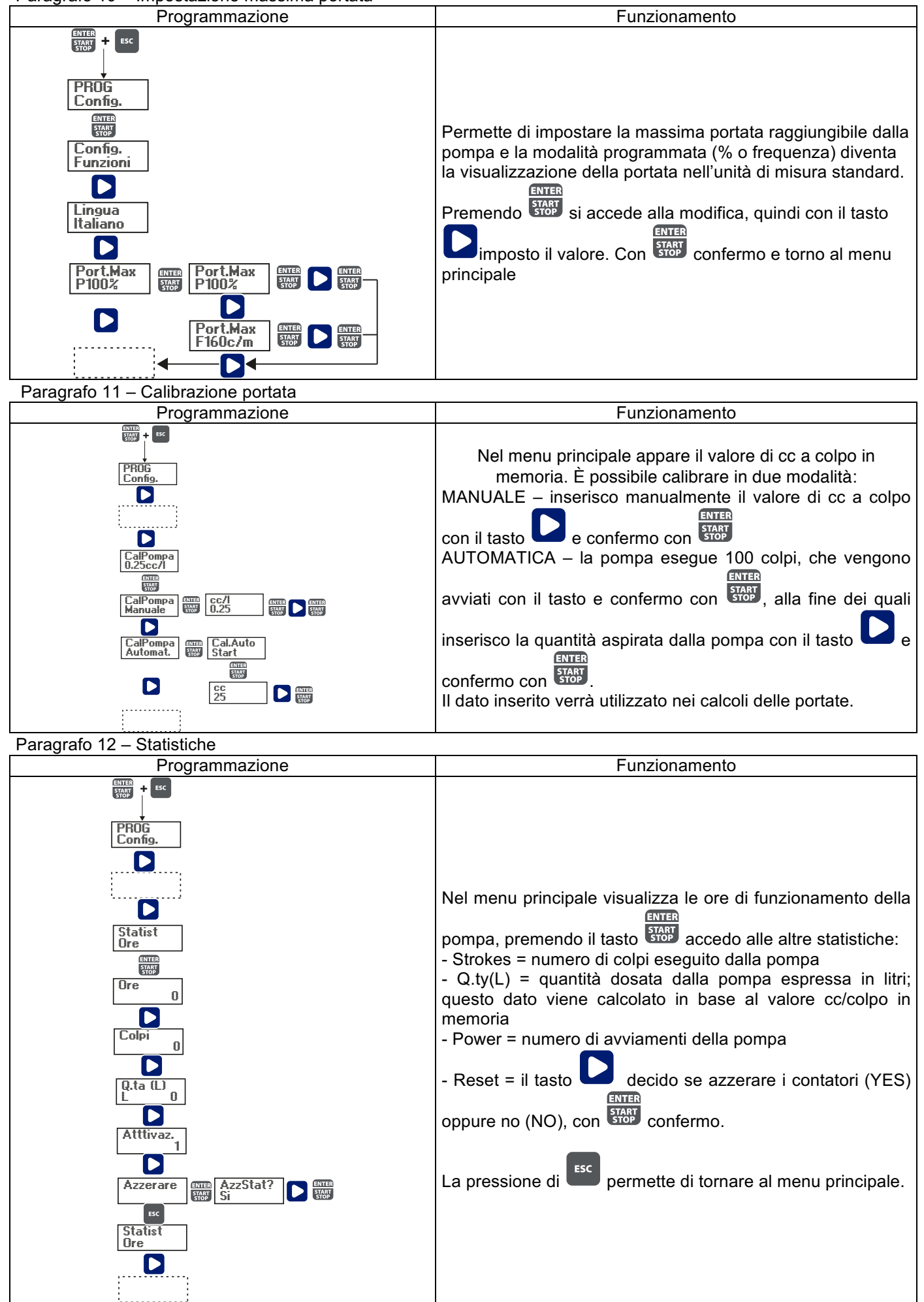

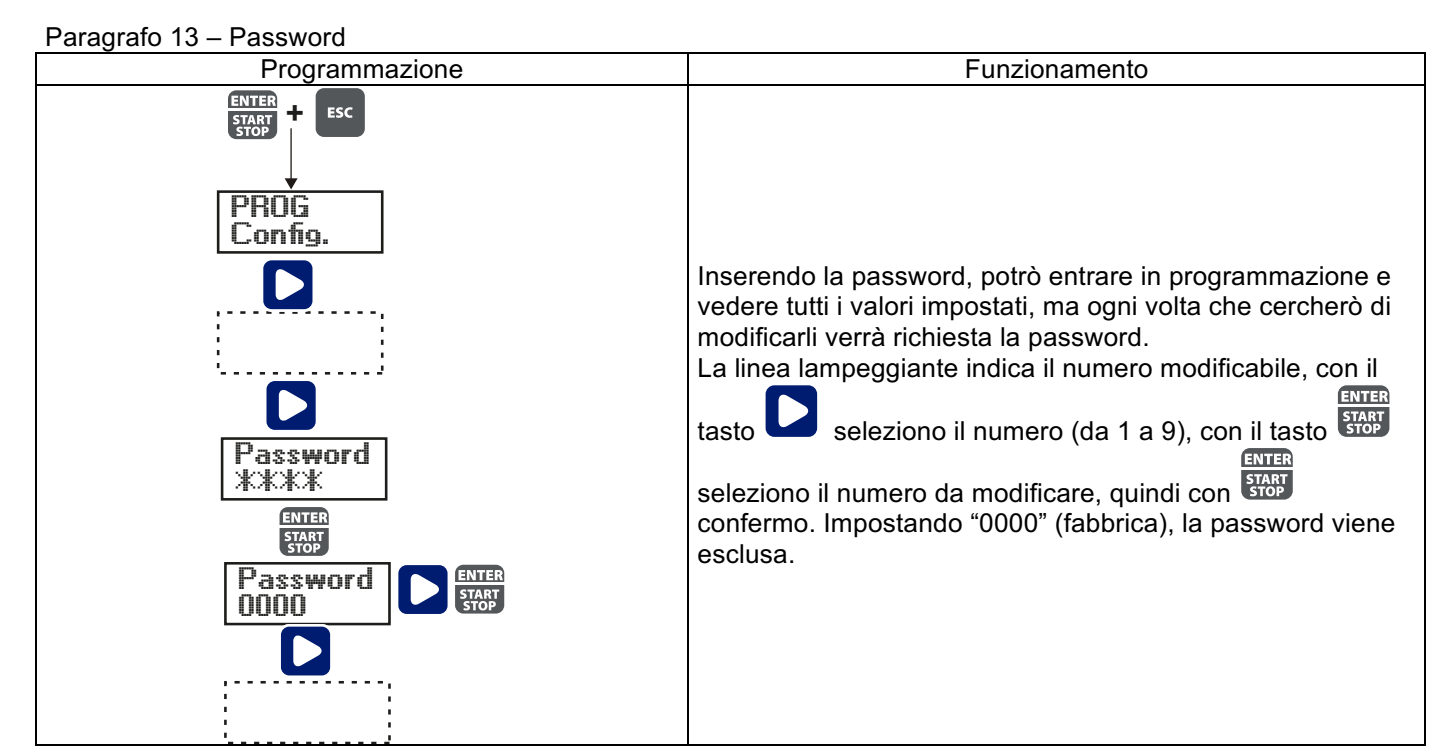

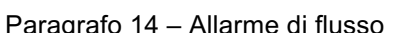

| Paragrafo 14 – Allarme di flusso       |                                                                                                    |  |  |  |  |
|----------------------------------------|----------------------------------------------------------------------------------------------------|--|--|--|--|
| Programmazione                         | Funzionamento                                                                                                    |  |  |  |  |
| Filgrammazione                         | Permette di attivare (disattivare) il sensore di flusso.<br>Una volta attivato (On) premendoli tasto si accede alla<br>richiesta di quanti segnali aspetta la pompa prima di andare<br>in allarme (Impostando Tempo = 0 s nel menù successivo) o<br>in adescamento (Impostando Tempo diverso da 0 s nel |  |  |  |  |
| ENTER + ESC<br>START<br>PROG<br>Capito | menù successivo). Premendo successivo). Premendo quindi con il tasto imposto il valore.                                                                                                    |  |  |  |  |
| Allarmi<br>Flusso                      | Con <b>START</b> confermo. Premendo torno al menu<br>principale.<br>Nel menù Tempo è possibile impostare il tempo per cui la                                                                                                    |  |  |  |  |
|                                        | pompa, non avendo ricevuto il segnale di flow per il numero<br>di segnali impostato, va in adescamento prima di andare in<br>allarme. Nel caso in cui durante il tempo di adescamento la                                                                                                    |  |  |  |  |
|                                        | pompa riceva di nuovo il segnale di flow, tornera al normale<br>funzionamento. Per tempo = 0 s la pompa dopo il numero di<br>segali impostato, andrà subito in allarme, senza effettuare<br>l'adescamento. Per la modifica e l'impostazione del tempo:                                                  |  |  |  |  |
|                                        | premendo Impeggia il numero, quindi con il tasto imposto il valore. Con confermo. Premendo torno                                                                                                    |  |  |  |  |
|                                        | al menu principale.                                                                                                    |  |  |  |  |
| Allarmi<br>Flusso                      | Solo in modalità Batch è possibile attivare la modalità<br>Recupero. La pompa ripete il numero di colpi non rilevati dal                                                                                                    |  |  |  |  |
|                                        | sensore di flusso. Premendo il tasto 🖬 si accede alla<br>richiesta del massimo numero di segnali che la pompa può                                                                                                    |  |  |  |  |
|                                        | recuperare prima di andare in allarme. Premendo                                                                                                    |  |  |  |  |
|                                        | lampeggia il numero, quindi con il tasto il imposto il                                                                                                    |  |  |  |  |
|                                        | principale.                                                                                                    |  |  |  |  |

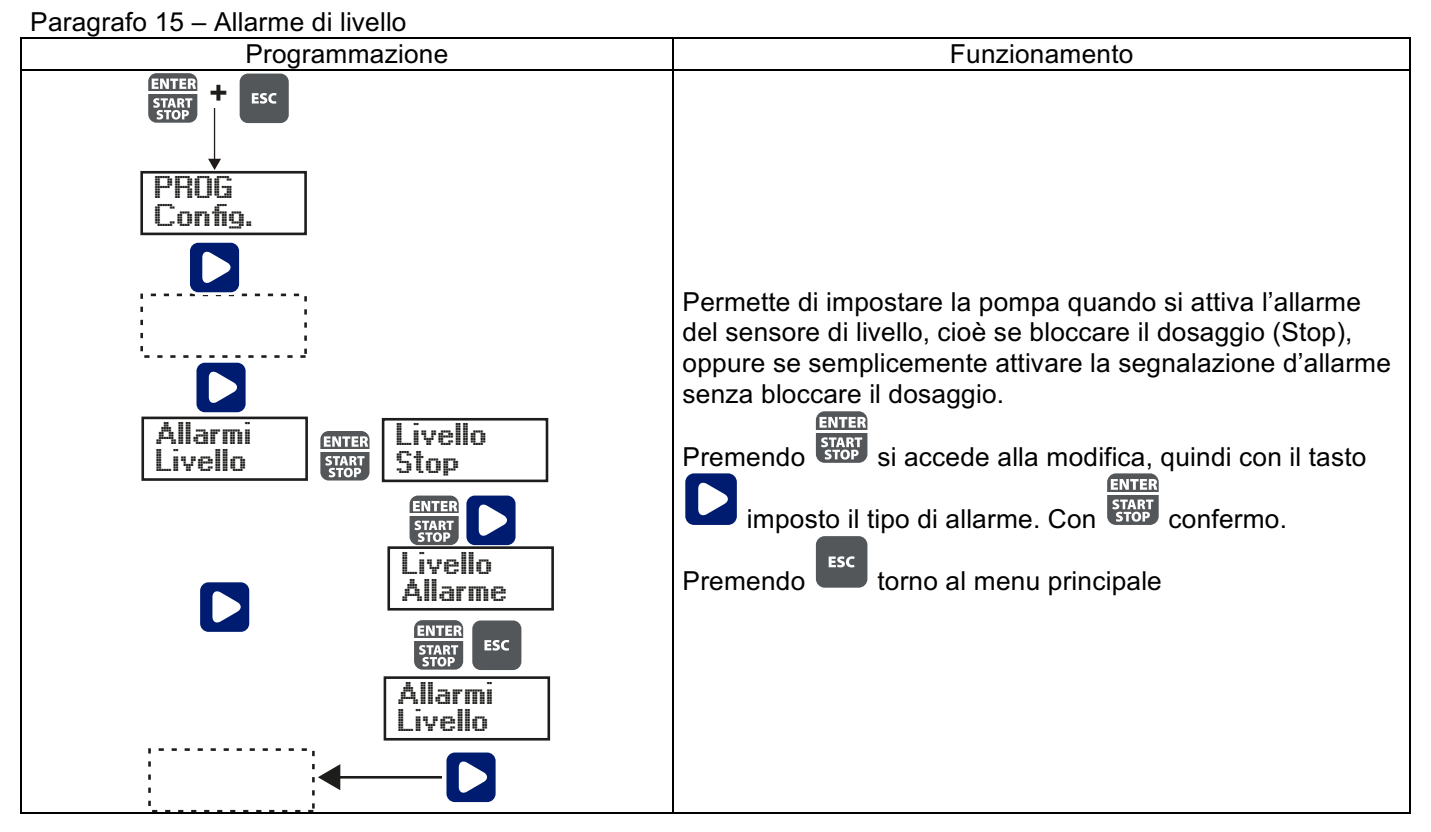

Paragrafo 16 – Unità visualizzazione portata

| Programmazione                                                                                                    | Funzionamento                                                                                                    |
|----------------------------------------------------------------------------------------------------|----------------------------------------------------------------------------------------------------|
| PROG<br>Config.<br>D<br>Unita'<br>Standard W Standard W C<br>Unita'<br>Gph<br>Unita'<br>MI/m<br>Unita'<br>MI/m<br>Unita'<br>MI/m<br>Unita'<br>MI/m | Permette di impostare l'unità di misura del dosaggio a<br>display in visualizzazione.<br>Premendo si accede alla modifica, quindi con il tasto<br>imposto il tipo di unità di misura, L/h (Litri/ora), Gph<br>(Galloni/ora), ml/m (millilitri/minuto) o standard (% o<br>frequenza, a seconda di come impostato). Con |

## Paragrafo 17 – Impostazione Pausa

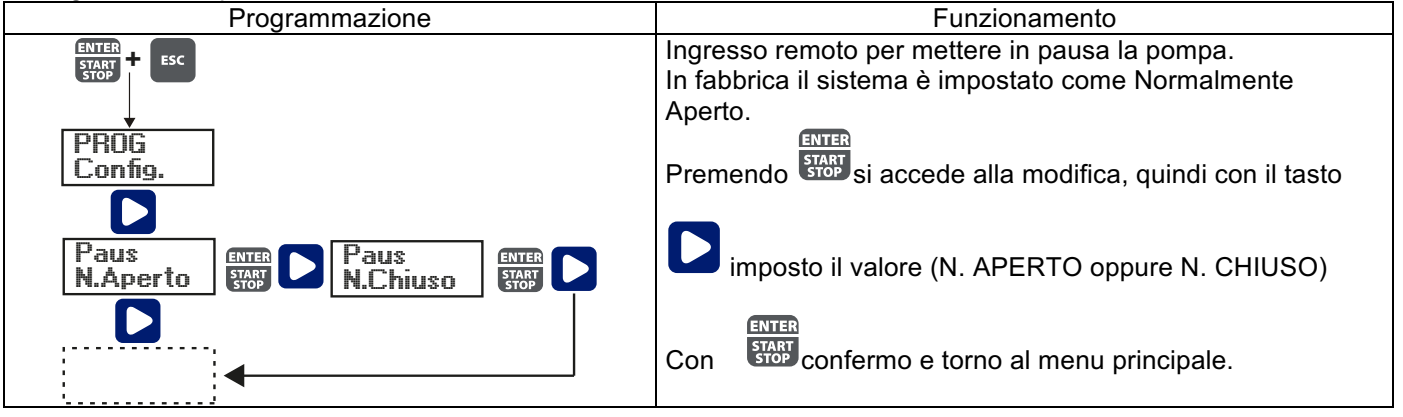

# <u>Allarmi</u>

| Anarini                         |                                      |                                      |
|---------------------------------|--------------------------------------|--------------------------------------|
| Visualizzazione                 | Causa                                | Interruzione                         |
| Led Alarm fisso                 | Allarme fine di livello, senza       | Ripristino del livello del liquido.  |
| Scritta lev lampeggiante        | interruzione del funzionamento della |                                      |
|                                 | pompa                                |                                      |
| Led Alarm fisso                 | Allarme fine di livello, con         | Ripristino del livello del liquido   |
| Scritta lev e stop lampeggiante | interruzione del funzionamento della |                                      |
|                                 | pompa                                |                                      |
| Scritta Mem lampeggiante        | La pompa riceve uno o più impulsi    | ENTER                                |
|                                 | durante il dosaggio con funzione     | Pressione del tasto                  |
|                                 | memory in Off                        |                                      |
| Scritta Mem lampeggiante        | La pompa riceve uno o più impulsi    | Quando la pompa finisce di           |
|                                 | durante il dosaggio con funzione     | ricevere gli impulsi esterni         |
|                                 | memory in On                         | restituisce i colpi memorizzati      |
| Led Alarm fisso                 | Allarme di flusso attivo, la pompa   | ENTER                                |
| Scritta Flw lampeggiante        | non ha ricevuto il numero di segnali | Pressione del tasto                  |
|                                 | programmati dal sensore di flusso.   |                                      |
| Parameter Error                 | Errore di comunicazione interna      | ENTER                                |
|                                 | della CPU.                           | Pressione del tasto                  |
|                                 |                                      | ripristinare i parametri di default. |